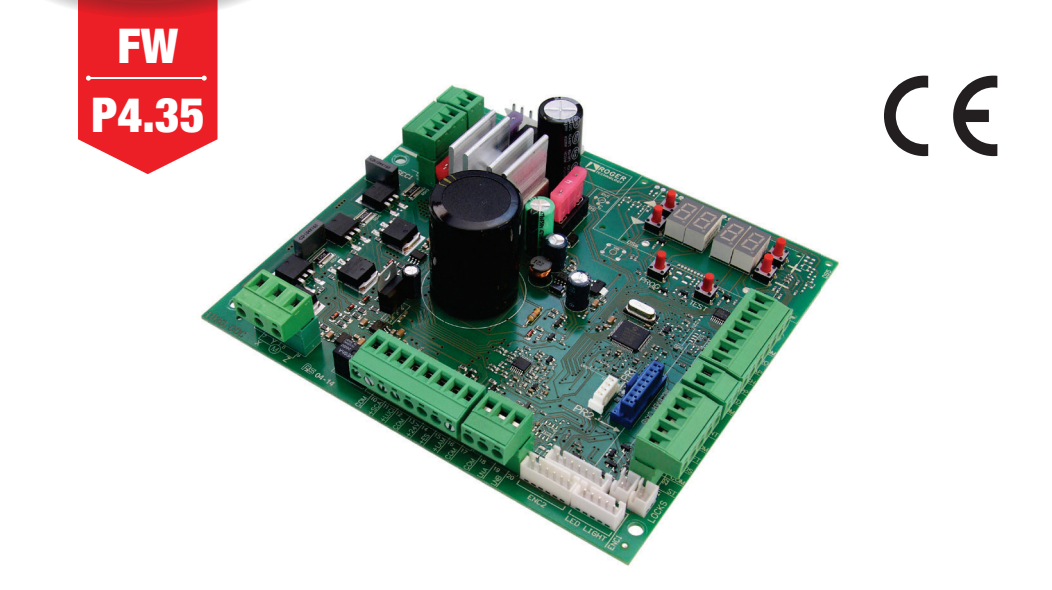

IS88 Rev.26 18/09/2024

# CTRL centrale di comando per barriere elettromeccaniche Istruzioni originali CROGER BRUSHLESS

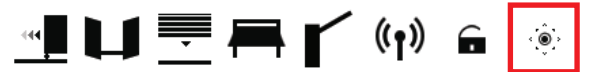

IT - Istruzioni ed avvertenze per l'installatore EN - Instructions and warnings for the installer DE - Anweisungen und Hinweise für den Installateur FR - Instructions et consignes pour l'installateur ES - Instrucciones y advertencias para el instalador PT - Instruções e advertências para o instalador NLD - Aanwijzingen en waarschuwingen voor de installateur PL - Instrukcja i ostrzeżenia dla instalatora

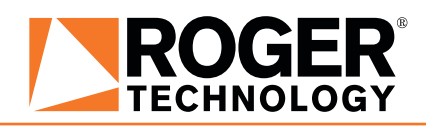

# INDICE • INDEX • INDEX • INDEXER • ÍNDICE • ÍNDICE • INDEX • INDEKS

#### **ITALIANO**

| 1 Simbologia                                              | 27   |
|-----------------------------------------------------------|------|
| 2 Descrizione prodotto                                    | 27   |
| 3 Aggiornamenti versione P4.35                            | 27   |
| 4 Caratteristiche tecniche prodotto                       | 28   |
| 5 Descrizione dei collegamenti                            | 28   |
| 5.1 Installazione tipo                                    | 29   |
| 5.2 Collegamenti elettrici                                | 30   |
| 6 Comandi e accessori                                     | 31   |
| 7 Tasti funzione e display                                | 34   |
| 8 Accensione o messa in servizio                          | 34   |
| 9 Modalità funzionamento display                          | 34   |
| 9.1 Modalità visualizzazione dei parametri                | 34   |
| 9.2 Modalità visualizzazione di stato comandi e sicurezze | 35   |
| 9.3 Modalità TEST                                         | 35   |
| 9.4 Modalità Stand By                                     | 35   |
| 10 Apprendimento della corsa                              | 36   |
| 10.1 Prima di procedere:                                  | 36   |
| 10.2 Procedura di apprendimento STANDARD (MODAL           | ITÀ  |
| SINGOLA):                                                 | 37   |
| 10.3 Procedura di apprendimento MASTER/SLAVE:             | 38   |
| 11 Indice dei parametri                                   | 41   |
| 12 Menù parametri                                         | 43   |
| 13 Esempi di applicazioni per il funzionamento in moda    | lità |
| accesso parcheggi                                         | 52   |
| 14 Segnalazione degli ingressi di sicurezza e dei coma    | indi |
| (modalità TEST)                                           | 53   |
| 15 Segnalazione allarmi e anomalie                        | 54   |
| 16 Diagnostica - Modalità INFO                            | 57   |
| 16.1 Modalità B74/BCONNECT                                | 58   |
| 17 Sblocco meccanico                                      | 58   |
| 18 Collaudo                                               | 58   |
| 19 Messa in funzione                                      | 59   |
| Dichiarazione CE di Conformità                            | 59   |

#### ENGLISH

| <ol> <li>Symbols</li> <li>Product description</li> <li>Updates of version P4.35</li> <li>Technical characteristics of product</li> <li>Description of connections</li> <li>Typical installation</li> <li>Electrical connections</li> <li>Commands and accessories</li> <li>Function buttons and display</li> <li>Switching on or commissioning</li> <li>Display function modes</li> <li>Parameter display mode</li> </ol> | 60<br>60<br>61<br>61<br>62<br>63<br>64<br>67<br>67<br>67 |
|----------------------------------------------------------------------------------------------------|----------------------------------------------------------|
| 9.1 Parameter orspray mode     9.2 Command and safety device status display mode     9.3 TEST mode     9.4 Standby mode                                                                                                    | 68<br>68<br>68                                           |
| 10 Travel acquisition                                                                                                    | 69                                                       |
| <ol> <li>Before starting:</li> <li>STANDARD (STAND ALONE) acquisition procedure:</li> <li>MASTER/SLAVE acquisition procedure:</li> </ol>                                                                                                    | 69<br>70<br>71                                           |
| 11 Index of parameters                                                                                                    | 74                                                       |
| 12 Parameters menu<br>13 Examples of applications in parking access mode                                                                                                    | /b<br>85                                                 |
| 14 Safety input and command status (TEST mode)                                                                                                    | 86                                                       |
| 15 Alarms and faults                                                                                                    | 87                                                       |
| 16 Procedural verifications - INFO Mode                                                                                                    | 90                                                       |
| 16.1 B74/BCONNECT mode                                                                                                    | 91                                                       |
| 17 IVIECHAILICAL FEIEASE                                                                                                    | 91                                                       |
| 19 Start-un                                                                                                    | 91                                                       |
| UE Declaration of Conformity (DoC)                                                                                                    | 92                                                       |

| JE Declaration of Conformity (DoC) |  |
|------------------------------------|--|
|------------------------------------|--|

#### DEUTSCH

| 1 Symbole                                             | 93         |
|-------------------------------------------------------|------------|
| 2 Produktbeschreibung                                 | 93         |
| 3 Aktualisierungen Version P4.35                      | 93         |
| 4 Technische Daten des Produkts                       | 94         |
| 5 Beschreibung der Anschlüsse                         | 94         |
| 5.1 Art der Installation                              | 95         |
| 5.2 Elektrische Anschlüsse                            | 96         |
| 6 Befehle und Zubehör                                 | 97         |
| 7 Funktionstasten und Display                         | 100        |
| 8 Einschalten oder Inbetriebnahme                     | 100        |
| 9 Funktion Display                                    | 100        |
| 9.1 Parameter-Anzeigemodus                            | 100        |
| 9.2 Anzeige des Status von Betehl                     | en und     |
| Sicherheitseinrichtungen                              | 101        |
| 9.3 LEST-MODUS                                        | 101        |
| 9.4 Standby-Modus                                     | 101        |
| 10 Lennaul                                            | 102        |
| 10.1 ZUIIdUIISI.<br>10.2 Lorplauf STANDADD (EINIZEL): | 102        |
| 10.2 Lettildul STANDARD (EINZEL).                     | 103        |
| 11 Verzeichnis der Parameter                          | 104        |
| 12 Menii Parameter                                    | 100        |
| 13 Anwendungsheisniele für Zugangsarten zu den P      | arknlätzen |
| To Anwendungsbeispiele für Zugungsarten zu den f      | 118        |
| 14 Meldung von Sicherheitseingängen und Befehl        | en (TEST-  |
| Modus)                                                | 119        |
| 15 Meldung von Alarmen und Störungen                  | 120        |
| 16 Diagnostik - Betriebsart Info                      | 123        |
| 16.1 B74/BCONNECT-Modus                               | 124        |
| 17 Mechanische Entriegelung                           | 124        |
| 18 Abnahmeprüfung                                     | 124        |
| 19 Inbetriebnahme                                     | 125        |
| Konformitätserklärung                                 | 125        |

### FRANÇAIS

| 1 Symboles                                           | 126       |
|------------------------------------------------------|-----------|
| 2 Description produit                                | 126       |
| 3 Mises a jour version P4.35                         | 126       |
| 4 Caractéristiques techniques produit                | 127       |
| 5 Description des raccordements                      | 12/       |
| 5.1 Installation type                                | 128       |
| 5.2 Raccordements électriques                        | 129       |
| 6 Commandes et accessoires                           | 130       |
| 7 Touches fonction et écran                          | 133       |
| 8 Allumage ou mise en service                        | 133       |
| 9 Modalités fonctionnement écran                     | 133       |
| 9.1 Modalités affichage des paramètres               | 133       |
| 9.2 Modalité d'affichage d'état commandes et sécu    | rités 134 |
| 9.3 Modalité TEST                                    | 134       |
| 9.4 Modalité Stand By                                | 134       |
| 10 Apprentissage de la course                        | 135       |
| 10.1 Avant de procéder:                              | 135       |
| 10.2 Procédure d'apprentissage STANDARD (SEULE)      | : 136     |
| 10.3 Procédure d'apprentissage MASTER/SLAVE:         | 137       |
| 11 Index des paramètres                              | 140       |
| 12 Menu paramètres                                   | 142       |
| 13 Exemples d'applications pour le fonctionnement en | modalité  |
| accès parkings                                       | 151       |
| 14 Signalisation des entrées de sécurité et des cor  | nmandes   |
| (modalités TEST)                                     | 152       |
| 15 Signalisations alarmes et anomalies               | 153       |
| 16 Diagnostic - Modalité info                        | 156       |
| 16.1 Mode B74/BCONNECT                               | 157       |
| 17 Déblocage mécanique                               | 157       |
| 18 Test                                              | 157       |
| 19 Mise en marche                                    | 158       |
| Déclaration de conformité CF                         | 158       |

### ESPAÑOL

| 1 Símbolos                                                 | 159   |
|------------------------------------------------------------|-------|
| 2 Descripción del producto                                 | 159   |
| 3 Actualización de la versión P4.35                        | 159   |
| 4 Características tecnicas del producto                    | 160   |
| 5 Descripcion de las conexiones                            | 160   |
| 5. I Instalación basica                                    | 101   |
| 5.2 Conexiones electricas                                  | 162   |
| 6 Comandos y accesorios                                    | 103   |
| 7 Teclas de función y pantalla                             | 166   |
| 8 Encendido o puesta en servicio                           | 166   |
| 9 Modo de luncionamiento de la pantalia                    | 100   |
| 9.1 Modos de visualización de los parametros               | 100   |
| 9.2 Modos de visualización de indicaciones de segurio      | 167   |
|                                                            | 167   |
| 9.5 Mode Stand By                                          | 167   |
| 10 Aprendizaje del recorrido                               | 168   |
| 10.1 Antes de actuar                                       | 168   |
| 10.2 Procedimiento de aprendizaje STANDARD (SINGULAR)      | · 160 |
| 10.3 Procedimiento de aprendizaje OTANDARD (ONVOCEAN)      | 170   |
| 11 Índice de los parámetros                                | 173   |
| 12 Menú de narámetros                                      | 175   |
| 13 Fiemplos de aplicaciones para funcionamiento en moc     | io de |
| acceso a los aparcamientos                                 | 184   |
| 14 Señalización de las entradas de seguridad y de los coma | ndos  |
| (Modo TEST)                                                | 185   |
| 15 Señalización de alarmas y anomalías                     | 186   |
| 16 Diagnostica - Modo Info                                 | 189   |
| 16.1 Modo B74/BCONNECT                                     | 190   |
| 17 Desbloqueo mecánico                                     | 190   |
| 18 Ensayo                                                  | 190   |
| 19 Puesta en funcionamiento                                | 191   |
| Declaración CE de Conformidad                              | 191   |

### PORTUGUÊS

| 1 Simbologia                                                   | 192        |
|----------------------------------------------------------------|------------|
| 2 Descrição do produto                                         | 192        |
| 3 Alualizações da versão P4.35                                 | 192        |
| Caracensticas tecnicas do produto     E Deparição dos ligonãos | 193        |
| 5 Descrição das ligações                                       | 193        |
| 5.1 Ilistalação clóstricas                                     | 194        |
| 6 Comandos e acessórios                                        | 195        |
| 7 Teclas de função e display                                   | 190        |
| 8 Ignicão ou comissionamento                                   | 199        |
| 9 Modalidade de funcionamento do display                       | 199        |
| 9.1 Modalidade de visualização dos parâmetros                  | 199        |
| 9.2 Modalidade de visualização de estado dos c                 | omandos e  |
| dispositivos de segurança                                      | 200        |
| 9.3 Modalidade TESTE                                           | 200        |
| 9.4 Modalidade Stand By                                        | 200        |
| 10 Aprendizagem do curso                                       | 201        |
| 10.1 Antes de proceder:                                        | 201        |
| 10.2 Procedimento de aprendizado STANDARD (SI                  | NGLE): 202 |
| 10.3 Procedimento de aprendizado MASTER/SLAV                   | /E: 203    |
| 11 Indice dos parametros                                       | 206        |
| 12 Menu dos parametros                                         | 208        |
| 13 Exemplos de aplicações para o funcionamento e               | m modo de  |
| acesso aos estacionamentos                                     | /12        |
| (modalidado TEST)                                              | 210        |
| 15 Sinalização do alarmos o anomalias                          | 210        |
| 16 Diagnosticar - Modo INFO                                    | 219        |
| 16.1 Modo B74/BCONNECT                                         | 222        |
| 223                                                            |            |
| 17 Desbloqueio mecânico                                        | 223        |
| 18 Teste                                                       | 223        |
| 19 Entrada em funcionamento                                    | 224        |
| Declaração CE de conformidade                                  | 224        |

#### DUTCH

| 1 Symbolen                                                 | 225    |
|------------------------------------------------------------|--------|
| 2 Beschrijving product                                     | 225    |
| 3 Update versie P4.35                                      | 225    |
| 4 Technische kenmerken product                             | 226    |
| 5 Beschrijving aansluitingen                               | 226    |
| 5.1 Type installatie                                       | 227    |
| 5.2 Elektrische aansluitingen                              | 228    |
| 6 Bedieningen en accessoires                               | 229    |
| 7 Functietoetsen en display                                | 232    |
| 8 Inschakeling en inbedrijfsstelling                       | 232    |
| 9 Bedrijfsmodus displav                                    | 232    |
| 9.1 Modus van weergave parameters                          | 232    |
| 9.2 Modus van weergave van de status bedieninge            | en en  |
| veiligheden                                                | 233    |
| 9.3 TEST modus                                             | 233    |
| 9.4 Stand By modus                                         | 233    |
| 10 Lering van de slag                                      | 234    |
| 10.1 Voordat de handelingen worden uitgevoerd:             | 234    |
| 10.2 Procedure van lering STANDARD (ENKEL):                | 235    |
| 10.3 Procedure van lering MASTER/SLAVE:                    | 236    |
| 11 Inhoudsopgave van de parameters                         | 239    |
| 12 Menu parameters                                         | 241    |
| 13 Voorbeelden van toepassingen voor de werking            | in de  |
| toegangsmodaliteit parkings                                | 251    |
| 14 Signalering van de veiligheidsingangen en van de bedier | iingen |
| (modus TĚST)                                               | Ž52    |
| 15 Signalering alarmen en storingen                        | 253    |
| 16 Modus INFO                                              | 256    |
| 16.1 Modus B74/BCONNECT                                    | 257    |
| 17 Mechanische deblokkering                                | 257    |
| 18 Test                                                    | 257    |
| 19 Inbedrijfstelling                                       | 258    |
| EG-verklaring van overeenstemming                          | 258    |
|                                                            |        |

#### POLSKI

| 1 Symbole                                              | 259     |
|--------------------------------------------------------|---------|
| 2 Opis urządzenia                                      | 259     |
| 3 Aktualizacja wersji P4.35                            | 259     |
| 4 Charakterystyka techniczna urządzenia                | 260     |
| 5 Opis połączeń                                        | 260     |
| 5.1 Rodzaj instalacji                                  | 261     |
| 5.2 Połączenia elektryczne                             | 262     |
| 6 Elementy sterownicze i akcesoria                     | 263     |
| 7 Przyciski funkcyjne i wyświetlacz                    | 266     |
| 8 Włączanie lub uruchamianie                           | 266     |
| 9 Tryby działania wyświetlacza                         | 266     |
| 9.1 Wyświetlanie parametrów                            | 266     |
| 9.2 Wyświetlanie statusu sygnałów sterowniczych i z    | abezpie |
| czeń                                                   | 267     |
| 9.3 Tryb TEST                                          | 267     |
| 9.4 Tryb Stand By                                      | 267     |
| 10 Programowanie ruchu                                 | 268     |
| 10.1 Wcześniej                                         | 268     |
| 10.2 Procedura programowania ruchu STA                 | NDARD   |
| (JEDNOSTKA):                                           | 269     |
| 10.3 Procedura programowania ruchu MASTER/SLAVE        | E: 270  |
| 11 Spis parametrow                                     | 2/3     |
| 12 Menu parametrow                                     | 2/5     |
| 13 Przykłady zastosowan dla działania w trybie wja     | zdu na  |
| parkingi                                               | . 285   |
| 14 Sygnalizacja wejsc bezpieczenstwa i sygnałow sterow | niczych |
| (tryp lest)                                            | 286     |
| 15 Sygnalizacje alarmowe i błędy                       | 287     |
|                                                        | 290     |
| 10.1 Tryb B/4/BCUNNECT                                 | 291     |
| 17 Udbiokowanie mechaniczne                            | 291     |
| 18 Testy oddiorcze                                     | 291     |
|                                                        | 292     |
| Deklaracia zuounosci we                                | 292     |

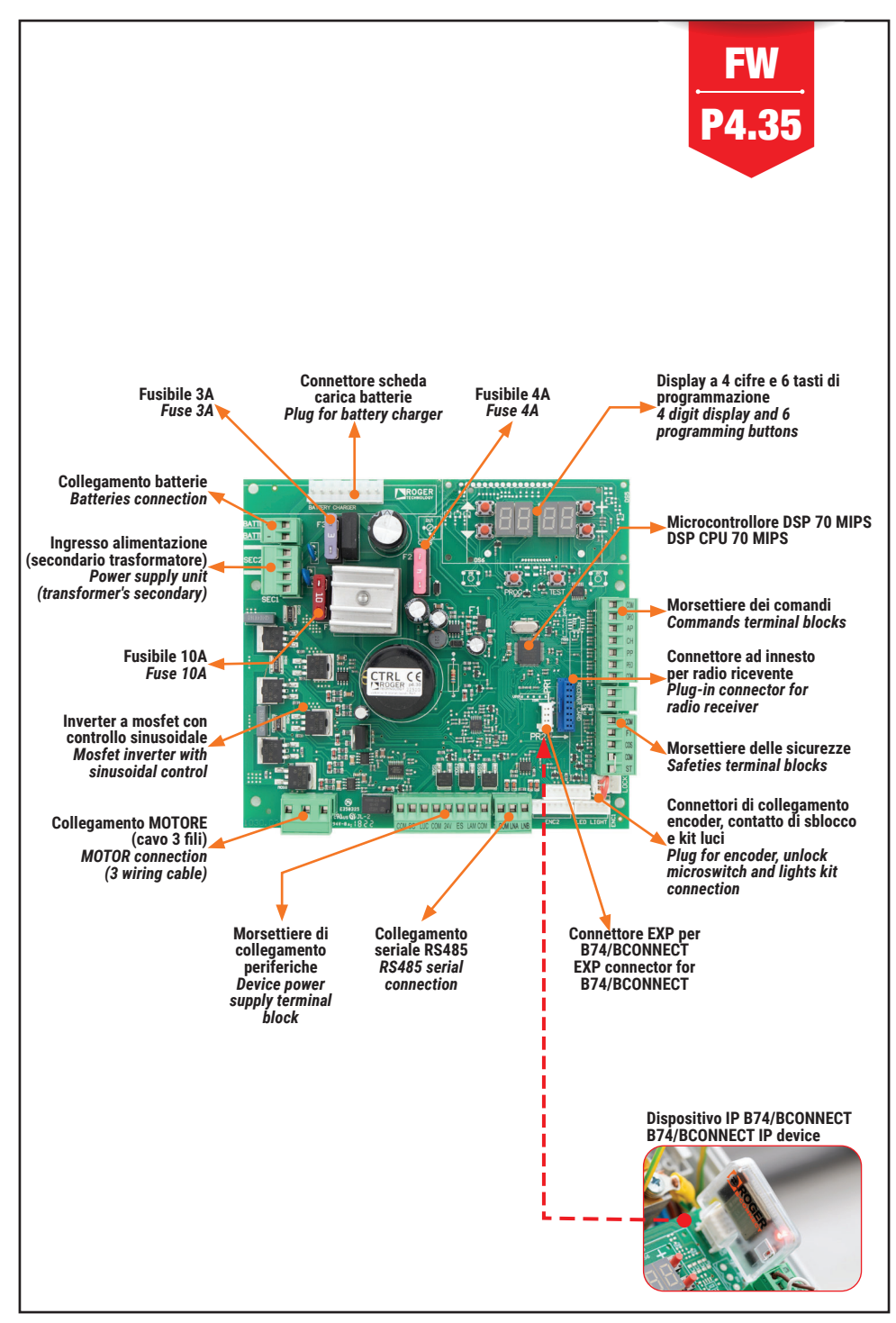

# **BIONIK**

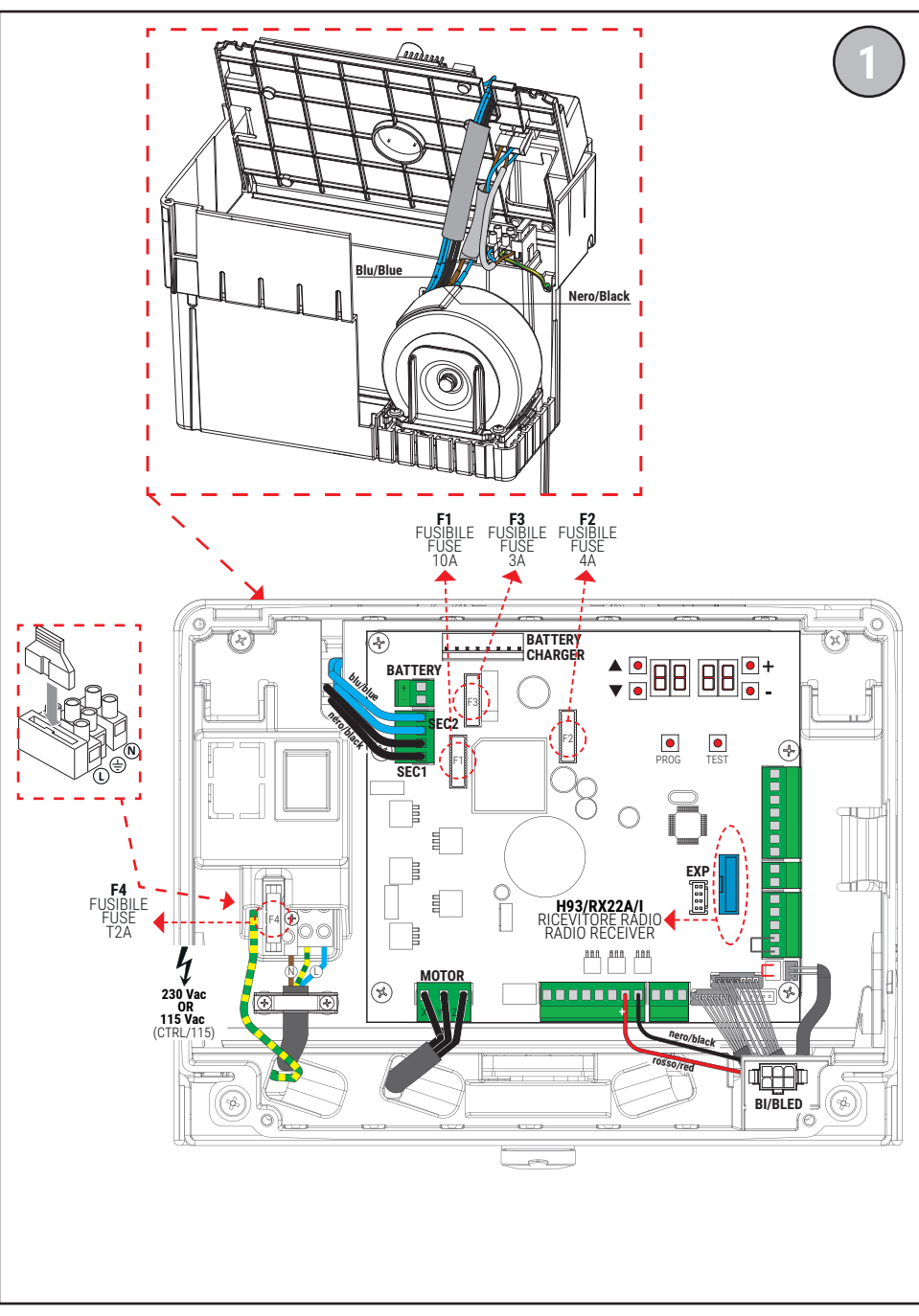

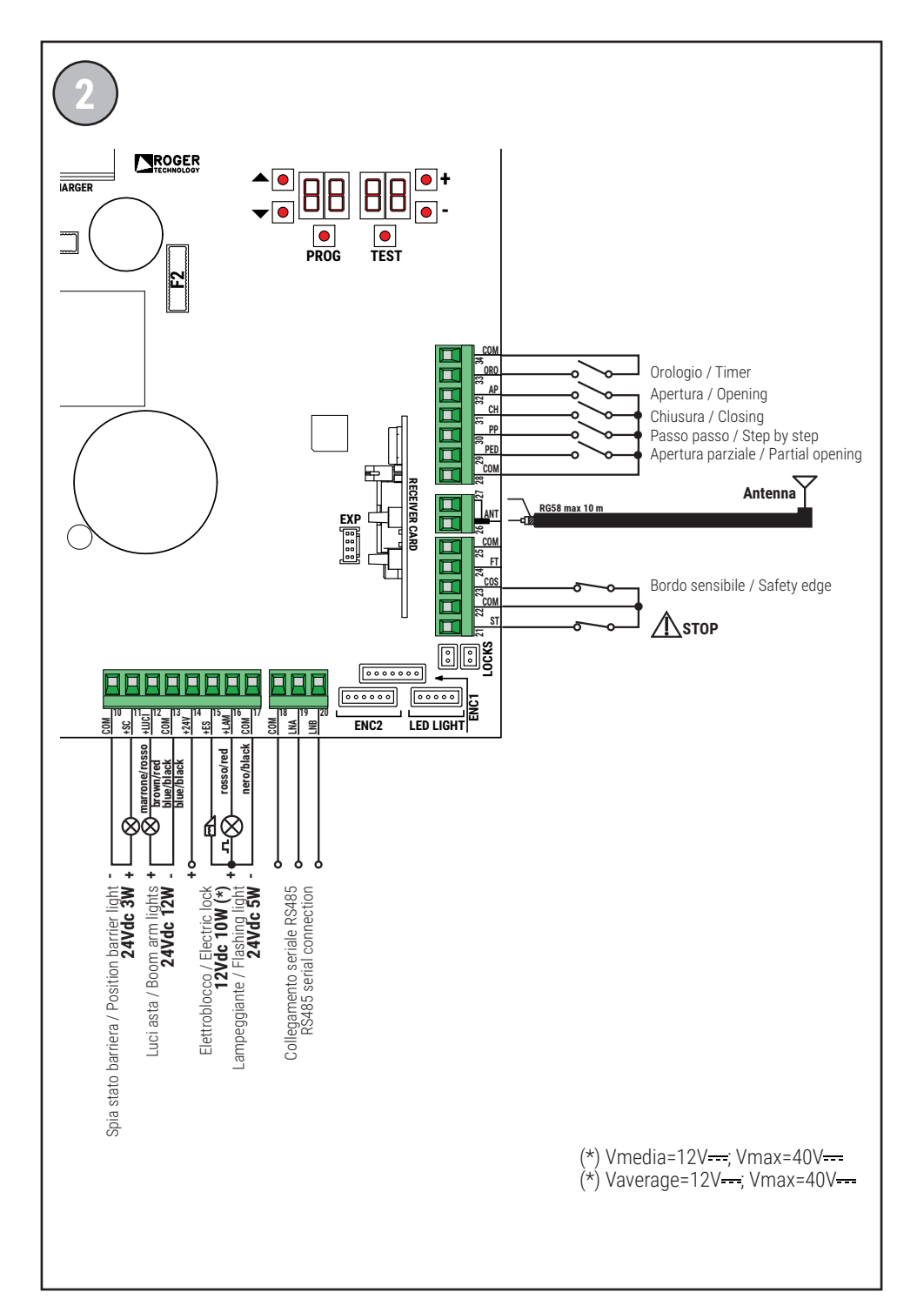

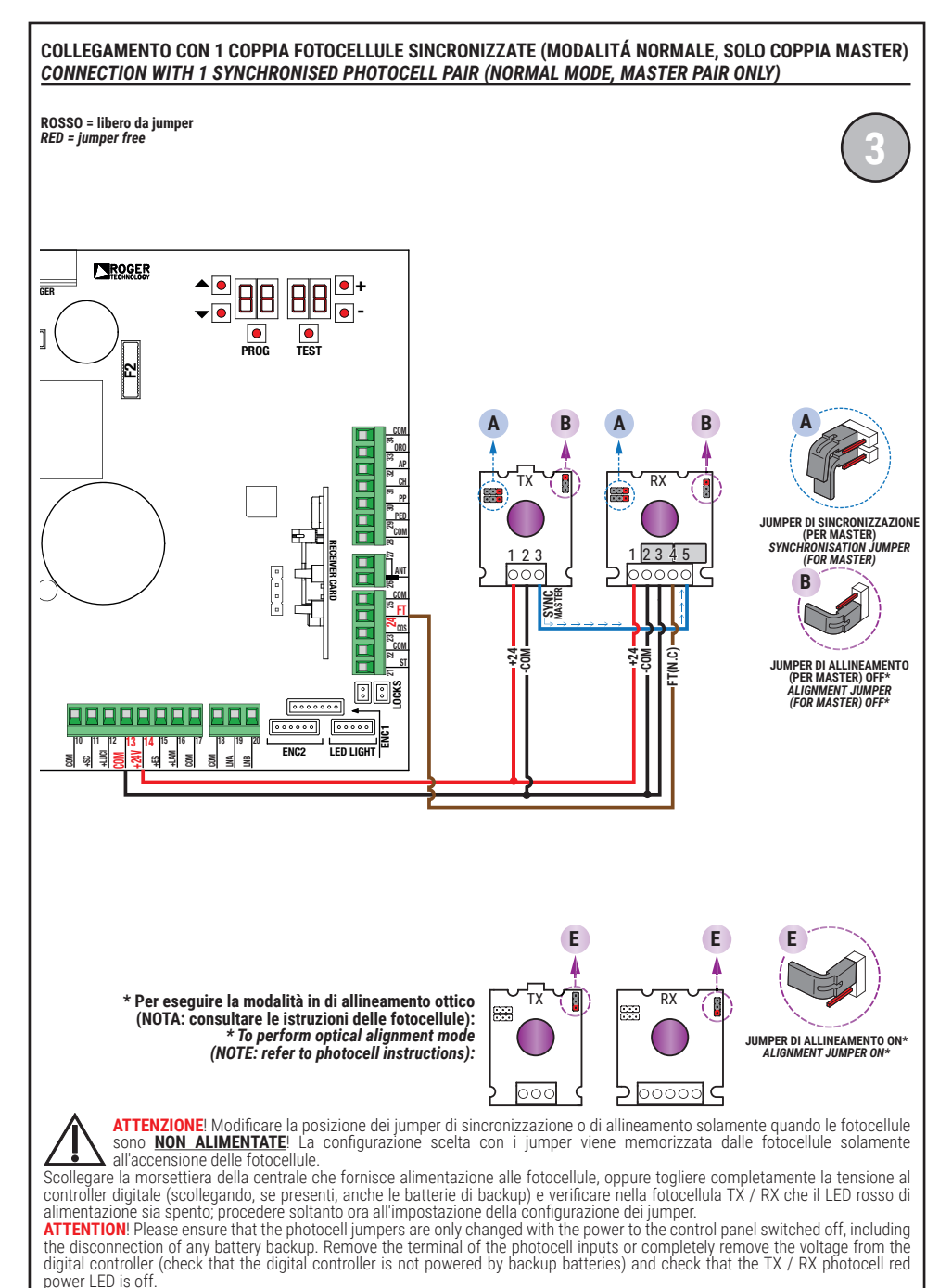

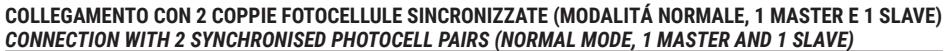

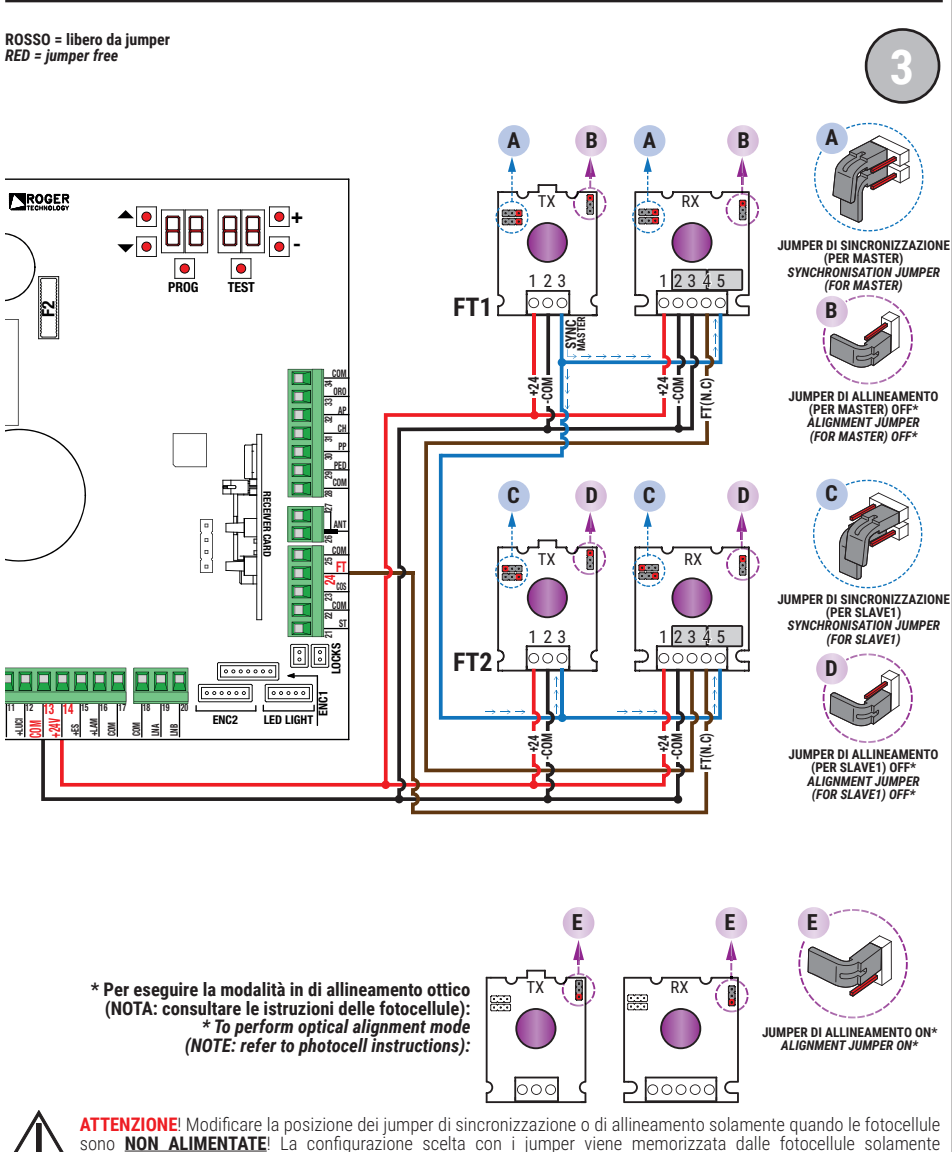

All'accensione delle fotocellule. Scollegare la morsettiera della centrale che fornisce alimentazione alle fotocellule, oppure togliere completamente la tensione al controller digitale (scollegando, se presenti, anche le batterie di backup) e verificare nella fotocellula TX / RX che il LED rosso di

power LED is off.

alimentazione di actore sia spento; procedere soltanto ora all'impostazione della configurazione dei jumper. ATTENTION: Please ensure that the photocell jumpers are only changed with the power to the control panel switched off, including the disconnection of any battery backup. Remove the terminal of the photocell inputs or completely remove the voltage from the digital controller (check that the digital controller is not powered by backup batteries) and check that the TX / RX photocell red

### TEST FOTOCELLULE · PHOTOCELLS TEST (RB 02)

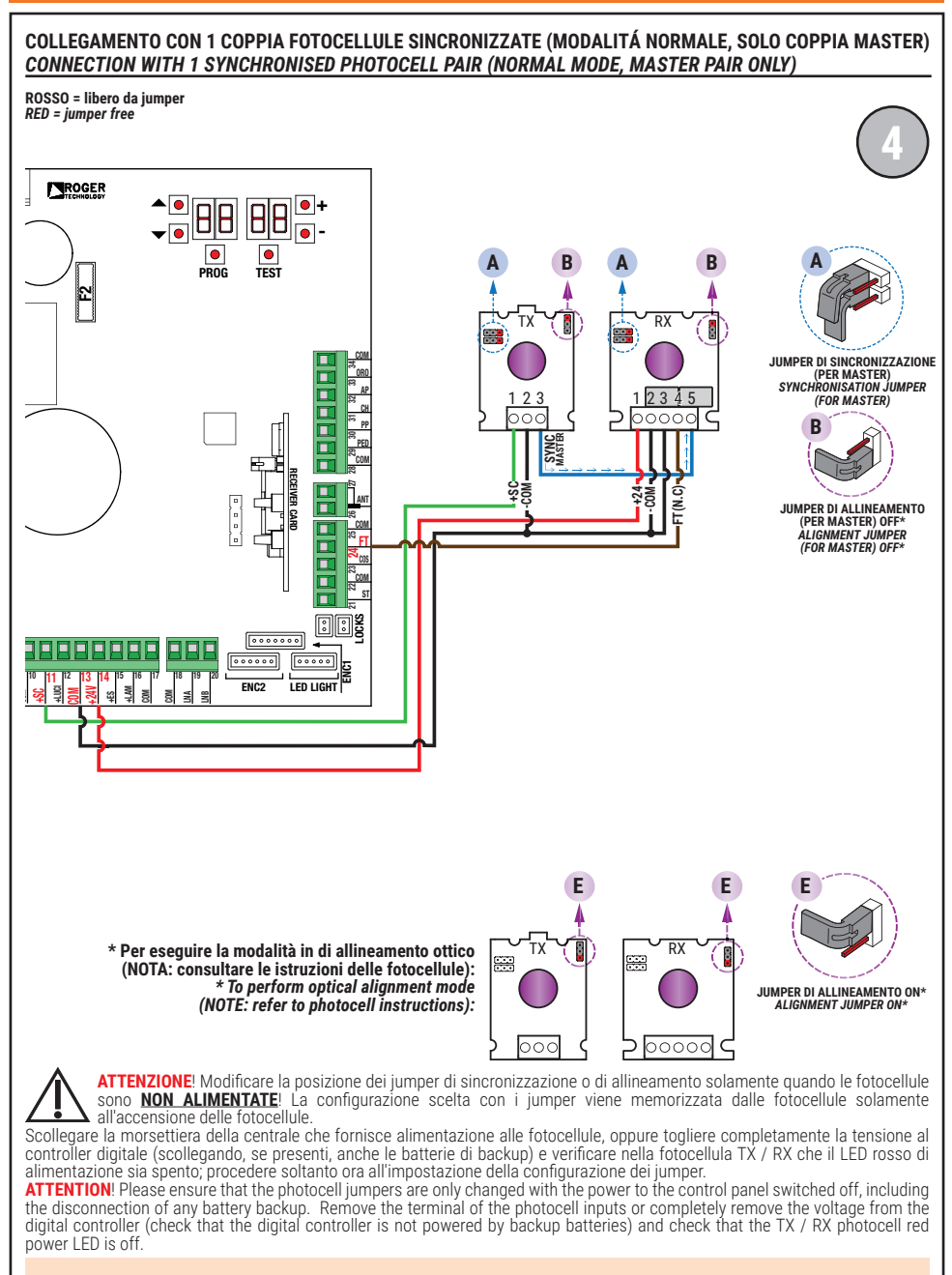

### TEST FOTOCELLULE · PHOTOCELLS TEST (RB 02)

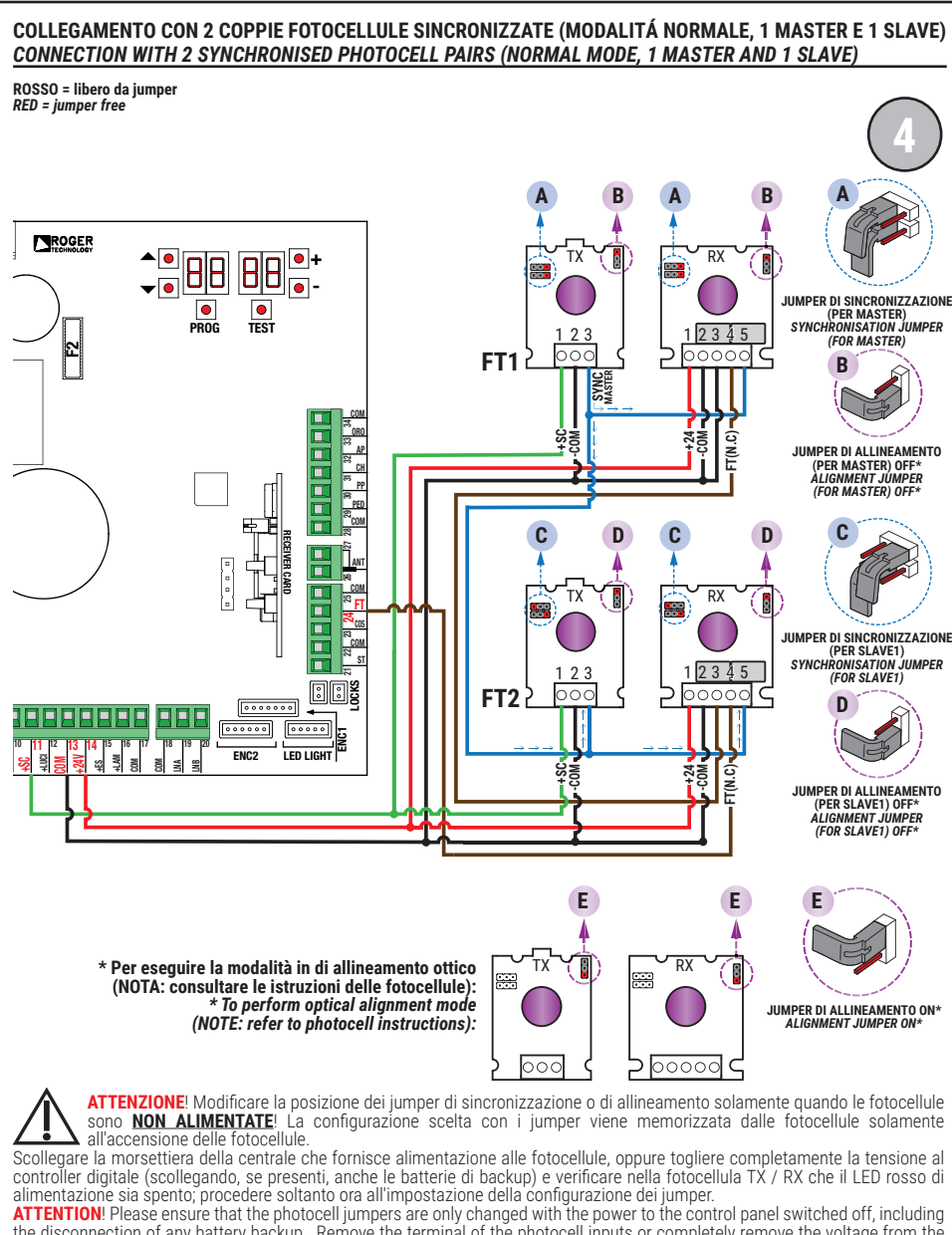

ATTENTION! Please ensure that the photocell jumpers are only changed with the power to the control panel switched off, including the disconnection of any battery backup. Remove the terminal of the photocell inputs or completely remove the voltage from the digital controller (check that the digital controller is not powered by backup batteries) and check that the TX / RX photocell red power LED is off.

#### BATTERY SAVING (AB D3) BATTERY SAVING + TEST FOTOCELLULE · PHOTOCELLS TEST (AB D4)

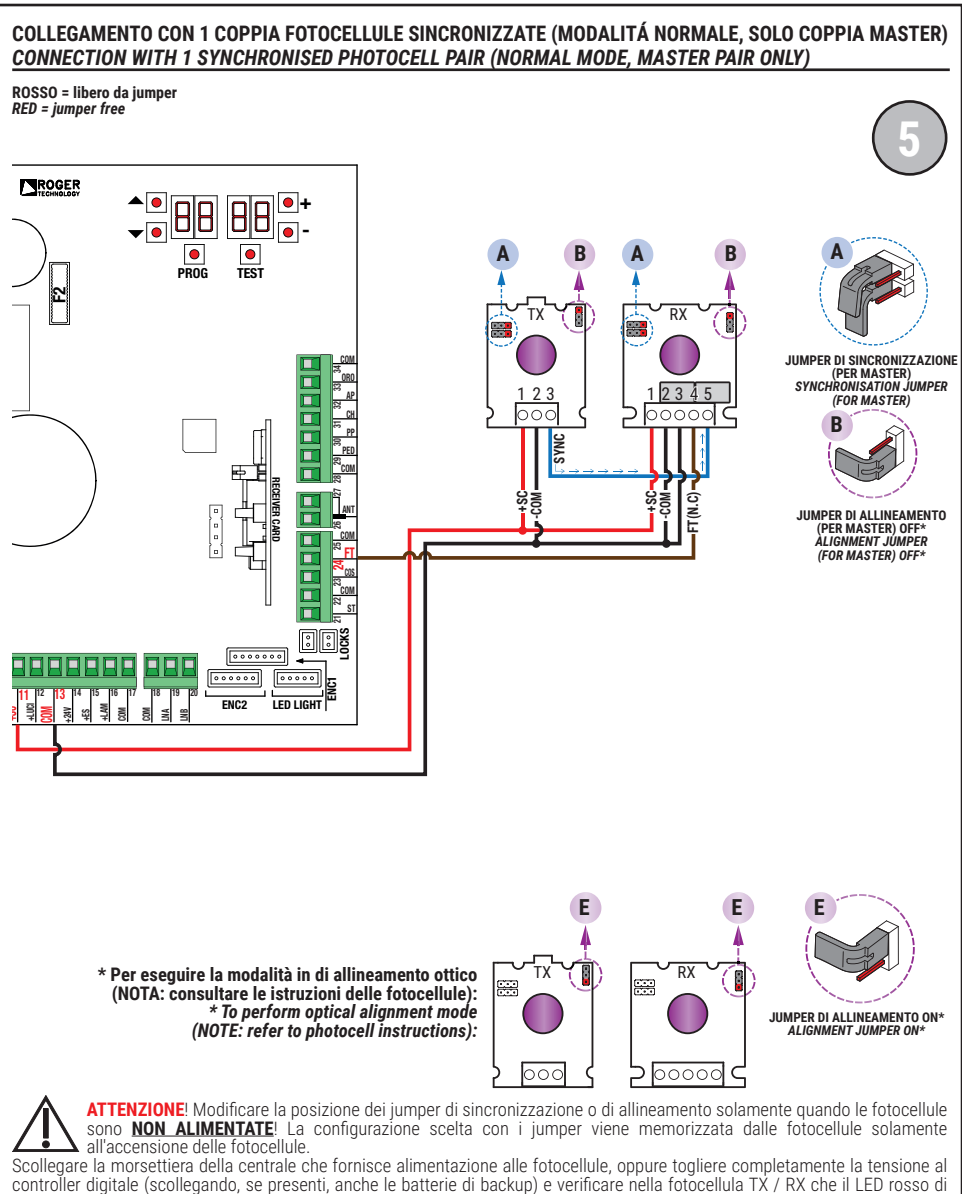

alimentazione sia spento, procedere soltanto ora all'impostazione della configurazione dei jumper. ATTENTION: Please ensure that the photocell jumpers are only changed with the power to the control panel switched off, including the disconnection of any battery backup. Remove the terminal of the photocell inputs or completely remove the voltage from the digital controller (check that the digital controller is not powered by backup batteries) and check that the TX / RX photocell red

SI RACCOMANDA L'USO DI fotocellule Serie F4ES - F4S / RECOMMENDED USE for Series F4ES - F4S photocells

power LED is off.

### BATTERY SAVING (AB DB) BATTERY SAVING + TEST FOTOCELLULE · PHOTOCELLS TEST (AB D4)

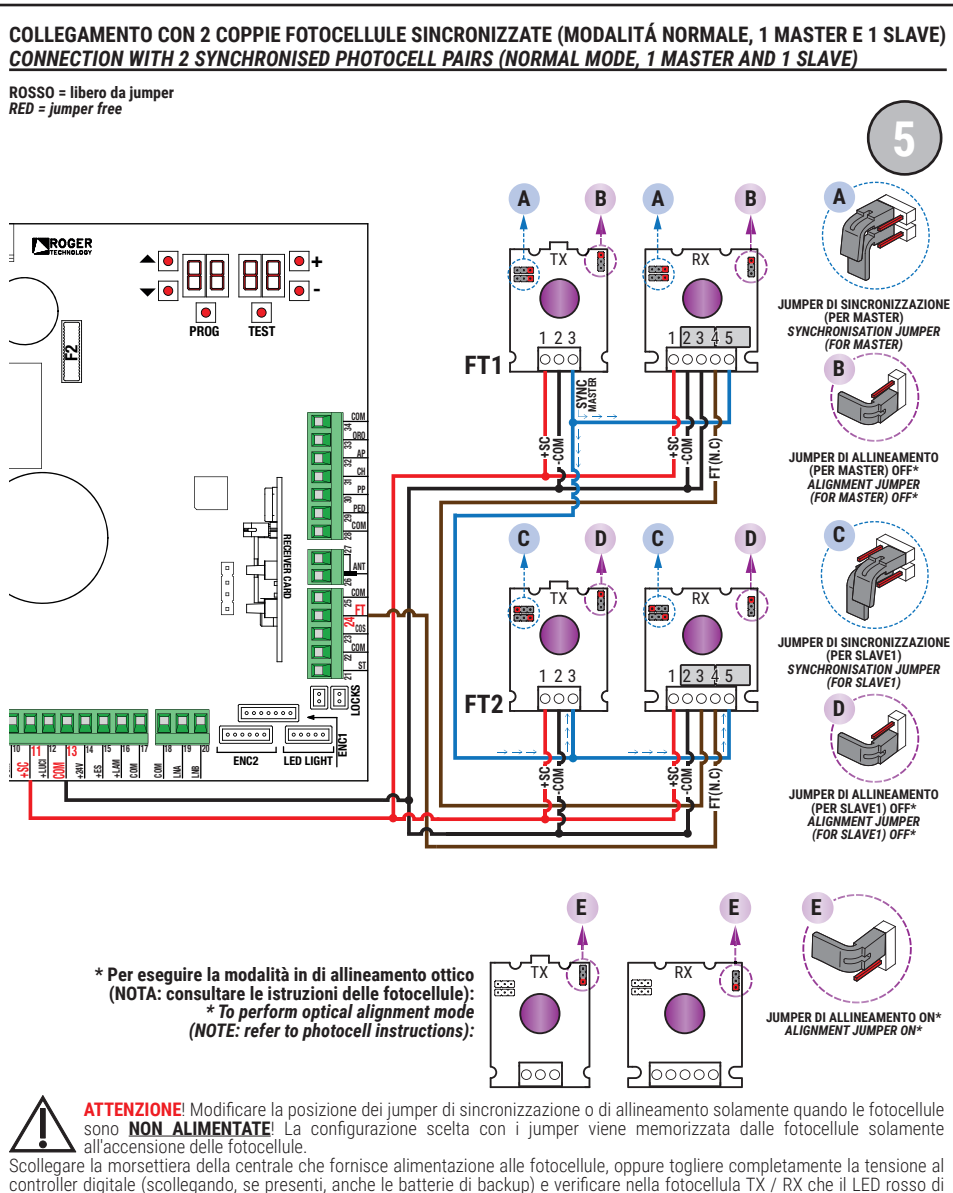

controller digitale (scollegando, se present), anche le batterie di backup) e verificare nella fotocellula IX / RX che il LED rosso di alimentazione sia spento, procedere soltanto ora all'impostazione della configurazione dei jumper. ATTENTION! Please ensure that the photocell jumpers are only changed with the power to the control panel switched off, including

the disconnection of any battery backup. Remove the terminal of the photocell inputs or completely remove the voltage from the digital controller (check that the digital controller is not powered by backup batteries) and check that the TX / RX photocell red power LED is off.

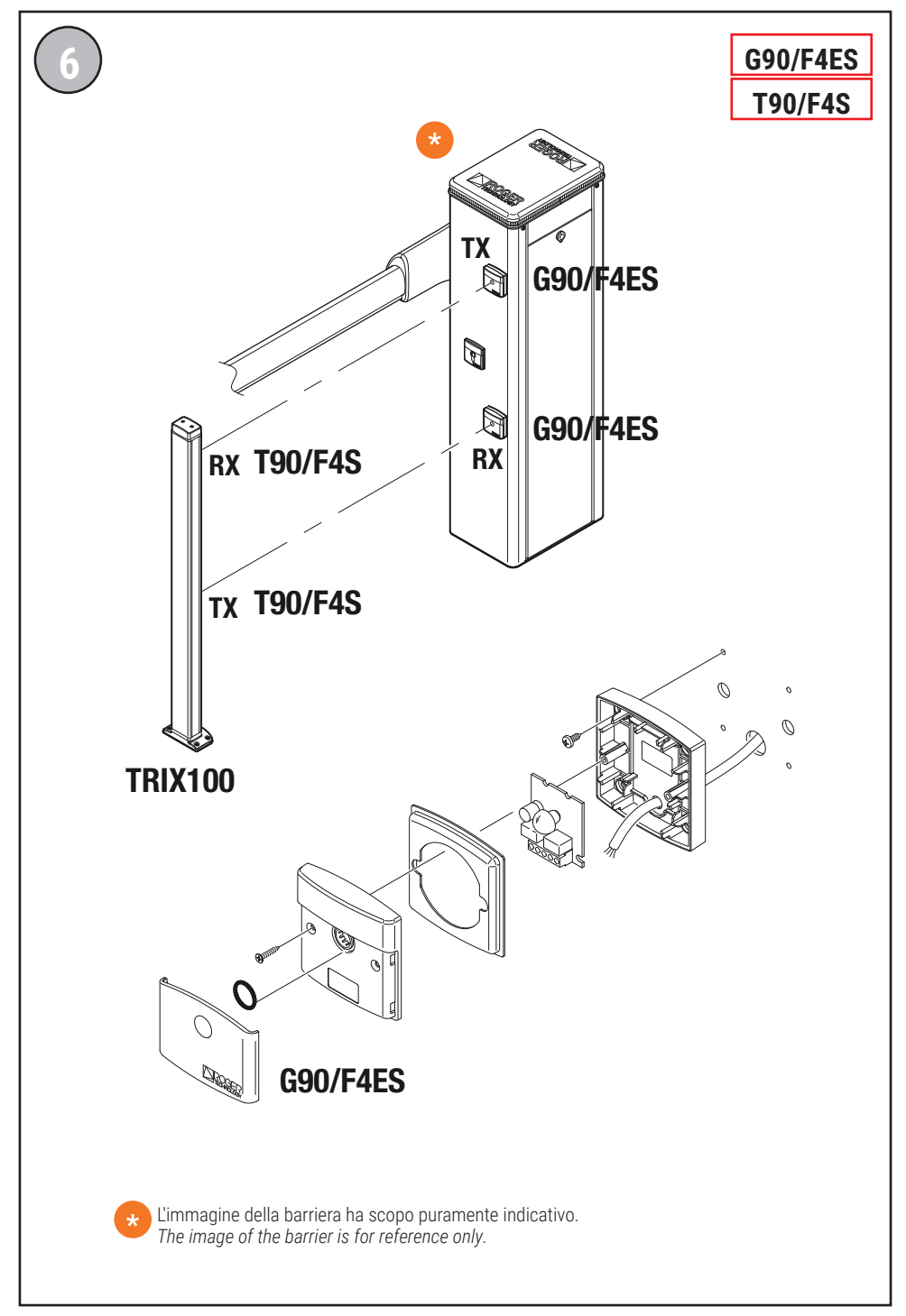

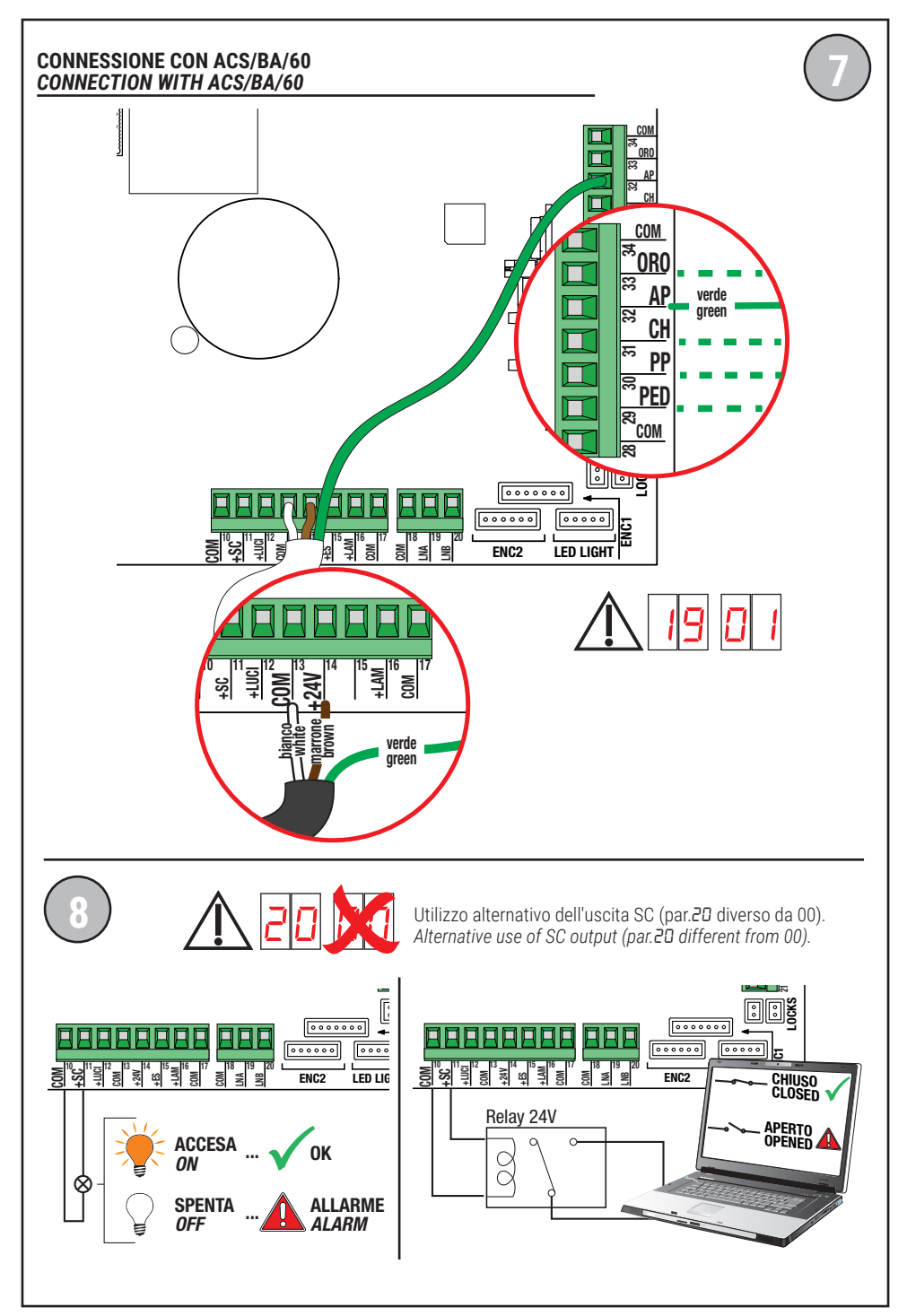

# **BIONIK4HP • BIONIK6 • BIONIK8**

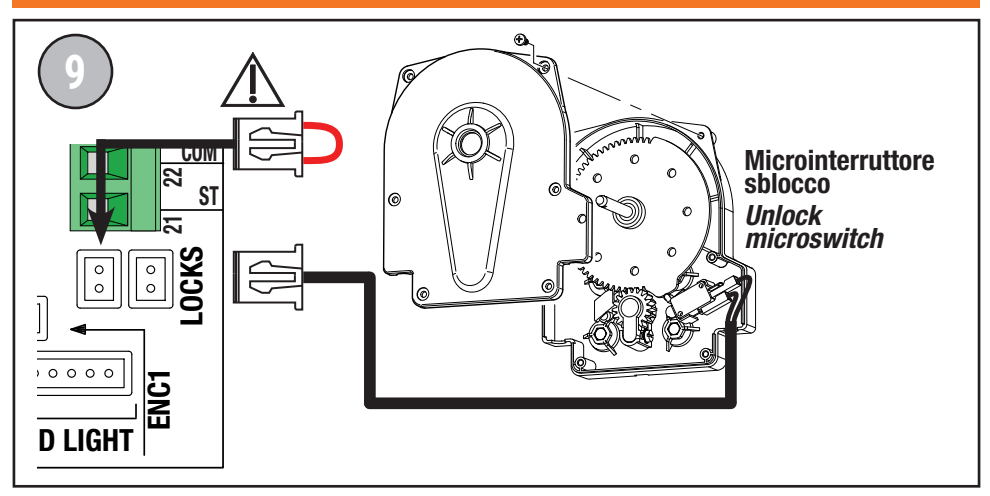

## **BIONIK4**

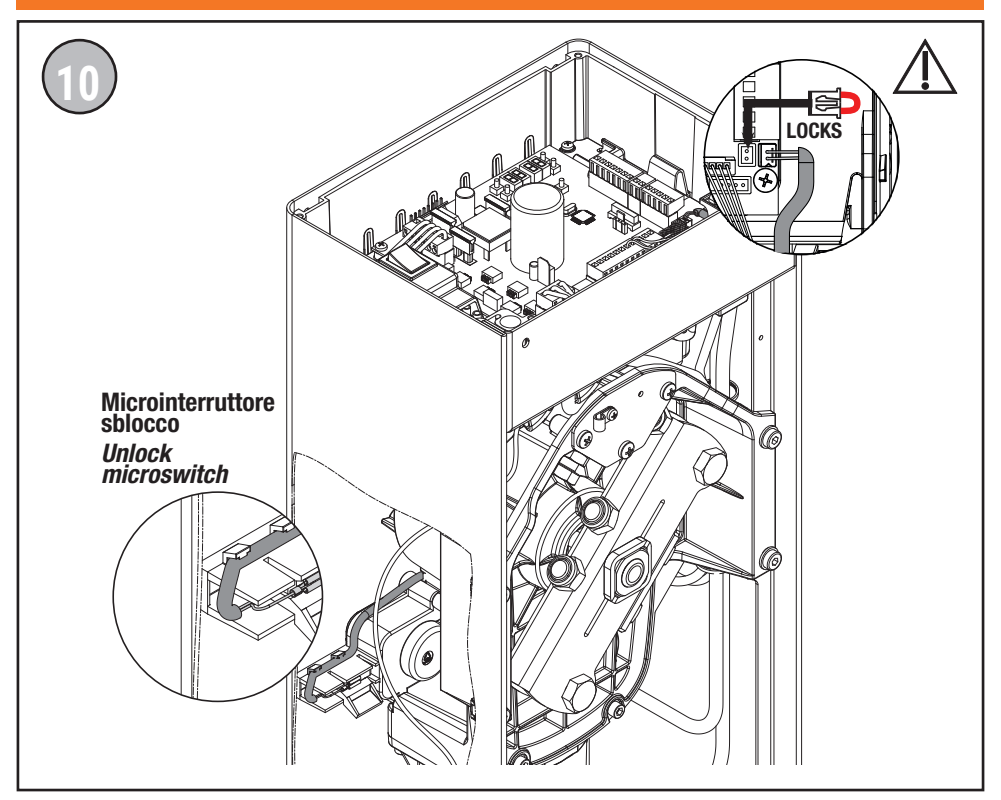

# **BIONIK4HP • BIONIK6 • BIONIK8**

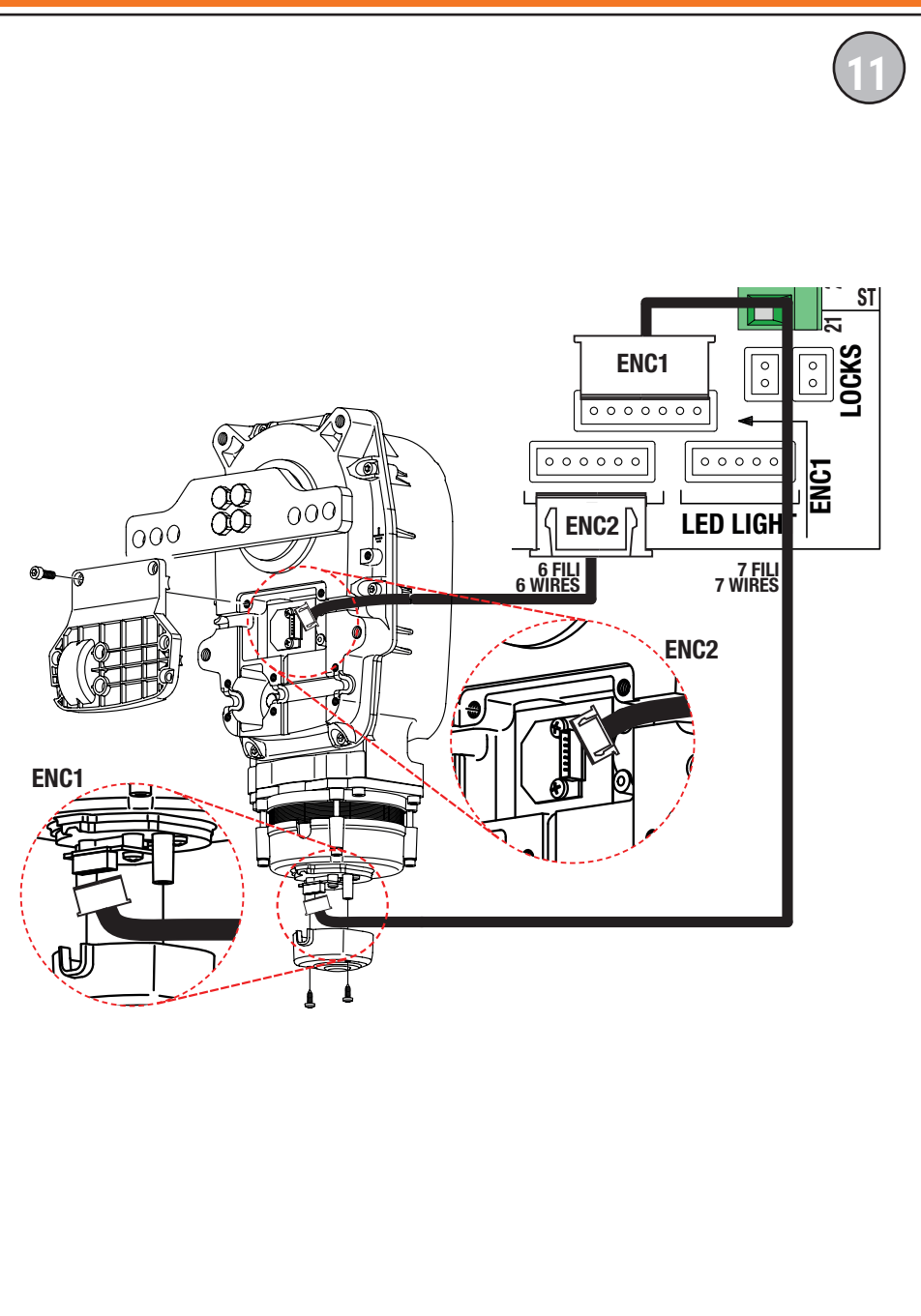

# **BIONIK4**

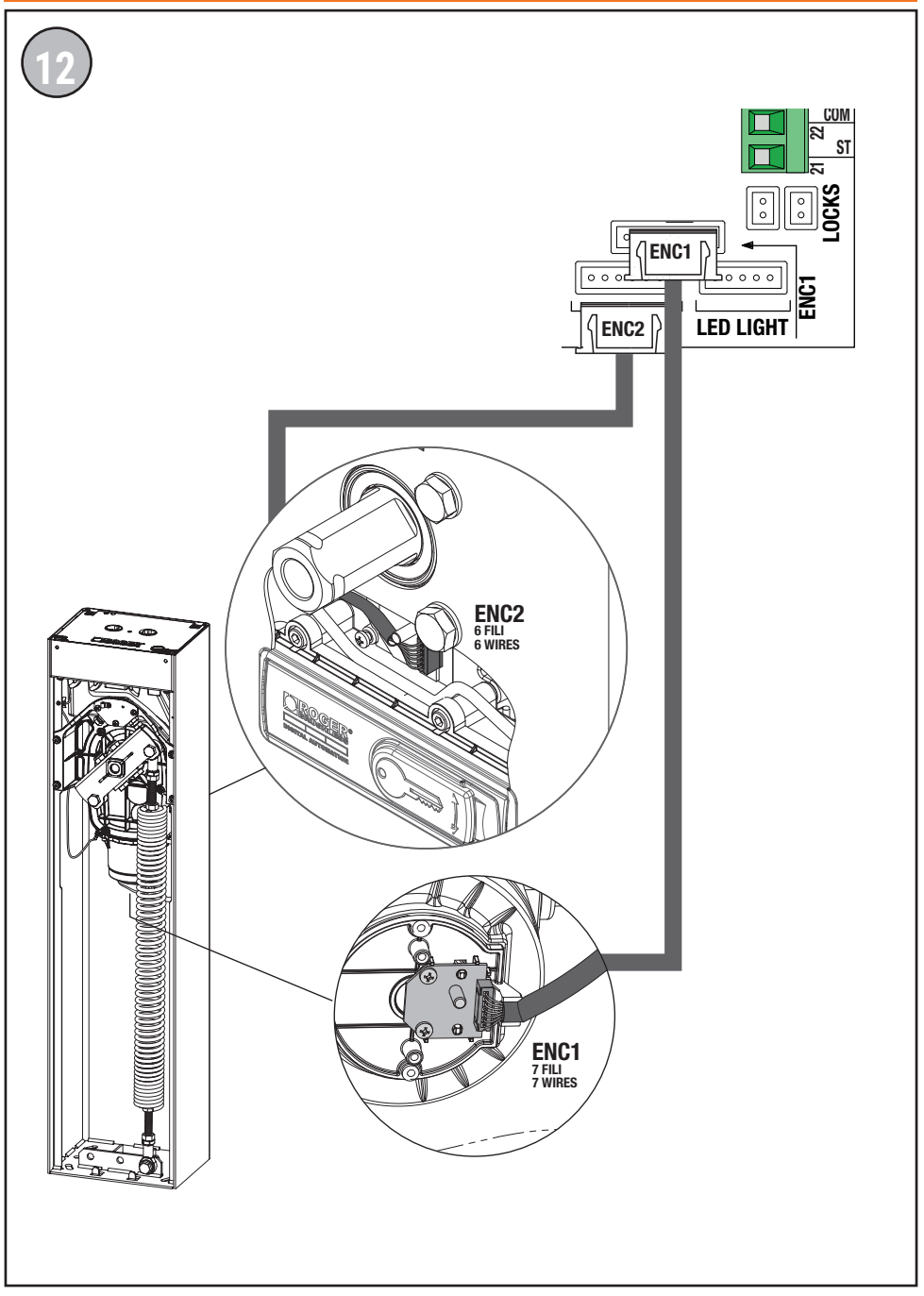

# **BIONIK4 • BIONIK4HP • BIONIK6 • BIONIK8**

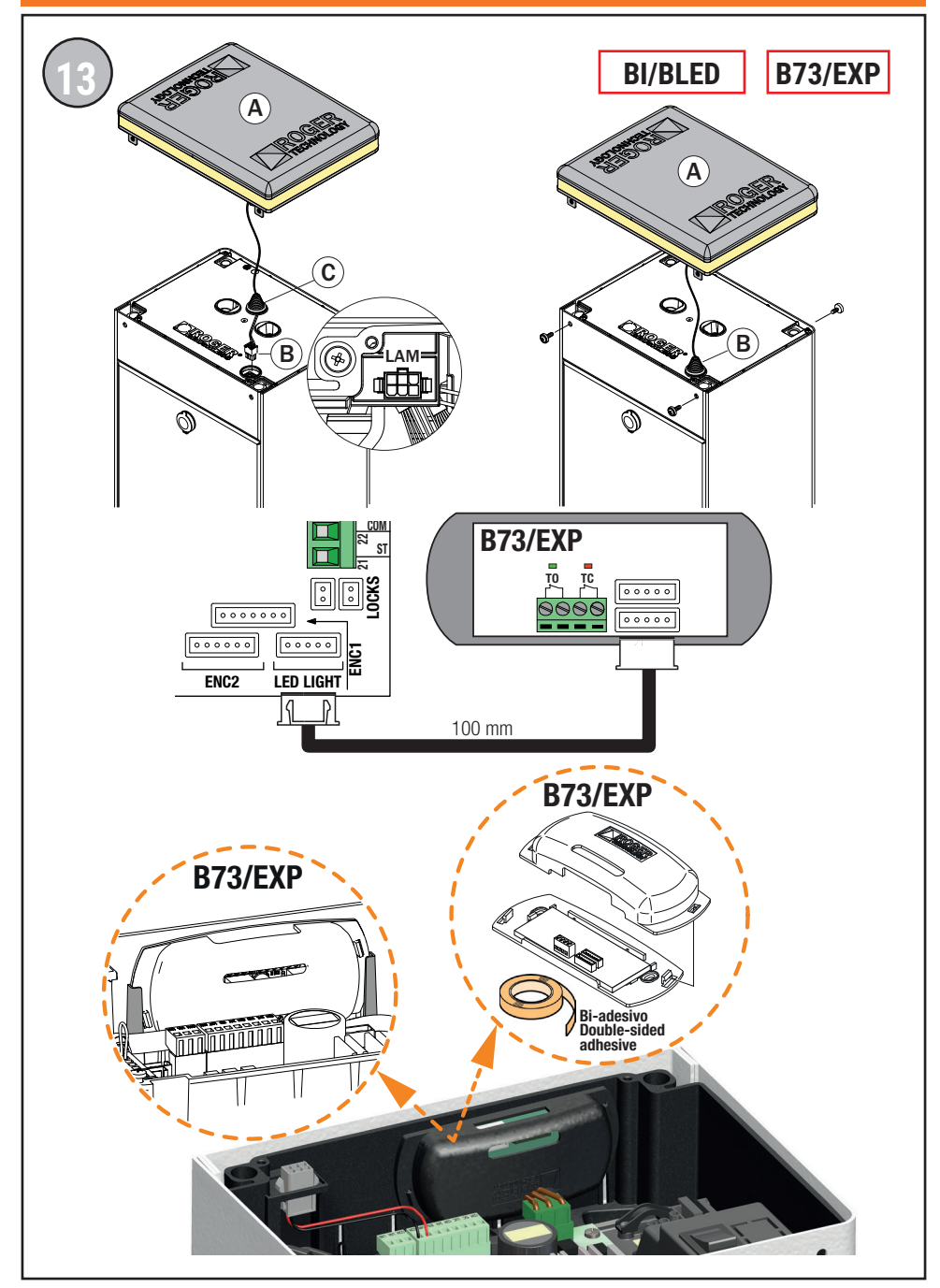

# **BIONIK4 • BIONIK4HP • BIONIK6 • BIONIK8**

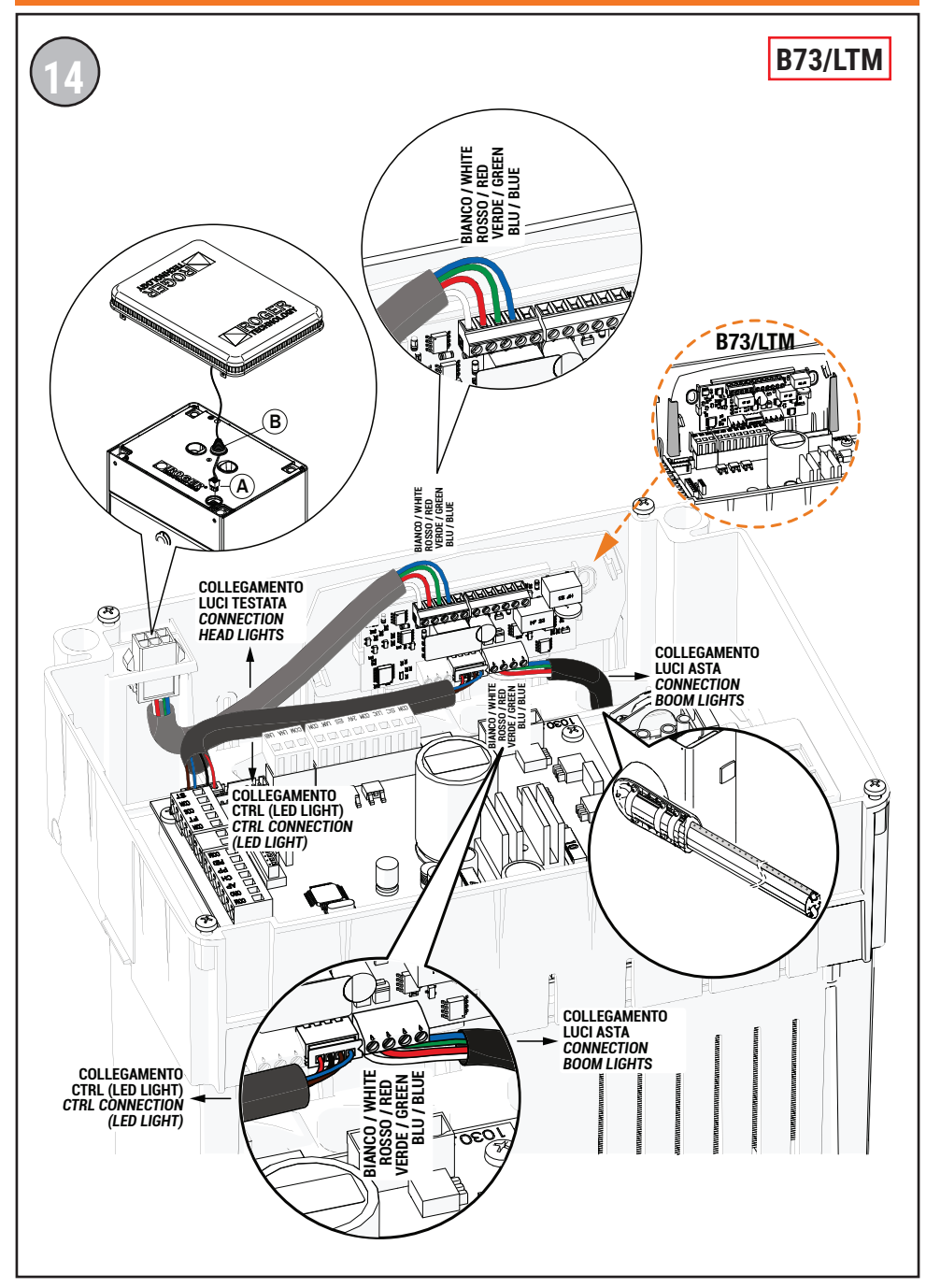

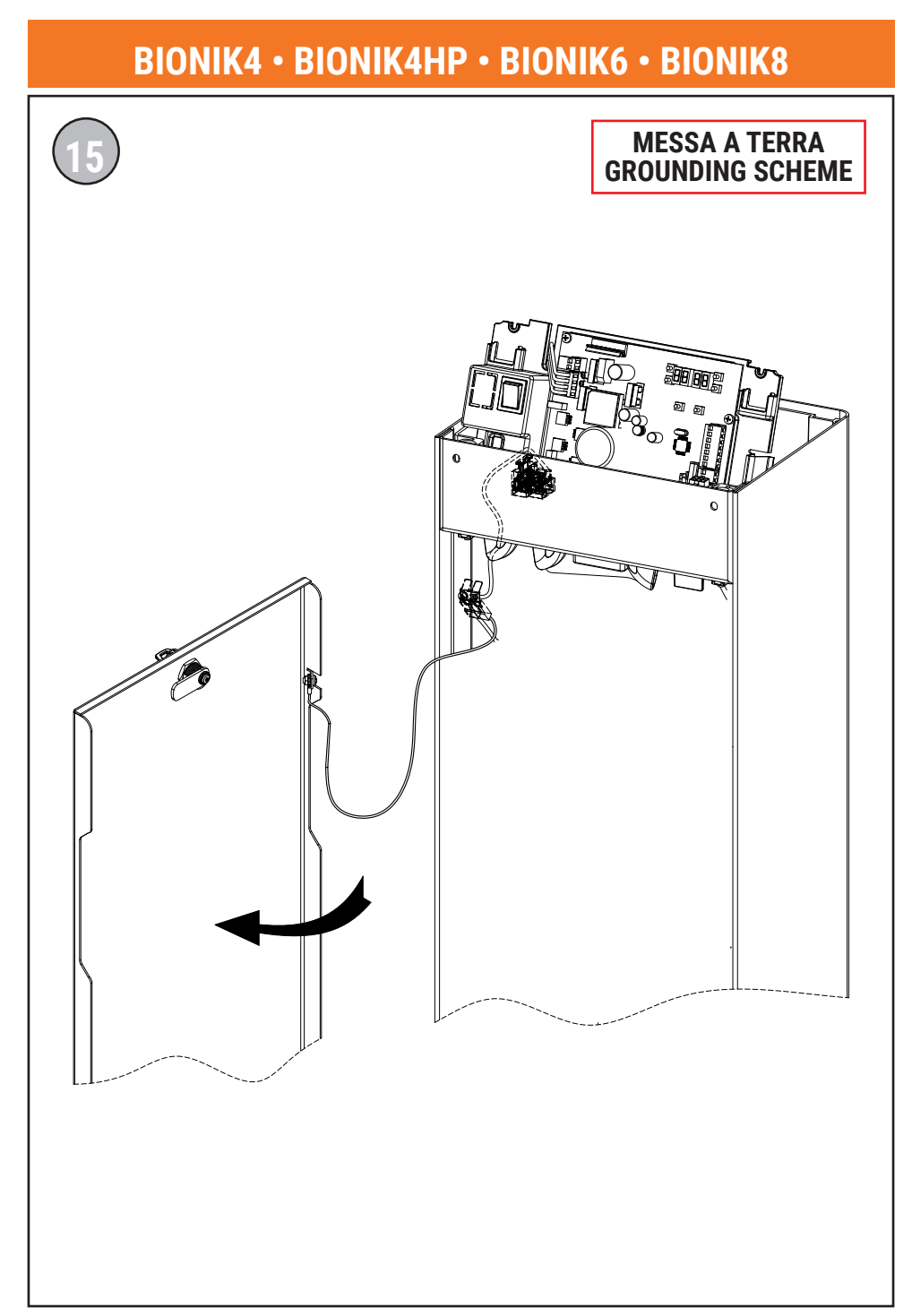

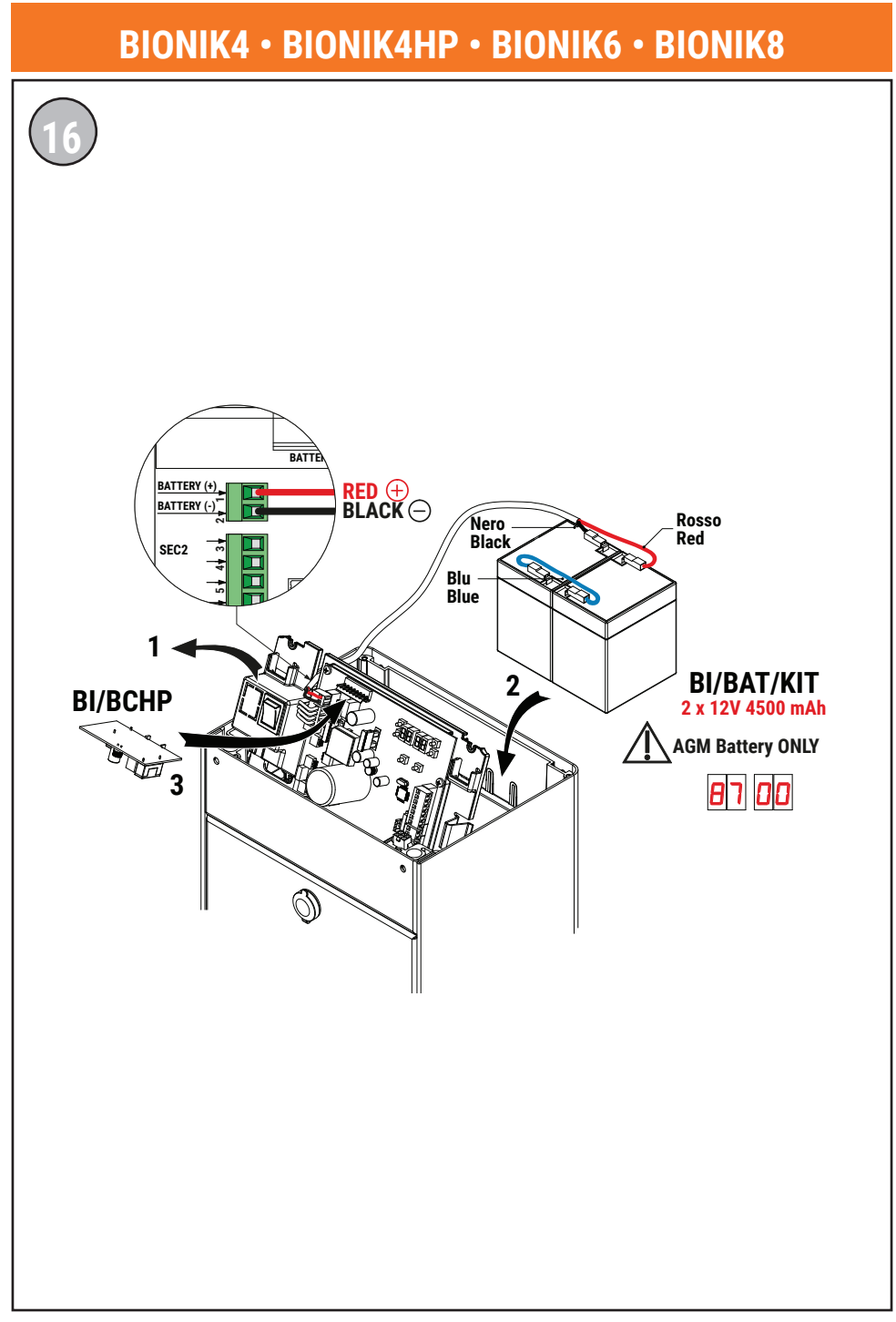

#### COLLEGAMENTO BARRIERA IN MASTER/SLAVE VIA BUS MASTER/SLAVE BARRIER CONNECTION VIA BUS

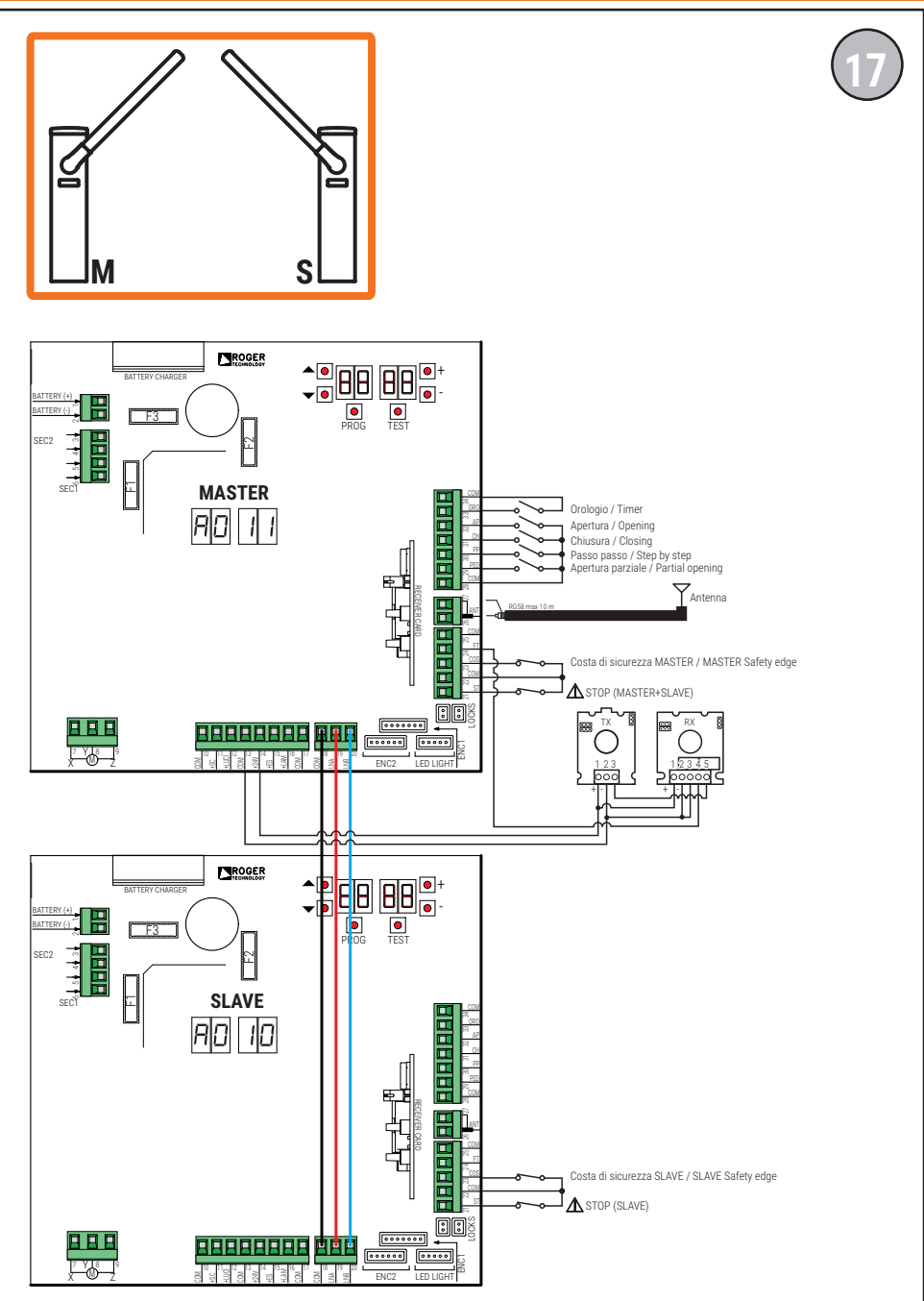

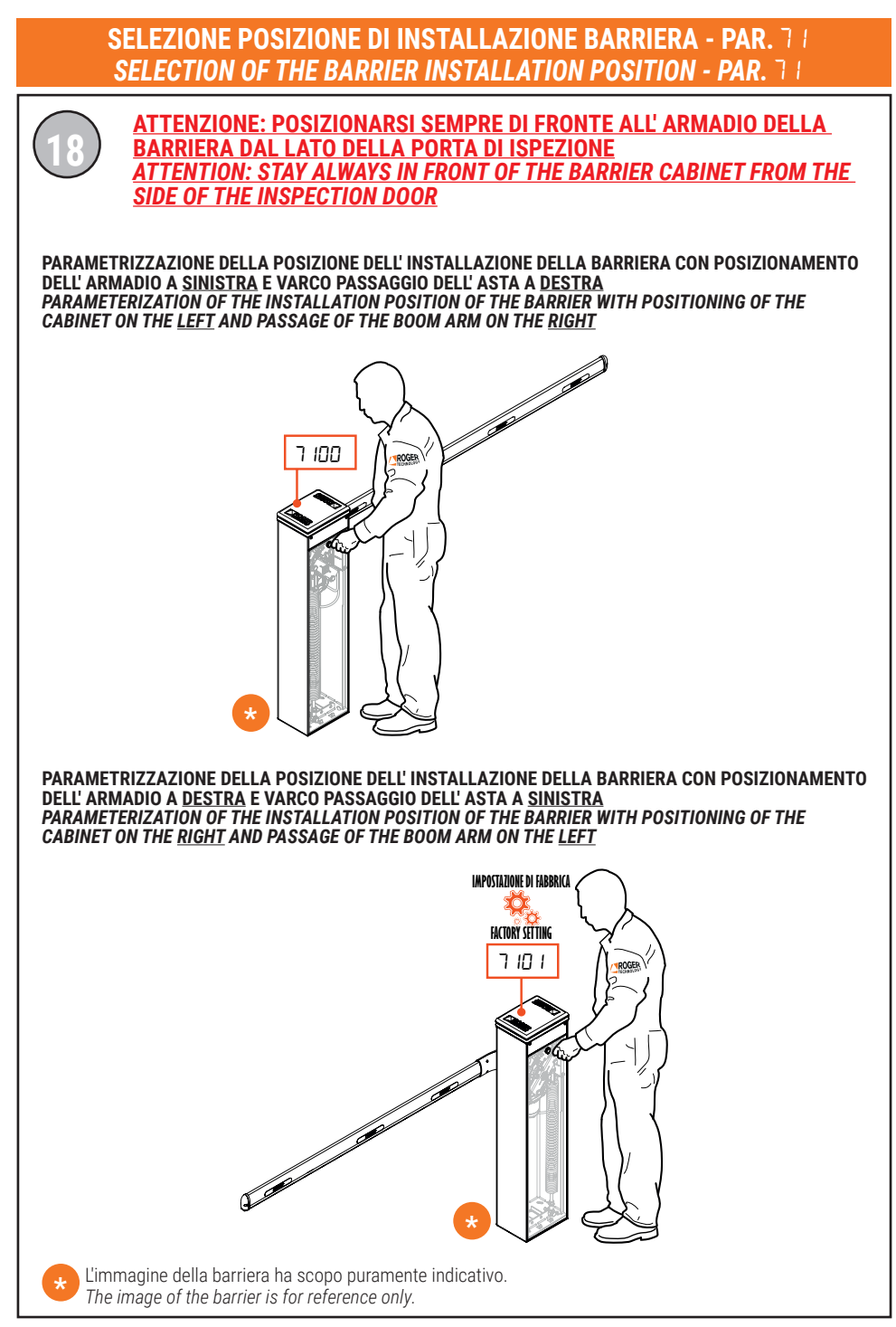

#### DEFINIZIONE DI "TIPO" DI FUNZIONAMENTO LUCI TESTATA DEFINITION 'TYPE' OF HEAD LIGHT FUNCTION

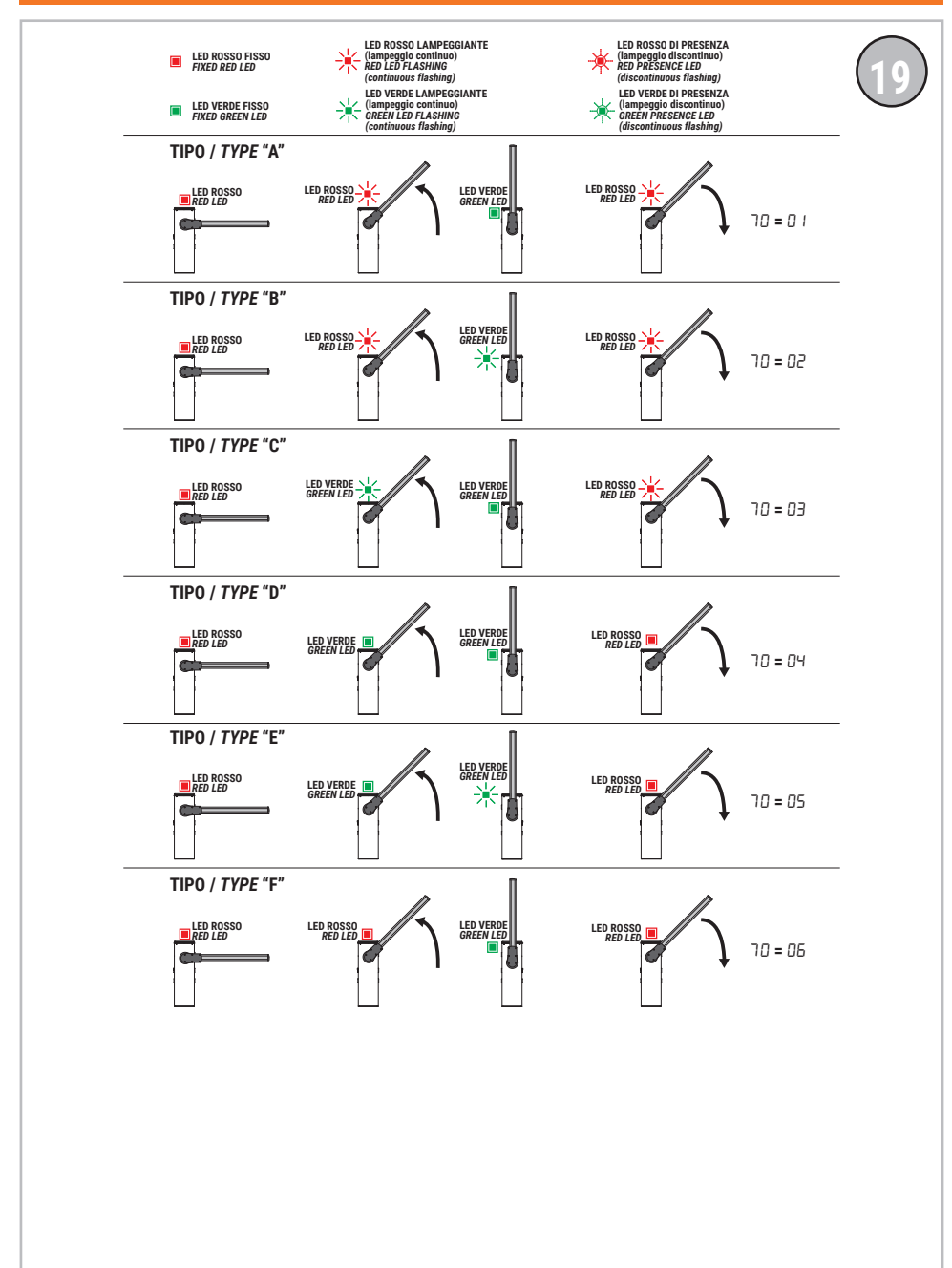

### DEFINIZIONE DI "TIPO" DI FUNZIONAMENTO LUCI ASTA DEFINITION 'TYPE' OF BOOM LIGHT FUNCTION

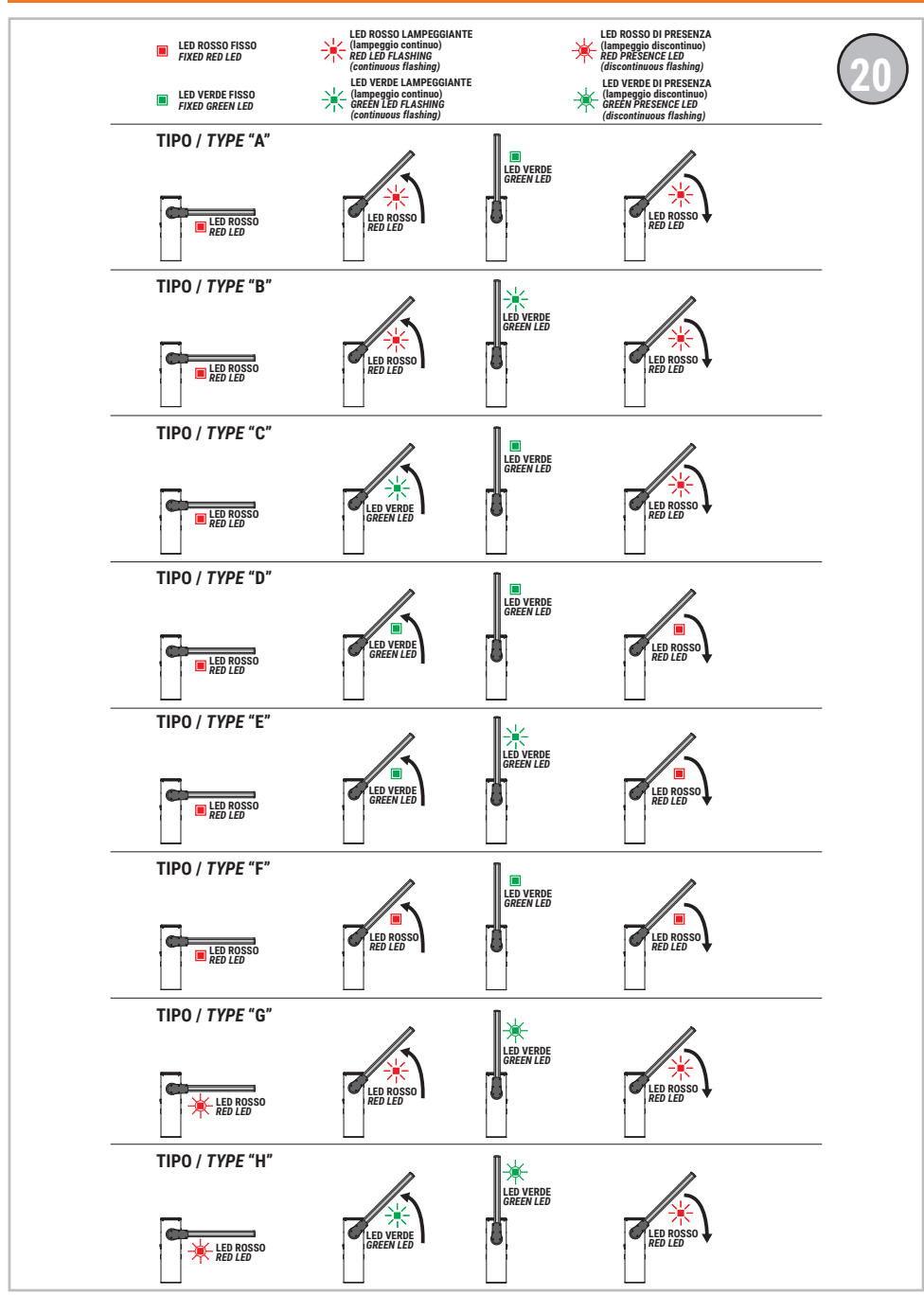

# 1 Symbolen

Hieronder worden de symbolen en hun betekenis aangeduid die aanwezig zijn in de handleiding of op de productlabels.

| $\triangle$ | Algemeen gevaar.<br>Belangrijke informatie over de veiligheid. Signaleert handelingen of situaties waar het personeel<br>goed moet opletten.                                                                                                    |
|-------------|----------------------------------------------------------------------------------------------------|
| 4           | Gevaar voor gevaarlijke spanningen.<br>Signaleert handelingen of situaties waar het personeel goed moet opletten voor gevaarlijke<br>spanningen.                                                                                                    |
| ſ           | Nuttige informatie.<br>Signaleert nuttige informatie over de installatie.                                                                                                    |
|             | Raadpleging Instructies voor de installatie en het gebruik.<br>Signaleert de verplichting om de handleiding of het originele document te raadplegen, die/dat<br>beschikbaar moet zijn voor toekomstig gebruik en op geen enkele manier mag worden beschadigd. |
|             | Aansluitpunten van de aarding.                                                                                                    |
|             | Toegestaan temperatuurbereik.                                                                                                    |
| $\sim$      | Wisselstroom (AC)                                                                                                    |
|             | Gelijkstroom (DC)                                                                                                    |
| X           | Symbool voor de inzameling van het product volgens de AEEA-richtlijn.                                                                                                    |

# 2 Beschrijving product

De regeleenheid **CTRL** bestuurt, in de sensored modus, de brushless motor ROGER voor elektromechanische slagbooms. De regeleenheid **CTRL** heeft twee magnetische encoders: de ene bestuurt de motor en de andere bestuurt de positie van de stang, ook wanneer deze handmatig wordt bewogen.

# Let op voor de instelling van de parameter A1. Een verkeerde instelling kan storingen van de werking van de automatisering veroorzaken.

Het is mogelijk om twee tegengestelde slagbooms te verbinden met behulp van de seriële verbindingskabel RS485, enkel voor firmwareversie 1.3 (n*B I*3) of volgende.

Er wordt aanbevolen om accessoires en bedienings- en veiligheidsinrichtingen van ROGER TECHNOLOGY te gebruiken. Er wordt vooral aanbevolen om de fotocellen van de serie **F4ES** en **F4S** te installeren.

ROGER TECHNOLOGY kan niet aansprakelijk gesteld worden voor de gevolgen van oneigenlijk gebruik, of ander gebruik dan hetgene waarvoor het product is bestemd en wordt aangeduid in deze handleiding.

Voor meer informatie wordt verwezen naar de handleiding van de installatie van de automatisering BIONIK4, BIONIK4HP, BIONIK6, BIONIK8.

# **3** Update versie P4.35

- Het beheer van het IP-apparaat B74/BCONNECT toegevoegd dat via de browser Roger BCONNECT kan worden bestuurd, voor het volledige beheer via IP, via de verbinding op het WiFi-netwerk, van de CTRL-bedieningspanelen. De aansluiting is mogelijk in de buurt van de installatie van de automatisering met toegangspuntfunctionaliteit die rechtstreeks door B74/ BCONNECT wordt geleverd (punt-tot-puntverbinding) of via de registratie en activering op de cloud Roger Technology met de mogelijkheid om alle functies van de centrale op afstand via een webbrowser te beheren.
- Mogelijkheid van FW-update van de centrale eenheid in point-to-point-modus (op de installatielocatie), of via browser (op afstand via cloud of vanaf een ander apparaat dat op hetzelfde netwerk is aangesloten).
- Modus "assistentie op afstand" en automatiseringsbeheer toegevoegd met "noodfunctionaliteit" ingeschakeld en beheerd via webbrowser.
- 4. Beheer van de B73/LTM-apparatuur toegevoegd om RGB-staaf- en RGB-koplampen aan te sturen, met nieuwe parameters IB, 70, 72, 74, 75 en nieuwe waarden voor parameters ID en 79.

# 4 Technische kenmerken product

|                                           | BI/004HP<br>BI/006<br>BI/008                                                                                                    | BI/004       | BI/004HP/115<br>BI/006/115<br>BI/008/115 | BI/004/115 |
|-------------------------------------------|----------------------------------------------------------------------------------------------------|--------------|------------------------------------------|------------|
| VOEDINGSSPANNING                          | 230 V~ ±10% 50                                                                                                    | Hz           | 115 V~ ±10% 60                           | Hz         |
| MAXIMUM VERMOGENSVERBRUIK                 | 240 W                                                                                                    |              |                                          |            |
| ZEKERINGEN                                | F1 = 10A (ATO257) bescherming vermogenscircuit motoren<br>F2 = 4A (ATO257) bescherming elektrosloten<br>F3 = 3A (ATO257) bescherming voedingen accessoires<br>F4 = T2A (5x20 mm) bescherming primair circuit transformator |              |                                          |            |
| AANSLUITBARE MOTOREN                      | 1                                                                                                    |              |                                          |            |
| VOEDING MOTOR                             | 36 V~                                                                                                    |              |                                          |            |
| SOORT MOTOR                               | sinusoïdaal brushless (ROGER BRUSHLESS)                                                                                                    |              |                                          |            |
| SOORT MOTORBESTURING                      | veldgericht (FOC), "sensored"                                                                                                    |              |                                          |            |
| NOMINAAL VERMOGEN MOTOR                   | 220 W                                                                                                    |              |                                          |            |
| MAXIMUM VERMOGEN EXTERN KNIPPERLICHT      | 5 W 24 V                                                                                                    |              |                                          |            |
| MAXIMUM VERMOGEN LICHTEN STANG            | 12 W 24 V                                                                                                    |              |                                          |            |
| MAXIMUM VERMOGEN ELEKTROSLOT              | 10W 12V (impulsieve activering, 1.5 seconden) *<br>5W 12V (gewoon gevoed elektroslot) *                                                                                                    |              |                                          |            |
| MAXIMUM VERMOGEN CONTROLELAMP SIGNALERING | 3 W 24 V                                                                                                    |              |                                          |            |
| VERMOGEN UITGANG ACCESSOIRES              | 10 W 24 V                                                                                                    |              |                                          |            |
| BEDRIJFSTEMPERATUUR                       | ↓ -20°C ↓ +55°C                                                                                                    |              |                                          |            |
| AFMETINGEN PRODUCT                        | Afmetingen in mm. 166x150x48 Gewicht: 0,254Kg                                                                                                    |              |                                          |            |
|                                           |                                                                                                    |              |                                          |            |
|                                           |                                                                                                    | B7:          | 3/EXP                                    |            |
| CONTACT RELAIS N.C.                       | 2x 30 V <del></del> 1A (zu                                                                                                    | uiver contac | t, resistieve lading                     | 1)         |

(\*) De elektrische slotuitgang biedt een spanning van 36V---- nominaal (max 40V----) gemoduleerd tot 30% (30% AAN, 70% UIT). Het aan te sluiten apparaat moet daarom bestand zijn tegen een maximale spanning van 40V----.

# 5 Beschrijving aansluitingen

Om de regeleenheid van de bediening te bereiken, moet de kop van de barrière verwijderd worden. Voer de aansluitingen uit zoals is aangeduid in afb. 1-2.

## 5.1Type installatie

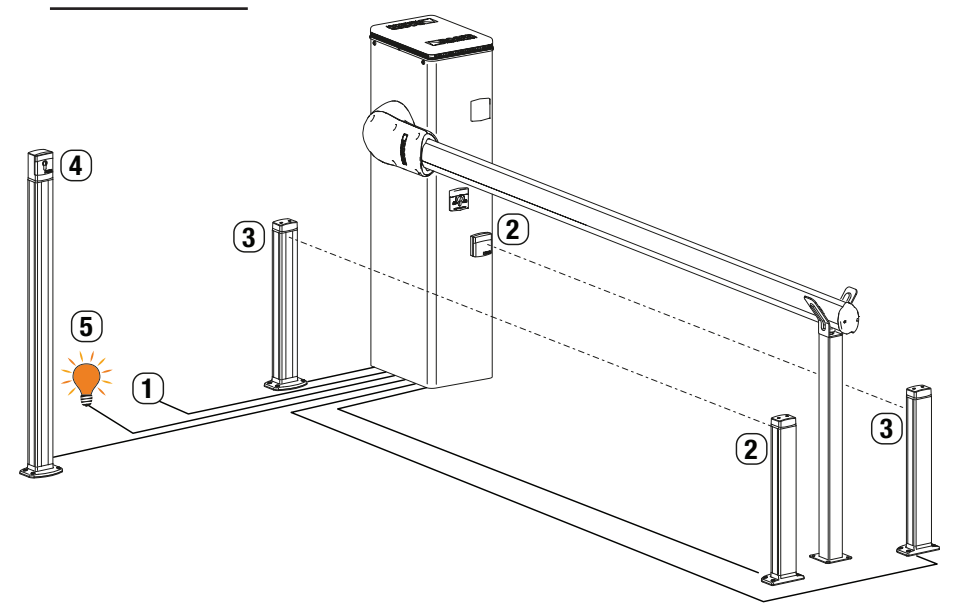

|                                                 |                                                                             | Aanbevolen kabel                                                                                                    |
|-------------------------------------------------|-----------------------------------------------------------------------------|----------------------------------------------------------------------------------------------------|
| 1 Voeding Dubbel isolatiekabel type H07RN-F 3x1 |                                                                             | Dubbel isolatiekabel type H07RN-F 3x1,5 mm <sup>2</sup>                                                                                     |
| 2                                               | Fotocellen - Ontvanger F4ES/F4S Kabel 5x0,5 mm <sup>2</sup> (maximaal 20 m) |                                                                                                    |
| 3                                               | Fotocellen - Zender F4ES/F4S                                                | Kabel 3x0,5 mm² (maximaal 20 m)                                                                                                    |
|                                                 | Sleutelschakelaar <b>R85/60</b>                                             | Kabel 3x0,5 mm² (maximaal 20 m)                                                                                                    |
| 4                                               | Toetsenbord H85/TTD - H85/TDS<br>(aansluiting van H85/DEC - H85/DEC2)       | Kabel 3x0,5 mm² (maximaal 30 m)                                                                                                    |
|                                                 | H85/DEC - H85/DEC2<br>(aansluiting van regeleenheid)                        | Kabel 4x0,5 mm² (max 20 m)<br>Het aantal geleiders neemt toe bij gebruik van meer<br>dan één uitgangscontact op <b>H85/DEC - H85/DEC2</b> . |
| 5                                               | Controlelamp slagboom open<br>Voeding 24V <del></del> 3W max                | Kabel 2x0,5 mm <sup>2</sup> (maximaal 10 m)                                                                                                 |

SUGGESTIE: In geval van bestaande installaties moeten de diameter en de condities van de kabels gecontroleerd worden.

## 5.2Elektrische aansluitingen

Voorzie op het stroomtoevoernet een scheidingsschakelaar met openingsafstand tussen de contacten van minstens 3 mm; plaats de scheidingsschakelaar op OFF, en koppel eventuele bufferbatterijen los voordat eender welke reiniging of onderhoudshandeling wordt uitgevoerd. Controleer dat vóór de elektrische installatie een aardlekschakelaar met drempel van 0,03 A en een geschikte beveiliging tegen overbelasting aanwezig is met inachtneming van de regels van de kunst en de geldende normenstelsels.

Sluit, indien gevraagd, de automatisering aan op een doeltreffend aardingssysteem zoals wordt aangegeven door de geldende veiligheidsnormen.

Voor de voeding moet een stroomkabel type H07RN-F 3G1,5 gebruikt worden, en moet deze aangesloten worden op de klemmen L (bruin), N (blauw), () (geel/groen) in de container van de regeleenheid. Haal de stroomkabel enkel uit de hoes ter hoogte van de klem (zie fig. 1-2) en blokkeer hem via de specifieke kabelband.

Controleer, met behulp van een tester, de spanning in Volt op de aansluiting van de primaire voeding. Voor een perfecte werking van de Brushless automatiseringen moet de spanning van de primaire netvoeding als volgt zijn:

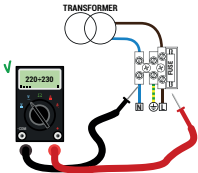

- 230V~  $\pm$ 10% voor de regeleenheid CTRL.

- 115V~ ±10% voor de regeleenheid CTRL/115.

Als de gemeten spanning niet overeenstemt met de bovenvermelde gegevens, of niet stabiel is, kan het zijn dat de automatisering NIET doeltreffend werkt.

De aansluitingen op het elektrische distributienetwerk en andere laagspanningsgeleiders, in het deel buiten het schakelpaneel, moeten een onafhankelijk traject hebben en moeten gescheiden zijn van de aansluitingen op de bedienings- en veiligheidsvoorzieningen (SELV = Safety Extra Low Voltage). Controleer dat de netvoedingsgeleiders en de geleiders van de accessoires (24 V) gescheiden zijn. De kabels moeten

Controleer dat de netvoedingsgeleiders en de geleiders van de accessoires (24 V) gescheiden zijn. De kabels moeten dubbel geïsoleerd zijn, haal ze nabij de relatieve aansluitklemmen uit de hoes en blokkeer ze met de klemmen [B] (niet bijgeleverd).

|                                             | BESCHRIJVING                                                                                                    |
|---------------------------------------------|----------------------------------------------------------------------------------------------------|
|                                             | Aansluiting op netvoeding:<br>- 230 V~ ±10% 50 Hz voor CTRL<br>- 115 V~ ± 10% 60Hz voor CTRL/115<br>Zekering 5x20 T2A                                                                                                    |
| ↑3     ↑4     ↑5     ↑6       월     월     월 | Secundaire ingang transformator voor voeding motor 26 V~ (SEC1) en voor voeding logica en randapparatuur 19 V~ (SEC2).<br>OPMERKING: De bedrading wordt gerealiseerd in de fabriek door ROGER TECHNOLOGY.                                                                                                    |
| 7 Y 8 9<br>X W Z                            | Aansluiting op brushless motor ROGER.<br><b>OPMERKING:</b> De bedrading wordt gerealiseerd in de fabriek door ROGER TECHNOLOGY.<br><b>Opgelet!</b> Als de draden van de motor loskomen uit het klemmenbord, moet nadat ze<br>opnieuw zijn vastgemaakt een zelflering van de slag uitgevoerd worden, zie hoofdstuk 10. |
| BATTERY (+)                                 | Aansluiting op de kit batterijen <b>BI/BAT/KIT</b> (zie afb 16)<br>Voor meer informatie wordt verwezen naar de aanwijzingen B71/BCHP of BI/<br>BCHP.                                                                                                    |

# **6** Bedieningen en accessoires

De veiligheden met contact N.C. moeten, indien niet geïnstalleerd, overbrugd worden op de klemmen COM, of moeten gedeactiveerd worden door de parameters 50, 51, 73.

Bij installaties van twee tegengestelde slagbooms moeten de aansluitingen van de bedieningen en de accessoires uitgevoerd worden op de MASTER regeleenheid. Op de SLAVE regeleenheid moeten de contactlijst en de eventuele bediening van STOP aangesloten worden. LEGENDA:

N.A. (Normally Opened). N.C. (Normally Closed).

| CONTACT      |                                 | BESCHRIJVING                                                                                                    |  |  |  |  |
|--------------|---------------------------------|----------------------------------------------------------------------------------------------------|--|--|--|--|
| 11(+SC)      | 10(COM)                         | Controlelamp slagboom geopend/gesloten 24V 3 W.<br>De werking van de controlelamp wordt geregeld door de parameter <b>RB</b> .                                                                                                    |  |  |  |  |
| 11(+SC)      | 13(COM)                         | Aansluiting test fotocellen en/of battery saving (fig. 4-5).<br>Het is mogelijk om de voeding van de zenders (TX) van de fotocellen aan te sluiten op de klem <b>11(SC).</b><br>Stel de parameter <i>RBD2</i> in om de functie van test te activeren.<br>De regeleenheid schakelt de fotocellen uit en in bij elke ontvangen bediening, om de correcte wissel van<br>de status van het contact te controleren.<br>Het is bovendien mogelijk om de voeding van alle externe inrichtingen aan te sluiten (behalve de externe<br>ontvanger) om het verbruik van de batterijen te beperken (indien aanwezig). Stel <i>RBD3</i> of <i>RBD4</i> in. Deze<br>functies zijn niet beschikbaar in de SLAVE slagboom in geval van installaties met twee tegengestelde<br>slagbooms.<br><b>OPGELET</b> ! Als het contact <b>11(SC)</b> wordt gebruikt voor de test van de fotocellen of de werking battery<br>saving, is het niet meer mogelijk om een controlelamp 'slagboom geopend' aan te sluiten.                                                                                                    |  |  |  |  |
| 11(+SC)      | 13(COM)                         | Aansluiting van de controlelamp voor de signalering van storing van de sensor van het systeem voor de<br>loskoppelbare stang <b>ACS/BA/60</b> of signalering van storing in de voeding van de batterij (batterij leeg).<br>(Afb. 8)<br>Het spanningsniveau van de batterij is instelbaar op parameter <b>B5</b> .                                                                                                    |  |  |  |  |
|              |                                 | Wanneer een RELAY wordt aangesloten op de uitgang SC is het mogelijk om een zuiver signaleringscontact<br>met een extern controlesysteem te hebben (afb. 8).<br>OPMERKING: in installaties MASTER - SLAVE moet het externe controlesysteem aangesloten worden op<br>de uitgang SC van de regeleenheid MASTER (indien par. 20 = 0 I, 02, 03), is de SC-uitgang van de SLAVE<br>van het type "ON = bar open; OFF = bar gesloten".<br>Als par. 20 = 04, geeft de SC-uitgang van de SLAVE-regelaar in plaats daarvan een alarmsignaal ten<br>opzichte van de SLAVE-barrière.                                                                                                    |  |  |  |  |
| 12(+LUCI)    | 13(COM)<br>)                    | Ingang voor aansluiting signaallichten op stang serie <b>ALED</b> (optie). 24V 12W max (fig. 2).                                                                                                    |  |  |  |  |
| 14(+24V)     | 13(COM)                         | Voeding voor externe inrichtingen max 10 W. Zie de technische kenmerken.                                                                                                    |  |  |  |  |
| 15(+ES)      | 17(COM)                         | Uitgang (12V15W) voor voeding elektroslot of 5W voor de stroomvoorziening van het elektroblok (afb. 2).<br>De werking van het elektroslot wordt afgesteld door de parameter 29.<br>Vmedia=12V, Vmax=40V, zie tabel "PRODUCT TECHNISCHE FEITEN"                                                                                                    |  |  |  |  |
| 16(+LAM)     | 17(COM)<br>고                    | Aansluiting knipperlicht (24V <del></del> - 5 W max).<br>Het is mogelijk om de instellingen van het voorknipperen te selecteren via de parameter #5, en de modus<br>van intermittentie via de parameter 78.                                                                                                    |  |  |  |  |
| 18(COM)-19(L | NA)-20(LNB)                     | Aansluiting kabel (3x0,5 mm2 - max. lengte 30 m) voor seriële verbinding RS485 voor de installatie van<br>twee tegengestelde slagbooms MASTER en SLAVE (vanaf firmwareversie ~6 /3 of volgende).<br>Aansluitingen.                                                                                                    |  |  |  |  |
|              | 9 <u>20</u><br>9 <u>20</u><br>罢 | <ul> <li>Sluit de klemmen COM-LNA-LNB van de MASTER slagboom aan op de relatieve klemmen van de SLAVE slagboom.</li> <li>De MASTER slagboom is de slagboom die (helemaal) wordt geopend bij de bediening van de gedeeltelijke opening (PED).</li> <li>Stel de parameter RD 11 in voor de MASTER slagboom en RD ID voor de SLAVE slagboom.</li> <li>Nadat de instellingen van de parameter RD zijn gewijzigd, moet de spanning uitgeschakeld en opnieuw ingeschakeld worden.</li> <li>Alle bedieningen, de fotocellen en de bediening van algemene STOP moeten aangesloten worden op de MASTER barrière. De contactlijsten en de inrichtingen BreakAway ACS/BA/60 moeten aangesloten worden op de respectievelijke barrières.</li> <li>Het is mogelijk om een eventuele extra bediening van STOP aan te sluiten op de SLAVE slagboom. Indien niet gebruikt, moeten de klemmen 21(ST)-22(COM) overbrugd worden op de KLAVE slagboom. Indien niet gebruikt, moeten de klemmen 21(ST)-22(COM) overbrugd worden op de SLAVE slagboom. Indien niet gebruikt, moeten de klemmen 21(ST)-22(COM) overbrugd worden op de SLAVE regeleenheid.</li> <li>De lering van de slag moet uitgevoerd worden op beide slagbooms, nadat de parameters volgens het type van installatie en naar wens zijn ingesteld.</li> <li>De elaringen zijn zichthaar on de displays van de respectievelijke regeleenheden</li> </ul> |  |  |  |  |

| CONTACT                 | BESCHRIJVING                                                                                                    |
|-------------------------|----------------------------------------------------------------------------------------------------|
| 18(COM)-19(LNA)-20(LNB) | Werking.                                                                                                    |
|                         | Dankzij de seriële verbinding is de synchronisatie tussen de slagbooms mogelijk.                                                                                                    |
|                         | De ingreep van een obstakel veroorzaakt de onmiddellijke omkering van de beweging van de stang die ze<br>heeft gedetecteerd, en de andere stang zal de beweging omkeren met een vaste vertraging.                                                                                                    |
| 18 19 20<br>8 ≸ ∰       | Als de MASTER slagboom helemaal is geopend of helemaal is gesloten en de SLAVE slagboom zich in<br>aen tussennositie hevindt zendt de MASTER slagboom een bediening van beruitlijning naar de SLAVE                                                                                                    |
|                         | slagboom met een voorknippering van 5 s.                                                                                                    |
|                         | Als de MASTER zich in een tussenpositie bevindt, zal ze na 5 s van voorknipperen opnieuw uitgelijnd worden met de SLAVE slagboom.                                                                                                    |
|                         | De uitlijning is niet mogelijk als de dodemansfunctie RTD I is geactiveerd.                                                                                                    |
| 21(ST) 22(COM)          | Ingang bediening STOP (N.C.). De opening van het veiligheidscontact veroorzaakt de stop van de beweging.<br><b>OPMERKING</b> : het contact wordt overbrugd in de fabriek door ROGER TECHNOLOGY.<br>In installaties met twee tegengestelde slagbooms, worden beide slagbooms gestopt als de bediening<br>van STOP op de MASTER slagboom wordt gegeven. Als de bediening van STOP op de SLAVE wordt<br>gegeven, zal enkel de SLAVE slagboom gestopt worden. |
| 23(COS) 22(COM)         | Ingang (N.C. of 8.2 kOhm) voor aansluiting contactlijst <b>COS</b> .<br>De ingreep van de contactlijst tijdens de sluiting veroorzaakt de omkering van het manoeuvre (beronening)                                                                                                    |
|                         | Als de contactlijst niet is geïnstalleerd, moeten de klemmen <b>23(COS)-22(COM)</b> overbrugd worden of                                                                                                    |
|                         | In installaties met twee tegengesteld worden.<br>In installaties met twee tegengestelde slagbooms moet de contactlijst (indien aanwezig) aangesloten<br>en geconfigureerd worden op zowel de MASTER als de SLAVE slagboom.                                                                                                    |
| 24(FT) 13(COM)          | Ingang (N.C.) voor aansluiting fotocel FT (afb. 3-4-5).                                                                                                    |
|                         | 5000 . De fotocel grijpt enkel in bij de sluiting. Bij de opening wordt ze verwaarloosd.                                                                                                    |
|                         | 5 ID2. Tijdens de sluiting wordt de omkering van de beweging geactiveerd wanneer de fotocel wordt verduisterd.                                                                                                    |
|                         | 520 I. Wanneer de fotocel FT is verduisterd, wordt de slagboom geopend wanneer een bediening van                                                                                                    |
|                         | Als de fotocellen niet zijn geïnstalleerd, moeten de klemmen <b>24(FT) - 13(COM)</b> overbrugd worden of                                                                                                    |
|                         | moeten de parameters 5000 en 5 100 ingesteld worden.<br><b>OPGELET</b> ! Er wordt aanbevolen om fotocellen van de serie <b>G90/F4ES</b> of <b>T90/F4S</b> te gebruiken.                                                                                                    |
|                         | In installaties met twee tegengestelde slagbooms moeten de fotocellen enkel op de MASTER slagboom                                                                                                    |
|                         | In installaties met parkeermodus kan de ingang <b>FT</b> gebruikt worden als bediening van sluiting die                                                                                                    |
|                         | worden gegeven door een magnetische winding (N.C.) (zie hoofdstuk 13).                                                                                                    |
| 27 26(ANT)              | Aansluiting poortvleugelsnne voor ontvanger met koppeling.<br>Als de externe poortvleugelsnne wordt gebruikt, moet de kabel RG58 gebruikt worden. Aanbevolen maximum                                                                                                    |
|                         | lengte: 10 m.                                                                                                    |
| 20(DED) 28(COM)         | De sluiting van het contact veroorzaakt altiid de totale opening van de sladboom                                                                                                    |
| 29(FED) 20(COW)         | In geval van installaties met twee tegengestelde slagbooms opent de bediening PED enkel de MASTER                                                                                                    |
| o ~                     | In installaties met "Directionele" parkeermodus (parameter 83 02 of 83 03) kan de ingang PED gebruikt                                                                                                    |
|                         | worden als bediening van opening die wordt gegeven door de magnetische winding (zie hoofdstuk 13).                                                                                                    |
| 29(PED) 28(COM)         | Bedieningsingang (N.C.) beschikbaar voor de aansluiting van de sensor van het koppelingssysteem van<br>de loskoppelbare stang van de barrières <b>ACS/BA/60</b> (afb. 7)                                                                                                    |
|                         | Wanneer het veiligheidssysteem van de koppeling van de loskoppelbare poortvleugel ACS/BA/60 wordt                                                                                                    |
|                         | Activeer de ingang met de parameter 19 04.                                                                                                    |
| 30(PP) 28(COM)          | Ingang bediening stap-stap (N.O.).                                                                                                    |
|                         | De werking van de bediening wordt afgesteld door de parameter H4.                                                                                                    |
|                         |                                                                                                    |
| 30(PP) 28(COM)          | Bedieningsingang (N.C.) beschikbaar voor de aansluiting van de sensor van het koppelingssysteem van de loskoppelbare stang van de barrières <b>ACS/B4/60</b> (afb. 7)                                                                                                    |
|                         | Wanneer het veiligheidssysteem van de koppeling van de loskoppelbare poortvleugel <b>ACS/BA/60</b> wordt                                                                                                    |
|                         | Activeer de ingang met de parameter 19 03.                                                                                                    |
| 31(CH) 28(COM)          | Ingang bediening sluiting (N.O.).                                                                                                    |
|                         |                                                                                                    |
|                         |                                                                                                    |

| CONTACT                                                                                                    | BESCHRIJVING                                                                                                    |
|----------------------------------------------------------------------------------------------------|----------------------------------------------------------------------------------------------------|
| 31(CH) 28(COM)                                                                                                    | Bedieningsingang (N.C.) beschikbaar voor de aansluiting van de sensor van het koppelingssysteem van de loskoppelbare stang van de barrières <b>ACS/BA/60</b> (afb. 8)<br>Wanneer het veiligheidssysteem van de koppeling van de loskoppelbare poortvleugel <b>ACS/BA/60</b> wordt geactiveerd, wordt het N.C. contact een N.O. contact.<br>Activeer de ingang met de parameter <i>IS D2</i> .                                                                                                    |
| 32(AP) 28(COM)                                                                                                    | Ingang bediening opening (N.O.).                                                                                                    |
| 32(AP) 28(COM)                                                                                                    | Bedieningsingang (N.C.) beschikbaar voor de aansluiting van de sensor van het koppelingssysteem van de loskoppelbare stang van de barrières <b>ACS/BA/60</b> (afb. 7)<br>Wanneer het veiligheidssysteem van de koppeling van de loskoppelbare poortvleugel <b>ACS/BA/60</b> wordt geactiveerd, wordt het N.C. contact een N.O. contact.<br>Activeer de ingang met de parameter 19 0 I.                                                                                                    |
| 33(ORO) 34(COM)                                                                                                    | Ingang contact schakelklok (N.O.).<br>Wanneer de functie van de klok wordt geactiveerd, wordt de slagboom geopend en blijft ze open voor de<br>tijd die is geprogrammeerd door de klok.<br>Wanneer de geprogrammeerde tijd is verstreken, geprogrammeerd door de externe inrichting (klok),<br>wordt de slagboom gesloten.                                                                                                    |
| 33(ORO) 34(COM)                                                                                                    | Bedieningsingang (N.C.) beschikbaar voor de aansluiting van de sensor van het koppelingssysteem van de loskoppelbare stang van de barrières <b>ACS/BA/60</b> (afb. 8)<br>Wanneer het veiligheidssysteem van de koppeling van de loskoppelbare poortvleugel <b>ACS/BA/60</b> wordt geactiveerd, wordt het N.C. contact een N.O. contact.<br>Activeer de ingang met de parameter <i>19 D5</i><br>Sluit, in installaties met twee tegengestelde barrières MASTER en SLAVE, de sensor van het koppelingssysteem van de loskoppelbare poortvleugel van de barrière SLAVE <u>VERPLICHT</u> aan op de ingang ORO van de regeleenheid SLAVE.                                                                                                    |
| ENC1                                                                                                    | Connector met 7 draden voor de aansluiting op de encoder die op de motor is gemonteerd (zie afb. 11-12).<br>OPGELET! De kabel van de encoder mag enkel los- en vastgekoppeld worden wanneer de voeding afwezig is.                                                                                                    |
| ENC2                                                                                                    | Connector met 6 draden voor de aansluiting op de encoder die op een zijde van de motor is gemonteerd (zie afb. 11-12).<br><b>OPGELET!</b> De kabel van de encoder mag enkel los- en vastgekoppeld worden wanneer de voeding afwezig is.                                                                                                    |
| LED LIGHT                                                                                                    | Connector voor de aansluiting (OPTIE) van de signaleerinrichting <b>B73/EXP</b> en van de knipperlichten<br>op de bovenkap (zie afb. 13), of het B73/LTM apparaat en RGB lichten voor staaf en kop (zie afb. 14).                                                                                                    |
| LOCKS                                                                                                    | (Afb. 7) Stekkers voor de aansluiting van de microschakelaar van de deblokkeerinrichting en van de<br>microschakelaar van de veiligheidsstop op het inspectiedeurtje van de slagboom (aansluiting niet bijgeleverd<br>door ROGER TECHNOLOGY).<br>Als slechts één connector is aangesloten, moet de andere overbrugd worden.                                                                                                    |
| RECEIVER CARD                                                                                                    | Stekker voor ontvanger met koppeling.<br>De regeleenheid heeft als fabrieksinstelling twee functies van de afstandsbediening:<br>– PR1 - bediening stap-stap (wijzigbaar door de parameter 76).<br>– PR2 - bediening van sluiting (wijzigbaar door de parameter 77).                                                                                                    |
| OPLADEN BATTERIJ<br>B71/BCHP<br>BI/BCHP<br>KIT BATTERIJEN<br>AG/BAT/KIT<br>BI/BAT/KIT<br>2x12V 4,5 Ah<br>Gebruik enkel<br>batterijen type AGM. | Connector voor kaart opladen batterij met koppeling.<br>Wanneer de netspanning ontbreekt, wordt de regeleenheid gevoed door de batterijen, geeft de display<br><i>bRLk</i> weer en wordt het knipperlicht af en toe geactiveerd, tot de voedingslijn wordt hersteld of de<br>spanning van de batterijen onder de veiligheidslimiet daalt. De display geeft <i>bLD</i> (Battery Low) weer en<br>de regeleenheid aanvaardt geen enkele bediening.<br>Als de netspanning wordt onderbroken wanneer de stang in beweging is, wordt de beweging gestopt en<br>wordt het onderbroken manoeuvre automatisch hervat na 2 s.<br>Als de parameter <i>BS</i> anders dan <i>DD</i> wordt ingesteld, wordt het beheer van de batterij geactiveerd. Met<br>de parameter <i>BS</i> anders dan <i>DD</i> wordt ingesteld, wordt het beheer van de batterij geactiveerd. Met<br>de parameter <i>BS</i> wordt het type van begrenzing van de werking van de batterij ingesteld wanneer de<br>spanning onder een bepaalde limiet daalt.<br>In installaties met twee tegengestelde slagbooms moet de batterijlader aangesloten worden op beide<br>slagbooms.<br>De parameter <i>BS</i> is niet beschikbaar in de SLAVE automatiseringen.<br><b>OPGELET!</b> om het opladen toe te staan, moeten de batterijen altijd aangesloten worden op de<br>elektronische regeleenheid. Controleer regelmatig, minstens elke 6 maanden, de doeltreffendheid van<br>de batterijen.<br>Voor meer informatie wordt verwezen naar de handleiding van de installatie van de batterijlader <b>B71/<br/>BCHP</b> of <b>BI/BCHP</b> . |
| EXP                                                                                                    | Aansluiting voor B74/BCONNECT WiFi IP-apparaat.                                                                                                    |
|                                                                                                    | Dit IP-apparaat maakt, met behulp van elke internetbrowser, het volledige beheer van het<br>bedieningspaneel mogelijk, zowel in de nabijheid (point-to-point verbinding) als via de cloud (verbinding<br>op afstand).                                                                                                    |

# 7 Functietoetsen en display

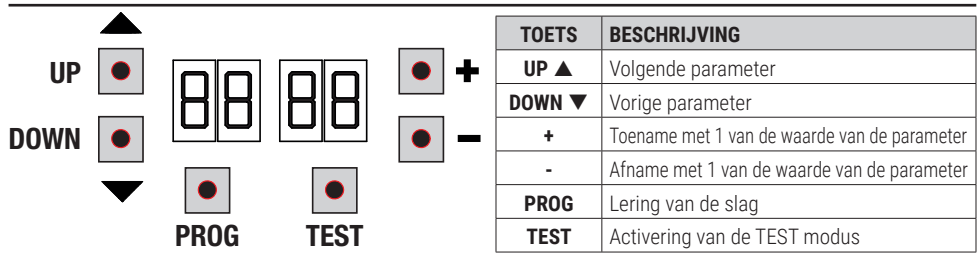

- Druk op de toetsen UP ▲ en/of DOWN ▼ om de te wijzigen parameter weer te geven.
- Gebruik de toetsen + en om de waarde van de paraméter te wijzigen. De waarde begint te knipperen.
- Houd de toets + of de toets ingedrukt zodat de waarde snel overlopen worden, en de wijziging sneller kan uitgevoerd worden.
- Om de ingestelde waarde te bewaren, moet enkele seconden gewacht worden of moet een andere parameter bereikt worden met de toetsen UP ▲ of DOWN ▼. De display knippert snel, wat aanduidt dat de nieuwe instelling wordt opgeslagen.
- De waarden kunnen enkel gewijzigd worden wanneer de motor niet draait. De raadpleging van de parameters is altijd mogelijk.

## 8 Inschakeling en inbedrijfsstelling

Schakel de stroomtoevoer naar de regeleenheid in. Op de display verschijnt eventjes de firmwareversie van de regeleenheid. Geïnstalleerde versie: P4.35.

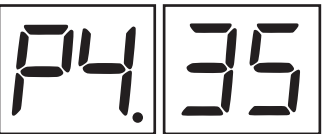

Onmiddellijk daarna geeft de display de modus van de status van de bedieningen en de veiligheden weer. Zie hoofdstuk 10.

Voer de afstelling van de installatie uit met behulp van de wijziging van de parameters.

In installaties met twee tegengestelde slagbooms moeten de afstellingen uitgevoerd worden op de MASTER regeleenheid. Op de SLAVE regeleenheid kunnen enkel de parameters RD en 73 gewijzigd worden.

## 9 Bedrijfsmodus display

### 9.1 Modus van weergave parameters

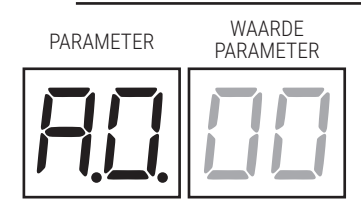

Voor de gedetailleerde beschrijving van de parameters wordt verwezen naar hoofdstuk 12.

## 9.2Modus van weergave van de status bedieningen en veiligheden

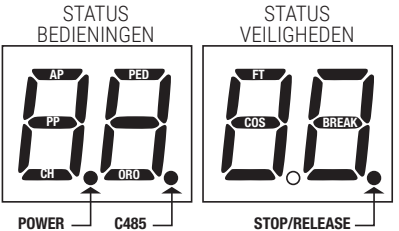

#### STATUS VAN DE BEDIENINGEN:

De aanduidingen van de bedieningen (segmenten AP=opening, PP=stap-stap, CH=sluiting, PED=gedeeltelijke opening, ORO=klok) zijn gewoonlijk uitgeschakeld. Ze lichten op wanneer een bediening wordt ontvangen (bijvoorbeeld: wanneer een bediening stap-stap wordt gegeven, licht het segment PP op).

#### **STATUS VAN DE VEILIGHEDEN:**

De aanduidingen van de beveiligingen (segmenten FT=fotocellen, COS=contactlijst, BREAK= magnetische sensor systeem BreakAway ACS/BA/60 of het punt van STOP/RELEASE) zijn gewoonlijk

ingeschakeld. Als ze niet zichtbaar zijn, is een alarm aanwezig of zijn ze niet aangesloten. Als ze knipperen, zijn ze gedeactiveerd via de specifieke parameter.

### 9.3TEST modus

Met de TEST modus kan de activering van de bedieningen en de veiligheden visueel gecontroleerd worden.

De modus kan geactiveerd worden door op de toets TĚST te drukken wanneer de automatisering niet in beweging is. Als de slagboom in beweging is, zal een STOP geproduceerd worden wanneer op de toets TEST gedrukt wordt. De volgende druk activeert de TEST modus.

Het knipperlicht en de controlelamp 'slagboom open' lichten één seconde op.

**OPMERKING**: in installaties met twee tegengestelde slagbooms zal, wanneer op de toets TEST op de SLAVE slagboom wordt gedrukt, de MASTER slagboom gewoon functioneren.

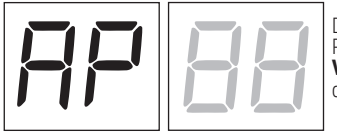

De display geeft links de status van de bedieningen 5 s lang weer (AP, CH, PP, PE, OR), ENKEL indien actief.

Voorbeeld: als de bediening van de opening wordt geactiveerd, verschijnt op de display **AP**:

De display geeft rechts de status van de veiligheden weer. Het nummer van de veiligheidsklem in alarm knippert. Voorbeeld: contact van STOP in alarm.

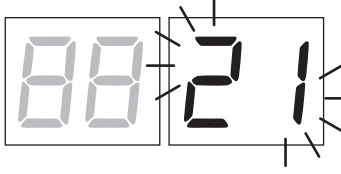

|   | 00      | Geen veiligheid in alarm of slagboom in afwachting van een bediening.                                                                                                    |
|---|---------|----------------------------------------------------------------------------------------------------|
| - | 21      | STOP-contact is geopend. Verbind het STOP-contact<br>Deblokkeerinrichting open<br>Inspectiedeurtje barrière open.                                                                                   |
| • | 23      | Contactlijst COS is geopend. Controleer de verbinding. Indien deze<br>niet wordt gebruikt of moet uitgesloten worden, moet de parameter<br>13 DD ingesteld worden.                                  |
|   | 24      | FT-contact Fotocel (enkel zichtbaar op MASTER slagboom) is geopend. Controleer de verbinding. Indien deze niet wordt gebruikt of moet uitgesloten worden, moet de parameter 50 00 ingesteld worden. |
|   | Ъг      | Veiligheidssysteem geactiveerd, of niet aangesloten of verkeerd aangesloten.                                                                                                    |
|   | ~5 (rS) | STOP actief op MASTER slagboom (signalering zichtbaar op display regeleenheid SLAVE).                                                                                                    |

OPMERKING: Als een of meerdere contacten open staan, opent en/of sluit de slagboom niet.

Als meer dan één veiligheid in alarm is gesteld, zal nadat het eerste probleem is opgelost het alarm van het tweede verschijnen, enzovoort.

Om de testmodus te onderbreken, moet opnieuw op de toets TEST gedrukt worden.

Na 10 s van inactiviteit geeft de display opnieuw de status van de bedieningen en de veiligheden weer.

### 9.4Stand By modus

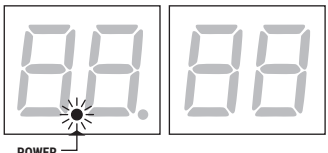

De modus wordt geactiveerd na 30 min van inactiviteit. De LED POWER knippert langzaam.

Om de regeleenheid opnieuw te activeren, moet op een van de toetsen UP  $\blacktriangle,$  DOWN  $\blacktriangledown,$  +, - gedrukt worden.

# 10 Lering van de slag

Voor een correcte functionering is het noodzakelijk om de lering van de slag uit te voeren.

# **10.1** Voordat de handelingen worden uitgevoerd:

Selecteer de lengte van de stang die is gemonteerd met de parameter R I.

 $\sim 10^{-1}$  Let zeer goed op bij de selectie van de parameter. Een verkeerde instelling kan ernstige schade veroorzaken.

| SELECTIE |          | MODEL | SLAGBOMEN         |
|----------|----------|-------|-------------------|
| R I 00   | BI/004HP |       | tot 3 m           |
| R I D I  | BI/004HP | C     | van 3 m tot 4,5 m |
| A I 02   | BI/006   |       | van 4,5 tot 6 m   |
| R I D3   | BI/004   |       | tot 3 m           |
| R I 04   | BI/004   |       | van 3 m tot 4 m   |
| R I OS   | BI/008   | -     | tot 8 m           |

1. Selecteer de positie van de slagboom ten opzichte van de opening met de parameter 7 l. De parameter is standaard ingesteld met de slagboom rechts gemonteerd ten opzichte van de opening, aanzicht zijde inspectiedeurtje.

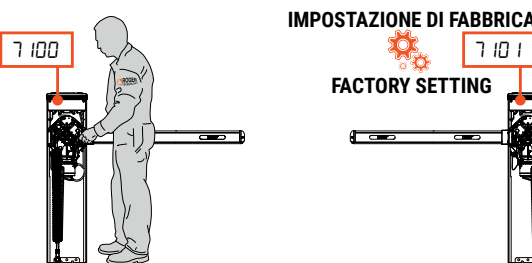

In het geval van het veranderen van de installatiepositie, van rechts naar links, is het ook nodig om de installatiepositie van de veer te wijzigen.

Voor correcte installatie, raadpleeg de handleiding van de slagboominstallatie

BELANGRIJK! Smeert dus de scharnieren met vet LITIO (RS/GR2/100).

2. Contacteer dat de dodemansfunctie (A7 DD) niet is geactiveerd.

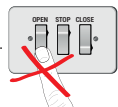

3. Controleer de balancering van de veer en de afstelling van de mechanische aanslagen.

Zie de handleiding van de installatie van de slagboom.

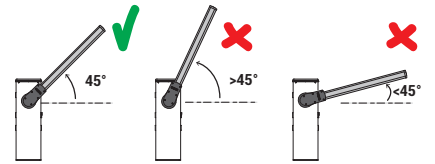

- Bij de installaties met tegengestelde slagbooms moet de aansluiting van de bedieningen en de veiligheden uitgevoerd worden op de MASTER regeleenheid. Voor meer informatie over de installatie wordt verwezen naar hoofdstuk 9 (zie afb. 17).
- 5. Als het koppelingssysteem van de loskoppelbare stang **ACS/BA/60** niet is geïnstalleerd, moet de parameter *I*9 ingesteld worden op DD.

#### 6. Plaats de stang van de slagboom in de positie van helemaal GESLOTEN.

7. Druk op de toets TEST (zie TEST modus in sectie 9.2) en controleer de status van de bedieningen en van de veiligheden. Als de veiligheden niet zijn geïnstalleerd, moet het contact overbrugd worden of moet de relatieve parameter (50, 5 / e 73) ervan gedeactiveerd worden.

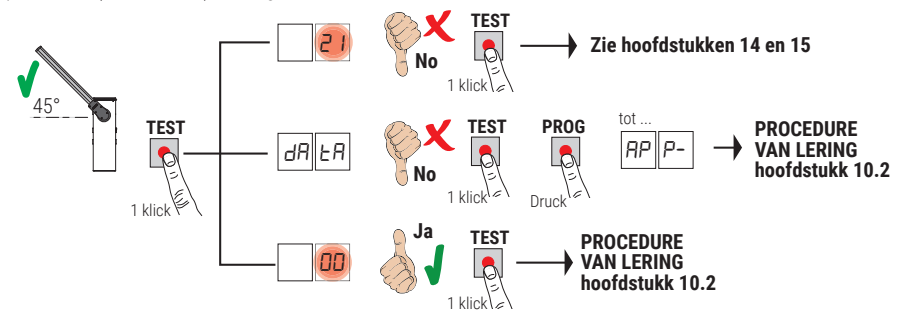

## 10.2 Procedure van lering STANDARD (ENKEL):

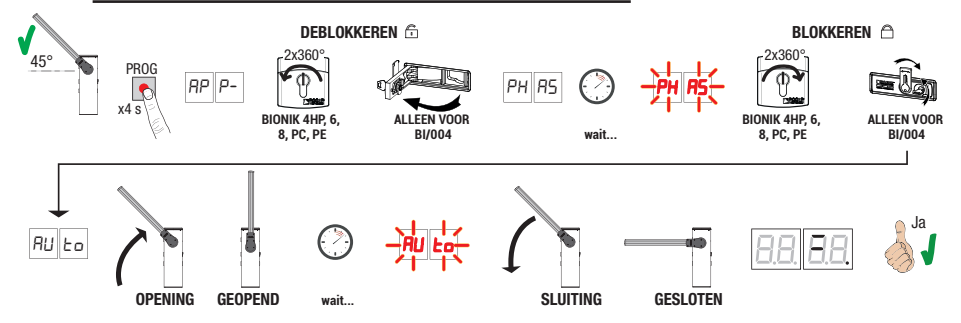

- Druk 4 s lang op de toets PROG, op de display verschijnt RPP-.
- Deblokkeer de slagboom.
   RIONIKA-BIONIKA Moot, de slautel twee complete drasien linkee

**BIONIK4HP-BIONIK6-BIONIK8**. Moet de sleutel twee complete draaien linksom te draaien. **BIONIK4**. Ook het deblokkeerklepje te openen.

- De slagboom open 45°.
- Na enkele seconden verschijnt op de display PHR5. De regeleenheid start de procedure van de ijking. Tijdens deze fase worden de bedrijfsparameters van de motor berekend.

- Als de ijking van de motor succesvol is uitgevoerd, knippert PHR5 op de display.
  - Op opnieuw te blokkeren. BIONIK4HP-BIONIK6-BIONIK8. Moet de sleutel twee complete draaien rechtsom gedraaid worden.
    - BIONIK4. Moet het deblokkeerklepje gesloten worden.
- Nu begint de procedure van de lering. Op de display verschijnt AUE en de slagboom start een manoeuvre van opening aan lage snelheid.
- Wanneer de mechanische aanslag van de opening is bereikt, zal de slagboom eventjes stoppen. Op de display knippert RULo.
- De slagboom wordt opnieuw gesloten tot de mechanische aanslag van de sluiting wordt bereikt.

Als de procedure van de lering correct is voltooid, zal de display de bedieningen en de veiligheden weergeven.

Als op de display de volgende foutberichten verschijnen, moet de procedure van de lering herhaald worden:

- <u>noPH</u>: procedure ijking mislukt.
- RPP.E: leerfout.

🧧 Zie voor meer informatie hoofdstuk 15 "Signalering alarmen en storingen".

## 10.3 Procedure van lering MASTER/SLAVE:

1. Controleer de balancering van de veer en de afstelling van de mechanische aanslagen.

Zie de handleiding van de installatie van de slagboom.

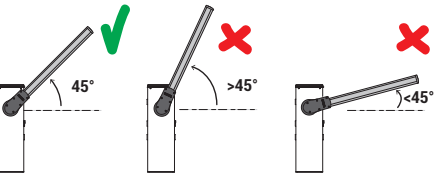

 Maak de busaansluitingen op de MASTER- en SLAVE-besturingen bij beide besturingseenheden die niet onder spanning staan (en bij ontkoppelde batterij, indien aanwezig) (zie fig. 17).

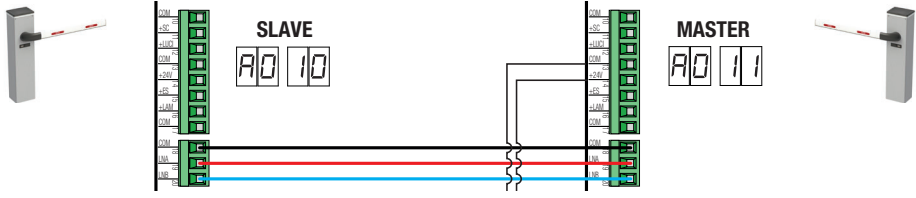

- 3. Activering seriële verbinding RS485 (MASTER): RD 11
- 4. Activering seriële verbinding RS485 (SLAVE): RD ID
- 5. Selecteer de positie van de slagboom ten opzichte van de opening met de parameter 7 I. De parameter is standaard ingesteld met de slagboom rechts gemonteerd ten opzichte van de opening, aanzicht zijde inspectiedeurtje. De positie van de SLAVE barrière is automatisch op complementair ingesteld.

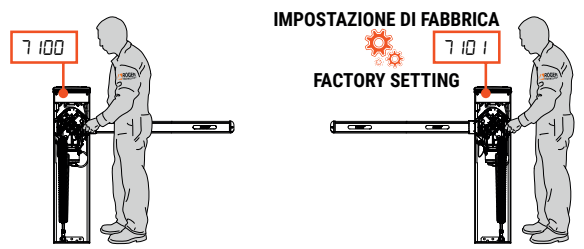

In het geval van het veranderen van de installatiepositie, van rechts naar links, is het ook nodig om de installatiepositie van de veer te wijzigen. 6. Procedure van lering MASTER:

Z

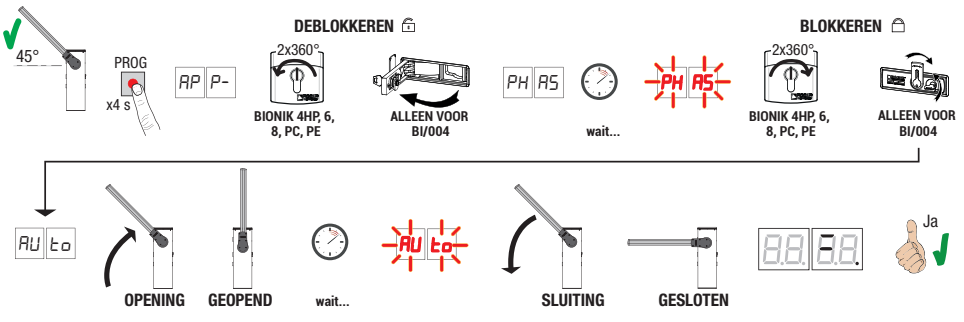

- Druk 4 s lang op de toets PROG, op de display verschijnt APP-.
- Deblokkeer de slagboom.

**BIONIK4HP-BIONIK6-BIONIK8**. Moet de sleutel twee complete draaien linksom te draaien. **BIONIK4**. Ook het deblokkeerklepje te openen.

- De slagboom open 45°.
- Na enkele seconden verschijnt op de display PHR5. De regeleenheid start de procedure van de ijking. Tijdens deze fase worden de bedrijfsparameters van de motor berekend.
- Als de ijking van de motor succesvol is uitgevoerd, knippert PHR5 op de display.
- Op opnieuw te blokkeren.

BIONIK4HP-BIONIK6-BIONIK8. Moet de sleutel twee complete draaien rechtsom gedraaid worden. BIONIK4. Moet het deblokkeerklepie gesloten worden.

- Nu begint de procedure van de lering. Op de display verschijnt RUED en de slagboom start een manoeuvre van opening aan lage snelheid.
- Wanneer de mechanische aanslag van de opening is bereikt, zal de slagboom eventjes stoppen. Op de display knippert RULo.
- De slagboom wordt opnieuw gesloten tot de mechanische aanslag van de sluiting wordt bereikt.
- Als de procedure van de lering correct is voltooid, zal de display de bedieningen en de veiligheden weergeven.

Als op de display de volgende foutberichten verschijnen, moet de procedure van de lering herhaald worden:

- APP.E: leerfout.

#### Zie voor meer informatie hoofdstuk 15 "Signalering alarmen en storingen".

#### 7. Procedure van lering SLAVE:

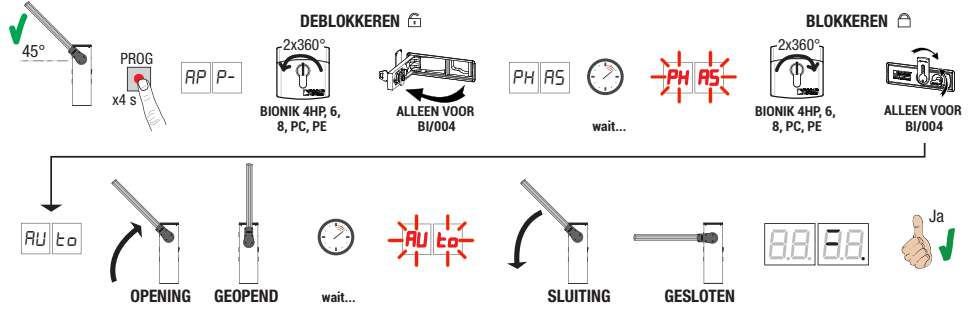

- Druk 4 s lang op de toets PROG, op de display verschijnt RPP-.
- Deblokkeer de slagboom.
  - BIONIK4HP-BIONIK6-BIONIK8. Moet de sleutel twee complete draaien linksom te draaien.
  - BIONIK4. Ook het deblokkeerklepje te openen.
- De slagboom open 45°.
- Na enkele seconden verschijnt op de display PHR5. De regeleenheid start de procedure van de ijking. Tijdens deze fase worden de bedrijfsparameters van de motor berekend.
- Als de ijking van de motor succesvol is uitgevoerd, knippert PHR5 op de display.
- Op opnieuw te blokkeren.

BIONIK4HP-BIONIK6-BIONIK8. Moet de sleutel twee complete draaien rechtsom gedraaid worden.

BIONIK4. Moet het deblokkeerklepje gesloten worden.

- Nu begint de procedure van de lering. Op de display verschijnt AUE en de slagboom start een manoeuvre van opening aan lage snelheid.
- Wanneer de mechanische aanslag van de opening is bereikt, zal de slagboom eventjes stoppen. Op de display knippert RULo.
- De slagboom wordt opnieuw gesloten tot de mechanische aanslag van de sluiting wordt bereikt.

Als de procedure van de lering correct is voltooid, zal de display de bedieningen en de veiligheden weergeven.

Als op de display de volgende foutberichten verschijnen, moet de procedure van de lering herhaald worden: • op*PH*: procedure iiking mislukt.

APP.E: leerfout.

#### Zie voor meer informatie hoofdstuk 15 "Signalering alarmen en storingen".

Voor de juiste procedure voor het aanleren van de barrière in de modus STANDARD en MASTER/SLAVE is het noodzakelijk dat de eerste bediening van de barrière altijd van 45° naar de volledige opening gaat. Als de eerste handeling van 45° naar volledige sluiting gaat, controleer dan nogmaals de juiste positie van de opening van de slagboom en pas de waarde van parameter 71 aan.

Voor het aansluiten en bedraden van de apparatuur dient u rekening te houden met de volgende punten: • de netvoedingskabel naar de MASTER-barrière

• RS485-busaansluitingsbedrading: controleer de overeenstemming van de kabels die de LNA MASTER-klem met de LNA SLAVE-klem moeten verbinden, net als bij de LNB MASTER- en SLAVE-klemmen

• controleer altijd of de ST (STOP) en COM-ingangen zijn doorverbonden (als er geen STOP-knop is geïnstalleerd, N.C.-contact)

• de parameters betreffende de functionaliteit van de centrale worden uitsluitend beheerd door de MASTERcentrale die ze automatisch doorstuurt naar de SLAVE-centrale. Alleen de parameters R0, 19, 3 1 en 73 mogen op de SLAVE-besturing worden ingesteld

OPGELET: Indien de inleerprocedure succesvol was MAAR de volledig open en/of gesloten stand van de stang moet worden gewijzigd door de mechanische aanslagen anders af te stellen, HERHAAL DE PROCEDURE VAN LERING.

# **11** Inhoudsopgave van de parameters

| PARAM. | FABRIEKSWAARDE | BESCHRIJVING                                                                                                    | PAGINA |
|--------|----------------|----------------------------------------------------------------------------------------------------|--------|
| RD     | 00             | Activering seriële verbinding RS485 (MASTER-SLAVE)                                                                                                    | 241    |
| R I    | 50             | Selectie van het model van de slagboom en van de lengte van de stang                                                                                             | 241    |
| 82     | 00             | Automatische hersluiting na pauzetijd (vanaf slagboom helemaal geopend)                                                                                          | 241    |
| A3     | 00             | Automatische hersluiting na onderbreking netvoeding (black-out)                                                                                                  | 241    |
| ЯЧ     | 00             | Selectie functionering bediening stap-stap (PP)                                                                                                    | 241    |
| AS     | 00             | Voorknipperen                                                                                                    | 242    |
| A6     | 00             | Servicefunctie op bediening van gedeeltelijke opening (PED)                                                                                                    | 242    |
| ГЯ     | 00             | Activering dodemansfunctie                                                                                                    | 242    |
| 88     | 00             | Controlelamp slagboom geopend / testfunctie fotocellen en "battery saving"                                                                                       | 242    |
| Ю      | 00             | Activering signaleerinrichting <b>B73/EXP</b> voor signalering slagboom helemaal geopend/gesloten; inschakelapparaat <b>B73/LTM</b> voor staaf- en koplampen RGB | 242    |
| 11     | 10             | Afstelling van vertraging tijdens opening                                                                                                    | 243    |
| 12     | 10             | Afstelling van vertraging tijdens sluiting                                                                                                    | 243    |
| 18     | 00             | RGB staafverlichting bij ontgrendelen en volledig openen                                                                                                    | 243    |
| 19     | 00             | Activering van het systeem voor de koppeling van de loskoppelbare poortvleugel "BreakAway" <b>ACS/BA/60</b>                                                      | 243    |
| 20     | 00             | Bedrijfsmodus uitgang SC                                                                                                    | 243    |
| 21     | 30             | Afstelling automatische sluitingstijd                                                                                                    | 243    |
| 22     | 00             | Activering beheer opening met uitsluiting van de automatische hersluiting                                                                                        | 244    |
| 29     | 00             | Activering elektroslot                                                                                                    | 244    |
| 31     | 09             | Afstelling van de detectietijd van obstakels (antiverplettering)                                                                                                 | 244    |
| 33     | 10             | Afstelling acceleratie bij start van het openingsmanoeuvre                                                                                                    | 244    |
| Эч     | 10             | Afstelling acceleratie bij start van het sluitmanoeuvre                                                                                                    | 244    |
| 40     | 04             | Afstelling openingssnelheid                                                                                                    | 244    |
| 41     | 04             | Afstelling sluitingssnelheid                                                                                                    | 244    |
| 42     | 01             | Afstelling van de naderingssnelheid                                                                                                    | 244    |
| 43     | 15             | Afstelling van de aandrukruimte bij de opening                                                                                                    | 244    |
| 44     | 30             | Afstelling van de aandrukruimte bij de sluiting                                                                                                    | 244    |
| 49     | 01             | Instelling van het aantal pogingen van automatische hersluiting na ingreep van contactlijst of detectie obstakels (antiverplettering)                            | 244    |
| 50     | 00             | Instelling bedrijfsmodus fotocel bij opening (FT)                                                                                                    | 245    |
| 51     | 50             | Instelling bedrijfsmodus fotocel bij sluiting (FT)                                                                                                    | 245    |
| 52     | 01             | Bedrijfsmodaliteit van de fotocel (FT) bij gesloten slagboom                                                                                                    | 245    |
| 56     | 00             | Activering van bediening van sluiting 6 s na de ingreep van de fotocel (FT)                                                                                      | 245    |
| 65     | 08             | Afstelling van de stopruimte van de motor                                                                                                    | 245    |
| סר     | 00             | Werkingswijze van de LED-koplamp                                                                                                    | 245    |

| PARAM. | FABRIEKSWAARDE | BESCHRIJVING                                                                                                 | PAGINA |
|--------|----------------|----------------------------------------------------------------------------------------------------|--------|
| ור     | 01             | Selectie van de installatiepositie van de slagboom ten opzichte van de opening, aanzicht zijde inspectieklep | 246    |
| 51     | 00             | Inkomende kleurovergang volledig open                                                                        | 246    |
| EL     | 00             | Configuratie contactlijst COS                                                                                | 246    |
| 74     | 00             | Selectie van stand-by tijd voor RGB-verlichting (volledig gesloten)                                          | 246    |
| 75     | 00             | Bepaalt de kleur van de staafverlichting in "stand-by" modus                                                 | 246    |
| 76     | 00             | Configuratie 1° radiokanaal (PR1)                                                                            | 246    |
| רר     | 03             | Configuratie 2° radiokanaal (PR2)                                                                            | 246    |
| פר     | 50             | Configuratie intermittentie knipperlicht / lichten bovenkap                                                  | 247    |
| 9      | 00             | Selectie bedrijfsmodus signaallichten op stang                                                               | 246    |
| 80     | 00             | Configuratie contact klok (ORO)                                                                              | 247    |
| 81     | 00             | Activering van gegarandeerde sluiting                                                                        | 247    |
| 82     | 03             | Afstelling tijdsduur activering gegarandeerde sluiting                                                       | 247    |
| 83     | 00             | Selectie toegangswijze tot parkings                                                                          | 247    |
| 84     | 00             | Activering bediening van de sluiting na ingreep van de fotocellen (FT)                                       | 248    |
| 85     | 00             | Selectie beheer werking op batterij                                                                          | 248    |
| 86     | 00             | Selectie van de begrenzingen in de werking met batterij                                                      | 248    |
| 87     | 00             | Selectie van het type van batterij en beperking van het verbruik                                             | 248    |
| 90     | 00             | Reset van de standaard fabriekswaarde                                                                        | 249    |
| nD     | 01             | Versie HW                                                                                                    | 249    |
| nl     | 23             | Productiejaar                                                                                                | 249    |
| n2     | 45             | Productieweek                                                                                                | 249    |
| Εn     | 67             |                                                                                                    | 249    |
| n4     | 89             | Serienummer                                                                                                  | 249    |
| 5      | 01             |                                                                                                    | 249    |
| -16    | 23             | Versie FW                                                                                                    | 249    |
| ٦٦     | 45             | Versie van de seriële verbinding RS485                                                                       | 249    |
| ъЛ     | 01             |                                                                                                    | 249    |
| -00    | 23             | Weergave teller uitgevoerde manoeuvres                                                                       | 249    |
| ol     | 45             |                                                                                                    | 249    |
| hО     | 01             |                                                                                                    | 249    |
| ЬI     | 23             | Weergave urenteller manooeuvres                                                                              | 249    |
| - d0   | 01             |                                                                                                    | 249    |
| d I    | 23             | weergave teller dagen inschakeling                                                                           | 249    |
| PI     | 00             |                                                                                                    | 250    |
| P2     | 00             | Ministration and                                                                                             | 250    |
| P3     | 00             | wachtwoord                                                                                                   | 250    |
| РЧ     | 00             |                                                                                                    | 250    |
| EP     | 00             | Bescherming wijziging wachtwoord                                                                             | 250    |

# Menu parameters

| PARAME  | TER PAF                                                                                                    | /AARDE<br>RAMETER                                                                                                    |                                                 |                                             |                                            |                                                 |                                             |                                               |                                             |                                                |                                                |                                    |                                    |
|---------|----------------------------------------------------------------------------------------------------|----------------------------------------------------------------------------------------------------|-------------------------------------------------|---------------------------------------------|--------------------------------------------|-------------------------------------------------|---------------------------------------------|-----------------------------------------------|---------------------------------------------|------------------------------------------------|------------------------------------------------|------------------------------------|------------------------------------|
| F!!     |                                                                                                    |                                                                                                    |                                                 |                                             |                                            |                                                 |                                             |                                               |                                             |                                                |                                                |                                    |                                    |
| AO OO   | Activering seriële verbinding RS485 (MASTER-SLAVE)<br>Dankzij de activering van de seriële verbinding is de gesynchroniseerde besturing van twee tegengestelde<br>automatisering en mogelijk. Voorbeeld: een bediening van opening gegeven door de MASTER<br>automatisering activeert de opening van de SLAVE automatisering |                                                                                                    |                                                 |                                             |                                            |                                                 |                                             |                                               |                                             |                                                |                                                |                                    |                                    |
| 00      | Gedeactiveero                                                                                                    |                                                                                                    |                                                 |                                             |                                            |                                                 | 9                                           |                                               |                                             |                                                |                                                |                                    |                                    |
| 10      | SLAVE autmat                                                                                                    | tisering.                                                                                                    |                                                 |                                             |                                            |                                                 |                                             |                                               |                                             |                                                |                                                |                                    |                                    |
| 11      | C485-Ĵ                                                                                                    | MASTER autom<br>Wanneer de MA<br>seconden op de<br>licht het punt C-                                                                                                    | atiseri<br>STER<br>displa<br>485 op             | ng.<br>autom<br>y. Als                      | natise<br>de SL/                           | ring w<br>AVE ai                                | ordt g<br>utoma                             | leactiv<br>tiserir                            | /eerd,<br>ng cor                            | versc<br>rect w                                | hijnt 5<br>ordt g                              | ir EH e<br>edeteo                  | enkele<br>oteerd                   |
| 8102    | Selectie van<br>OPGELET! Ee<br>De standaard<br>de geselectee                                                                                                    | het model van de slag<br>n verkeerde instelling kar<br>waarden van de paramete<br>rde lengte van de stang, zi                                                                        | <b>jboom</b><br>ernst<br>rs die a<br>jn dieg    | <b>ige so</b><br>als refi<br>jenen          | <b>an de</b><br>erenti<br>die zij          | e leng<br>verod<br>e moe<br>n aan               | <b>jte va</b><br>irzake<br>ten ge<br>geduio | <b>n de</b><br>en.<br>enome<br>d in de        | stan<br>en wor<br>e tabel                   | <b>g</b><br>rden, r<br>I.                      | net be                                         | etrekki                            | ng tot                             |
|         |                                                                                                    |                                                                                                    |                                                 |                                             |                                            |                                                 |                                             | Para                                          | meter                                       |                                                |                                                |                                    |                                    |
|         |                                                                                                    | 1                                                                                                    |                                                 | 11                                          | 12                                         | ΞI                                              | 33                                          | 34                                            | 40                                          | 41                                             | 43                                             | 44                                 | 65                                 |
| 00      | BI/004HP                                                                                                    | stang tot 3 m                                                                                                    |                                                 | 08                                          | 06                                         | רם                                              | 05                                          | רם                                            | רם                                          | רם                                             | 10                                             | 10                                 | 04                                 |
| 01      | BI/004HP                                                                                                    | stang van 3 m tot 4,5 m                                                                                                    | ш                                               | 09                                          | 09                                         | 08                                              | 06                                          | 08                                            | 06                                          | 05                                             | 10                                             | 10                                 | 06                                 |
| 50      | BI/006                                                                                                    | stang van 4,5 m tot 6 m                                                                                                    | ARD                                             | 10                                          | 10                                         | 09                                              | 10                                          | 10                                            | 04                                          | 04                                             | 15                                             | 30                                 | 08                                 |
| 03      | BI/004                                                                                                    | stang tot 3 m                                                                                                    | MA                                              | 08                                          | 06                                         | רס                                              | 05                                          | רם                                            | רס                                          | רס                                             | 10                                             | 10                                 | 04                                 |
| 04      | BI/004                                                                                                    | stang van 3 m tot 4 m                                                                                                    |                                                 | 09                                          | 09                                         | 08                                              | 06                                          | 08                                            | 06                                          | 05                                             | 10                                             | 10                                 | 06                                 |
| 05      | BI/008                                                                                                    | stang tot 8 m                                                                                                    |                                                 | 10                                          | 10                                         | 09                                              | 10                                          | 10                                            | 04                                          | 04                                             | 15                                             | 30                                 | 08                                 |
| AS 00   | Automatiscl<br>OPMERKING:                                                                                                    | <b>he hersluiting na pauze</b><br>De parameter is niet zicht                                                                                                    | <b>etijd (v</b><br>baar in                      | <b>vanaf</b><br>i de SL                     | <b>slag</b><br>AVE s                       | <b>boon</b><br>slagbo                           | <b>hele</b><br>om er                        | <b>emaa</b><br>h als c                        | <b>l geo</b><br>le para                     | <b>pend</b> )<br>amete                         | )<br>r 83 =                                    | : 0 1, 0                           | 2, 03.                             |
| 00      | Gedeactiveero                                                                                                    | 1.                                                                                                    |                                                 |                                             |                                            |                                                 |                                             |                                               |                                             |                                                |                                                |                                    |                                    |
| 0 1- 15 | Van 1 tot 15 p<br>Wanneer het i                                                                                                    | ogingen van hersluiting (n<br>ngestelde aantal pogingen                                                                                                    | a ingre<br>is ver                               | ep va<br>vallen                             | n de fe<br>, blijft                        | otocel<br>de sla                                | len).<br>Igbooi                             | m ope                                         | n staa                                      | an.                                            |                                                |                                    |                                    |
| 99      | De slagboom                                                                                                    | zal een oneindig aantal ke                                                                                                    | ren pro                                         | beren                                       | te slu                                     | uiten.                                          |                                             |                                               |                                             |                                                |                                                |                                    |                                    |
| A3 00   | Automatiscl<br>OPMERKING:                                                                                                    | <b>he hersluiting na onder</b><br>De parameter is niet zicht                                                                                                    | <b>breki</b><br>baar ir                         | ng ne<br>n de Sl                            | AVE :                                      | <b>ding</b><br>slagbo                           | ( <b>blac</b><br>oom.                       | k-out                                         | :)                                          |                                                |                                                |                                    |                                    |
| 00      | Gedeactiveero                                                                                                    | I. Wanneer de netvoeding                                                                                                    | opnieu                                          | N WOI                                       | dt gea                                     | active                                          | erd, za                                     | al de s                                       | lagbo                                       | om N                                           | ET slu                                         | uiten.                             |                                    |
| 01      | Geactiveerd. Als de slagboom NIET helemaal is geopend, zal ze, wanneer de netvoeding opnieuw wordt geactiveerd, sluiten na een voorknippertijd van 5 s (onafhankelijk van de waarde die is ingesteld in de parameter AS).                                                                                                    |                                                                                                    |                                                 |                                             |                                            |                                                 | wordt<br>in de                              |                                               |                                             |                                                |                                                |                                    |                                    |
| A4 00   | Selectie fun                                                                                                    | ctionering bediening s                                                                                                    | tap-s                                           | tap (F                                      | PP)                                        |                                                 |                                             |                                               |                                             |                                                |                                                |                                    |                                    |
| 00      | Opening-stop-                                                                                                    | sluiting-stop-opening-stop                                                                                                    | -sluitir                                        | 1g                                          |                                            |                                                 |                                             |                                               |                                             |                                                |                                                |                                    |                                    |
| 01      | Servicefunctie<br>De tijd van de<br>bediening van<br>Op deze manie<br>Als de autom<br>poging van he                                                                                                    | :: de slagboom opent en sl<br>automatische sluiting, var<br>stap-stap wordt gegeven. T<br>er kan de slagboom helem<br>atische hersluiting ( <i>R200</i> )<br>rsluiting <i>R20</i> 1. | uit na<br>haf de<br>Fijdens<br>aal geo<br>is ge | de ing<br>stang<br>de op<br>opend<br>deacti | estelc<br>helen<br>ening<br>worde<br>veerd | le tijd<br>naal g<br>wordt<br>en, en<br>, activ | van de<br>eopen<br>de be<br>wordt<br>eert o | e auto<br>d, woi<br>dienin<br>de or<br>de ser | matis<br>rdt he<br>g van<br>ngewe<br>vicefu | che sl<br>rnieuv<br>stap-s<br>nste s<br>inctie | uiting<br>/d als<br>tap ve<br>luiting<br>autor | een n<br>rwaar<br>g verm<br>natisc | ieuwe<br>loosd.<br>ieden.<br>h een |

| 02      | Servicefunctie: de slagboom opent en sluit na de ingestelde tijd van de automatische sluiting.<br>De automatische sluitingstijd wordt NIET hernieuwd wanneer een nieuwe bediening van stap-stap wordt<br>gegeven.<br>Tijdens de opening wordt de bediening van stap-stap verwaarloosd. Op deze manier kan de slagboom<br>helemaal geopend worden, en wordt de ongewenste sluiting vermeden.<br>Als de automatische hersluiting ( <i>R20D</i> ) is gedeactiveerd, activeert de servicefunctie automatisch een<br>poging van hersluiting <i>R20</i> 1. |
|---------|----------------------------------------------------------------------------------------------------|
| 03      | Opening-sluiting-opening-sluiting.                                                                                                    |
| 04      | Opening-sluiting-stop-opening.                                                                                                    |
| AS 00   | Voorknipperen                                                                                                    |
| 00      | Gedeactiveerd. Het knipperlicht wordt geactiveerd tijdens het manoeuvre van de opening en de sluiting.                                                                                                    |
| 0  - 10 | Van 1 tot 10 s voorknipperen vóór elk manoeuvre.                                                                                                    |
| 99      | 5 s voorknipperen vóór het manoeuvre van de sluiting.                                                                                                    |
| A6 00   | Servicefuntie op bediening van gedeeltelijke opening (PED)                                                                                                    |
| 00      | Gedeactiveerd. De slagboom wordt gedeeltelijk geopend in de modus stap-stap: opening-stop-sluiting-<br>stop-opening                                                                                                    |
| 01      | Geactiveerd. Tijdens de opening wordt de bediening van gedeeltelijke opening (PED) verwaarloosd.                                                                                                    |
| 87 OO   | Activering dodemansfunctie                                                                                                    |
|         | <b>OPMERKING:</b> De parameter is niet zichtbaar als de parameter 83 = 0 1, 02, 03.                                                                                                    |
| UU      | Gedeactiveerd.                                                                                                    |
| 01      | Geactiveerd. De slagboom functioneert wanneer de bedieningen opening (AP) of sluiting (CH) ingedrukt<br>worden gehouden. Wanneer de bediening wordt losgelaten, wordt de beweging van de slagboom gestopt.                                                                                                    |
| A8 00   | <b>Controlelamp slagboom geopend / testfunctie fotocellen en "battery saving"</b><br><b>OPMERKING:</b> De parameter is niet zichtbaar in de barrière SLAVE (en de instelling is vast DD) of indien de parameter 2D anders is dan DD.                                                                                                    |
| 00      | De controlelamp is uit wanneer de slagboom is gesloten. De controlelamp licht vast op tijdens de manoeuvres<br>en wanneer de slagboom is geopend.                                                                                                    |
| 01      | De controlelamp knippert langzaam tijdens het manoeuvre van de opening. Ze licht vast op wanneer de slagboom helemaal is geopend. De controlelamp knippert snel tijdens het manoeuvre van de sluiting. De slagboom is gestopt in een tussenpositie, de controlelamp gaat twee maal uit elke 15 s.                                                                                                    |
| 50      | Stel in op D2 als de uitgang SC wordt gebruikt als test fotocellen. Zie afb. 4.                                                                                                    |
| 03      | Stel in op D3 als de uitgang SC wordt gebruikt als "battery saving". Zie afb. 5.<br>Wanneer de slagboom helemaal is geopend of gesloten, deactiveert de regeleenheid de accessoires die<br>zijn aangesloten op de klem SC om het verbruik van de batterij te beperken.<br>OPMERKING: instelling niet beschikbaar in geval van installaties met twee tegengestelde slagbooms. De<br>waarde is niet zichtbaar als de parameter B3 = D 1, D2, D3 of RD= ID, 1 1.                                                                                        |
| 04      | Stel in op D4 als de uitgang SC wordt gebruikt als "battery saving" en test fotocellen. Zie afb. 5. <b>OPMERKING</b> : instelling niet beschikbaar in geval van installaties met twee tegengestelde slagbooms. De waarde is niet zichtbaar als de parameter $B3 = D$ , $D2$ , $D3$ of $RD = ID$ , $I$ .                                                                                                    |
| 10 00   | Inschakeling van signaleringsapparaat B73/EXP voor volledig open/dicht signalering van slagbomen (zuiver N.Ccontact) en B73/LTM voor beheer van RGB-staafverlich-<br>tingslichten                                                                                                    |
| 00      | Gedeactiveerd (geen accessoire om te bedienen).                                                                                                    |
| 01      | B73/LTM geactiveerd.<br>Bij compleet geopende stang wordt het contact <b>TO</b> (N.C.) geopend en licht de groene LED op de kaart <b>B73/EXP</b> op.<br>Bij compleet geopende stang wordt het contact <b>TC</b> (N.C.) gesloten en licht de rode LED op de kaart <b>B73/EXP</b> op.                                                                                                    |
| 50      | B73/LTM: koplamp R/G, staaflamp R (ALED/4C - ALED/6C - ALED/8C - ALED/12C)                                                                                                    |
| 03      | B73/LTM: wit koplicht (BI/BLED), RGB-staafverlichting                                                                                                    |
| 04      | B73/LTM: R/G-koplamp, RGB-staafverlichting                                                                                                    |
| 05      | B73/LTM: koplamp gestuurd door IN_SEL(*) ingang, R-staaflampen (ALED/4C - ALED/6C - ALED/8C - ALED/12C)                                                                                                    |
| 06      | B73/LTM: koplamp gestuurd door IN_SEL(*) ingang, RGB-staafverlichting                                                                                                    |
| רם      | B73/LTM: IN_SEL ingang open, aangestuurd door schemersensor, houdt koplampen en poollichten overdag uit.                                                                                                    |
| 08      | B73/LTM: IN_SEL ingang open, aangestuurd door schemersensor, houdt staafverlichting overdag uit.                                                                                                    |
| 09      | B73/LTM: IN_SEL ingang open, aangestuurd door schemersensor, houdt koplampen overdag uit.                                                                                                    |

(\*) Contact gesloten: groen licht; contact open: rood licht.

| 11 10 | Afstelling van vertraging tijdens opening                                                                                                    |
|-------|----------------------------------------------------------------------------------------------------|
| 12 10 | Afstelling van vertraging tijdens sluiting                                                                                                    |
|       | 01= de slagboom vertraagt nabij de stopaanslagen 10= de slagboom vertraagt ruim tevoren ten                                                                                                    |
| 01-10 | OPZICITE van de stopaanslag.<br>OPMERKING: De beschikbare waarden kunnen beperkt zijn door de instelling van de parameter A I.                                                                                                    |
| וא חח | RGR-licht signaleert selectiehoom hij ontgrendelen en volledig openen                                                                                                    |
| 10 00 | Indien de giek voor onderhoudswerkzaamheden wordt ontgrendeld, is het mogelijk de niet-werking van de                                                                                                    |
|       | automatisering te markeren.<br>OPMERKING: deze parameter is alleen zichthaar als u in parameter (0, 70, 72, 74, 75, 79, het RGR-                                                                                                    |
|       | boomlichtbeheer hebt geselecteerd.                                                                                                    |
| 00    | Standaard RGB-beheer                                                                                                    |
| 01    | De lichten van de staaf zijn uit                                                                                                    |
| 50    | Groene staafverlichting, aanwezigheid knippert                                                                                                    |
| 03    | Groene staafverlichting, aan                                                                                                    |
| 19 00 | Activering veiligheidssysteem "BreakAway" ACS/BA/60 (fig. 7)<br>Sluit de sensor van het veiligheidssysteem aan op een van de ingangen van de bediening op de regeleenheid.<br>Wanneer het veiligheidssysteem ingrijpt, wordt het N.C. contact een N.O. contact<br>In installaties van tegengestelde barrières MASTER en SLAVE is het VERPLICHT om in de barrière SLAVE<br>de sensor aan te sluiten op de ingang ORO van de regeleenheid SLAVE, en moet de parameter ingesteld<br>worden op 19 DS.                                                                                                    |
| 00    | NIET aangesloten, de ingangen van de bediening hebben allen de standaard functie.                                                                                                    |
| 01    | Aangesloten op ingang AP                                                                                                    |
| 50    | Aangesloten op ingang CH                                                                                                    |
| 03    | Aangesloten op ingang PP                                                                                                    |
| 04    | Aangesloten op ingang PED                                                                                                    |
| 05    | Aangesloten op ingang ORO. (Voor barrière SLAVE: ALLEEN deze instelling gebruiken).                                                                                                    |
| 20 00 | <b>Bedrijfsmodus uitgang SC (afb. 8)</b><br>Wanneer een RELAY wordt aangesloten op de uitgang SC is het mogelijk om een zuiver signaleringscontact<br>met een extern controlesysteem te hebben.<br>In installaties van tegengestelde barrières MASTER en SLAVE moeten de aansluitingen uitgevoerd worden<br>op de regeleenheid MASTER. Voor de waarden DD, D I, D2, D3 de uitgang SC op de regeleenheid SLAVE<br>heeft de standaard functie die is ingesteld door de parameter <i>ABDD</i> : de controlelamp is uit wanneer<br>de barrière is gesloten. De controlelamp licht vast op tijdens de manoeuvres en wanneer de barrière is<br>geopend. Voor de waarde D4 geeft de SC-uitgang van de SLAVE de alarmstatus van de SLAVE. |
| 00    | STANDAARD werking beheerd door de parameter AB                                                                                                    |
| 01    | Met de controlelamp aangesloten op de uitgang SC, en indien aan, is de sensor van het veiligheidssysteem <b>ACS/BA/60</b> in rust. Controlelamp uit door storing: de sensor is in alarm.                                                                                                    |
| 50    | Met de controlelamp aangesloten op de uitgang SC, wanneer aan, wordt de barrière gevoed door het net<br>of door opgeladen batterij.<br>Controlelamp uit door storing: de batterij is (bijna) leeg (spanningsniveau ingesteld door parameter 85).                                                                                                    |
| СЭ    | Met de controlelamp aangesloten op de uitgang SC, wanneer aan, wordt aangeduid dat geen enkele van<br>de abnormale situaties 1 en 2 gebeurt.<br>Met de controlelamp uit wordt aangeduid dat minstens een van de abnormale situaties 1 en 2 gebeurt.                                                                                                    |
| ОЧ    | Met de controlelamp aangesloten op de uitgang SC, wanneer aan, geeft het aan dat de barrière werkt.<br>Met de controlelamp uit, geeft het aan dat de barrière is geblokkeerd voor een alarm of voor de werking STOP/<br>BLOK/SENSOR <b>ACS/BA/60</b> of voor het activeren van een alarm of voor "bŁL <sup>D</sup> "-signalering op het display.<br>OPMERKING: in geval van een MASTER/SLAVE-operatie hebben beide barrières een signaal onafhankelijke                                                                                                    |
| 2130  | Afstelling automatische sluitingstijd<br>Het tellen begint wanneer de slagboom is geopend, en duurt zolang de ingestelde tijd. Nadat de tijd is<br>verstreken, wordt de slagboom automatisch gesloten. Wanneer de fotocellen ingrijpen, begint het tellen<br>van de tijd opnieuw.                                                                                                    |
|       |                                                                                                    |
| 00-90 | van 00 tot 90 s pauze.                                                                                                    |

| 22 00   | Activering beheer opening met uitsluiting van de automatische hersluiting<br>Indien geactiveerd, geldt de uitsluiting van de automatische hersluiting enkel voor de bediening die is<br>geselecteerd door de parameter. Voorbeeld: als 220 / is ingesteld, wordt de automatische hersluiting uitgesloten<br>na een bediening AP terwijl de automatische hersluiting wordt geactiveerd na de bedieningen PP en PED.<br>OPMERKING: De bediening dient voor de activering van de sequentie opening-stop-sluiting of sluiting-stop-opening.<br>OPMERKING: De parameter is niet zichtbaar als par. PD of 83 anders is dan DD |
|---------|----------------------------------------------------------------------------------------------------|
| 00      | Gedeactiveerd                                                                                                    |
| 0 1     | Een bediening AP (opening) activeert het manoeuvre van de opening. Wanneer de barrière helemaal is geopend, is de automatische hersluiting uitgesloten. Een volgende bediening AP (opening) activeert het manoeuvre van de sluiting.                                                                                                    |
| 50      | Een bediening PP (stap-stap) activeert het manoeuvre van de opening. Wanneer de barrière helemaal is geopend, is de automatische hersluiting uitgesloten. Een volgende bediening PP (stap-stap) activeert het manoeuvre van de sluiting.                                                                                                    |
| DЭ      | Een bediening PED (gedeeltelijke opening) activeert het manoeuvre van de gedeeltelijke opening. De<br>automatische hersluiting is uitgesloten. Een volgende bediening PED (gedeeltelijke opening) activeert<br>het manoeuvre van de sluiting.                                                                                                    |
| 29 00   | Selectie type elektroslot                                                                                                    |
| 00      | Gedeactiveerd.                                                                                                    |
| 01      | Gewoonlijk niet gevoed. Het elektroslot wordt 1,5 s lang gevoed vanaf het begin van het manoeuvre van<br>de opening zodat de slagboom kan geopend worden.                                                                                                    |
| 50      | Magnetisch elektroslot type "ventouse" gewoonlijk gevoed wanneer de slagboom helemaal is gesloten.<br>Niet gevoed wanneer de slagboom in beweging is of helemaal is geopend.                                                                                                    |
| 03      | Magnetisch "ventouse" type elektroblok met demagnetiseerder <b>B72/DGS</b><br><b>OPMERKING:</b> In het geval van een <b>MASTER/SLAVE</b> -installatie, om de selectieparameter te gebruiken. 29<br>= D3 het is noodzakelijk dat beide besturingseenheden firmware hebben P4.10 (of later).                                                                                                    |
| 3109    | Afstelling van de detectie van obstakels (antiverplettering)<br>De ingreep van de detectie van obstakels tijdens het manoeuvre van de sluiting veroorzaakt de heropening.<br>Tijdens het manoeuvre van de opening veroorzaakt de ingreep van de detectie van obstakels de omkering<br>enkel als het obstakel wordt gedetecteerd gedurende de eerste 60° van het manoeuvre.<br>De pogingen van de automatische hersluiting worden bepaald door de instelling van de parameter 49.<br>OPMERKING: De beschikbare waarden kunnen beperkt zijn door de instelling van de parameter 8 <i>I</i> .                              |
| 0 1-09  | 01= minimum tijd van ingreep (maximum gevoeligheid) 09= maximum tijd van ingreep (minimum gevoeligheid).                                                                                                    |
| 10      | De slagboom wordt maximaal 5 s gestopt op het obstakel voordat de omkering wordt geactiveerd.                                                                                                    |
| 33 10   | Afstelling acceleratie bij start van het openingsmanoeuvre                                                                                                    |
| 34 10   | Afstelling acceleratie bij start van het sluitmanoeuvre                                                                                                    |
| 0 1- 10 | 01= de slagboom accelereert snel gedurende de start 10= de slagboom accelereert langzaam en geleidelijk aan tijdens de start.<br><b>OPMERKING</b> : De beschikbare waarden kunnen beperkt zijn door de instelling van de parameter A I.                                                                                                    |
| 40 04   | Afstelling openingssnelheid (%)                                                                                                    |
| 4104    | Afstelling sluitingssnelheid (%)                                                                                                    |
| 0 1- 10 | 01= 10% minimum snelheid 10= 100% maximum snelheid.<br><b>OPMERKING</b> : De beschikbare waarden kunnen beperkt zijn door de instelling van de parameter A I.                                                                                                    |
| 42 0 1  | Afstelling van de naderingssnelheid<br>De parameter regelt de snelheid van de motor tijdens de fase van de aandrukking tegen de aanslag van<br>opening/sluiting.                                                                                                    |
| 0 1- 10 | 01= 10 t/min motor (RPM) 10= 100 t/min motor (RPM).                                                                                                    |
| 43 15   | Afstelling van de aandrukruimte bij de opening                                                                                                    |
| 44 30   | Afstelling van de aandrukruimte bij de sluiting                                                                                                    |
| 05-30   | van 0,5 tot 3 toeren van de motor aan de snelheid die is ingesteld in de parameter 42.<br>OPMERKING: De beschikbare waarden kunnen beperkt zijn door de instelling van de parameter A I.                                                                                                    |
| 49 0 1  | Instelling van het aantal pogingen van automatische hersluiting na ingreep van contactlijst of detectie obstakels (antiverplettering)                                                                                                    |
| 00      | Geen poging van automatische hersluiting.                                                                                                    |
| 0 1-03  | Van 1 tot 3 pogingen van automatische hersluiting.<br>De automatische hersluiting gebeurt enkel als de slagboom helemaal is gesloten.<br>Er wordt aanbevolen om een waarde in te stellen die kleiner of gelijk aan de parameter 82 is                                                                                                    |

| 50 00   | Instelling bedrijfsmodus fotocel FT bij opening<br>OPMERKING: De parameter is niet zichtbaar als de parameter 83 = 0 1, 02, 03.                                                                                                    |  |
|---------|----------------------------------------------------------------------------------------------------|--|
| 00      | GEDEACTIVEERD. De fotocel is niet actief of is niet geïnstalleerd.                                                                                                    |  |
| 01      | TOP. De slagboom stopt de beweging en blijft gestopt tot de volgende bediening wordt gegeven.                                                                                                    |  |
| 50      | ONMIDDELLIJKE OMKERING. Als de fotocel wordt geactiveerd gedurende het manoeuvre van de opening<br>wordt de bewegingsrichting van de slagboom onmiddellijk omgekeerd.                                                                                                    |  |
| 03      | TIJDELIJKE STOP. De slagboom stopt de beweging zolang de fotocel is verduisterd. Wanneer de fotocel wordt bevrijd, zal de slagboom blijven open gaan.                                                                                                    |  |
| 04      | UITGESTELDE OMKERING. Wanneer de fotocel wordt verduisterd, wordt de beweging van de slagboom gestopt. Wanneer de fotocel wordt bevrijd, wordt de slagboom gesloten.                                                                                                    |  |
| 5102    | Instelling bedrijfsmodus fotocel FT bij sluiting<br>OPMERKING: De parameter is niet zichtbaar als de parameter 83 = 0 1, 02, 03.                                                                                                    |  |
| 00      | GEDEACTIVEERD. De fotocel is niet actief of is niet geïnstalleerd.                                                                                                    |  |
| 01      | STOP. De slagboom stopt de beweging en blijft gestopt tot de volgende bediening wordt gegeven.                                                                                                    |  |
| 50      | ONMIDDELLIJKE OMKERING. Als de fotocel wordt geactiveerd gedurende het manoeuvre van de sluiting<br>wordt de bewegingsrichting van de slagboom onmiddellijk omgekeerd.                                                                                                    |  |
| 03      | TIJDELIJKE STOP. De slagboom stopt de beweging zolang de fotocel is verduisterd. Wanneer de fotocel<br>wordt bevrijd, zal de slagboom blijven sluiten.                                                                                                    |  |
| 04      | UITGESTELDE OMKERING. Wanneer de fotocel wordt verduisterd, wordt de beweging van de slagboom gestopt. Wanneer de fotocel wordt bevrijd, wordt de slagboom geopend.                                                                                                    |  |
| 52 0 1  | Bedrijfsmodaliteit van de fotocel (FT) bij gesloten slagboom<br>OPMERKING: De parameter is niet zichtbaar als de parameter 83 = 0 1, 02, 03 of als 88 = 0 1, 02, 03, 04.                                                                                                    |  |
| 00      | Wanneer de fotocel is verduisterd, kan de slagboom niet geopend worden.                                                                                                    |  |
| 01      | I De slagboom wordt geopend wanneer een bediening van opening wordt ontvangen ook al is de fotocel verduiste                                                                                                    |  |
| 50      | De verduisterde fotocel zendt de bediening van opening van de slagboom.                                                                                                    |  |
| 56 00   | Activering van bediening van sluiting 6 s na de ingreep van de fotocel (FT)<br>OPMERKING: De parameter is niet zichtbaar als de parameter RB D3, RB D4 of als 83 = D I, D2, D3.                                                                                                    |  |
| 00      | Gedeactiveerd                                                                                                    |  |
| 01      | Geactiveerd. Wanneer de fotocellen FT worden verduisterd, wordt na 6 seconden een bediening van sluiting geactiveerd.                                                                                                    |  |
| 65 08   | Afstelling van de stopruimte van de motor<br>Het remmen wordt geactiveerd bij elke stop van het manoeuvre die wordt veroorzaakt door een bediening<br>van de gebruiker of door een ingreep van de fotocellen. Stel een waarde in die botsingen vermijdt met<br>voorwerpen en/of personen, veroorzaakt door de inertiekracht van de stang. |  |
| 0 1- 10 | 01= snel afremmen/kleine stopruimte<br>10= zacht afremmen (soft-stop)/grote stopruimte ( <b>OPMERKING</b> : deze selectie wordt aanbevolen voor<br>stangen die langer zijn dan 4 m).<br><b>OPMERKING</b> : De beschikbare waarden kunnen beperkt zijn door de instelling van de parameter <i>A I</i> .                                    |  |
| סם סר   | Bedrijfsstanden van de LED-koplamp<br>(zie typebeschrijvingen, figuur 18)                                                                                                    |  |
| 00      | Wit koplicht, knipperfunctie (geregeld door parameter 78).                                                                                                    |  |
| 01      | B73/LTM: Koplichtmanagement type "A"                                                                                                    |  |
| 50      | B73/LTM: Koplichtmanagement type "B"                                                                                                    |  |
| 03      | B73/LTM: Koplichtmanagement type "C"                                                                                                    |  |
| 04      | B73/LTM: Koplichtmanagement type "D"                                                                                                    |  |
| 05      | B73/LTM: Koplichtmanagement type "E"                                                                                                    |  |
| 06      | B73/LTM: Koplichtmanagement type "F"                                                                                                    |  |

| וסור                                                                                                    | Selectie van de installatiepositie van de slagboom ten opzichte van de opening, aanzicht binnenzijde                                                                                                    |
|----------------------------------------------------------------------------------------------------|----------------------------------------------------------------------------------------------------|
|                                                                                                    | In geval van installaties met twee tegengestelde slagbooms moet de parameter ingesteld worden op de<br>MASTER slagboom. De SLAVE slagboom herkent automatisch zijn positie.                                                                                                    |
|                                                                                                    | <b>OPMERKING:</b> Bij elke wijziging van de installatiepositie en dus de wijziging van de parameter 7 / geeft de display het bericht van de vraag om positiegegevens <i>dRLA</i> weer. Druk op de toets <b>PROG</b> tot op de display <i>APP</i> - verschijnt, en herhaal de procedure van de lering (zie afb. 18 en hoofdstuk 10.2).                                                                                                    |
| 00                                                                                                    | Slagboom links geïnstalleerd, aanzicht zijde inspectieklep. Met doorgang rechts.                                                                                                    |
| 01                                                                                                    | Slagboom rechts geïnstalleerd, aanzicht zijde inspectieklep. Met doorgang links.                                                                                                    |
| 00 SC                                                                                                    | Inschakelen kleur overgang bij aankomst volle opening<br>OPMERKING: Door een andere waarde dan 00 in te stellen, alleen voor modus type "A"/"B"/ "F"/ "G"/) van<br>RGB-lampen                                                                                                    |
| 00                                                                                                    | Geen kleurovergang wanneer de staaf de volle opening bereikt.                                                                                                    |
| 0 1-05                                                                                                    | Overgang van rood knipperen naar oranje knipperen wanneer de staaf 65°-70°-75°-80°-85° van opening bereikt<br>(0 1: 65°, 02: 70°, 03: 75°, 04: 80°, 05: 85°).                                                                                                    |
| 06-10                                                                                                    | Overgang van rood knipperen naar groen knipperen wanneer de staaf 65°-70°-75°-80°-85° van opening bereikt<br>(D5: 65°, D1: 70°, D8: 75°, D9: 80°, ID: 85°)                                                                                                    |
| 73 OO EC                                                                                                    | Configuratie contactlijst COS                                                                                                    |
| 00                                                                                                    | Contactlijst NIET GEÏNSTALLEERD.                                                                                                    |
| 01                                                                                                    | Contact N.C. (Normally Closed). De slagboom keert enkel de beweging om tijdens de sluiting.                                                                                                    |
| 50                                                                                                    | Contact met weerstand van 8k2. De slagboom keert de beweging enkel om tijdens de sluiting.                                                                                                    |
| 74 00                                                                                                    | Selectie van stand-by tijd voor RGB-verlichting (volledig gesloten)                                                                                                    |
| 00                                                                                                    | Stand-by zonder stroom                                                                                                    |
| 0 1- 20                                                                                                    | Wachttijd voor het activeren van stand-by (alleen wanneer volledig gesloten): 30", 60", 90", 2 minuten,<br>, 10 minuten (D I: 30", D2: 60", D3: 90", D4: 2 min, D5: 2 min ½, D6: 3 min, D7: 3 min ½, D8: 4 min, D9: 4<br>min ½,)                                                                                                    |
|                                                                                                    |                                                                                                    |
| סס פר                                                                                                    | <b>Bepaalt de kleur van de staafverlichting in de stand-by modus</b><br>Door een ander getal dan DD in te stellen, geven de lichten herhaalde korte flitsen, met gekozen kleur.                                                                                                    |
| סס פר<br>סס                                                                                                    | <b>Bepaalt de kleur van de staafverlichting in de stand-by modus</b><br>Door een ander getal dan DD in te stellen, geven de lichten herhaalde korte flitsen, met gekozen kleur.<br>Kleurovergang in sequentie, 01 tot 09, met automatische helderheidsfade                                                                                                    |
| 75 00<br>00<br>1 0                                                                                                    | <b>Bepaalt de kleur van de staafverlichting in de stand-by modus</b><br>Door een ander getal dan DD in te stellen, geven de lichten herhaalde korte flitsen, met gekozen kleur.<br>Kleurovergang in sequentie, 01 tot 09, met automatische helderheidsfade<br>Blauwe kleur                                                                                                    |
| 75 00<br>00<br>0 1<br>02                                                                                                    | Bepaalt de kleur van de staafverlichting in de stand-by modus         Door een ander getal dan DD in te stellen, geven de lichten herhaalde korte flitsen, met gekozen kleur.         Kleurovergang in sequentie, 01 tot 09, met automatische helderheidsfade         Blauwe kleur         Geel kleur                                                                                                    |
| 75 00<br>00<br>0 1<br>02<br>03                                                                                                    | Bepaalt de kleur van de staafverlichting in de stand-by modus         Door een ander getal dan III in te stellen, geven de lichten herhaalde korte flitsen, met gekozen kleur.         Kleurovergang in sequentie, 01 tot 09, met automatische helderheidsfade         Blauwe kleur         Geel kleur         Roze kleur                                                                                                    |
| 75 00<br>00<br>1 0<br>02<br>03<br>04                                                                                                    | Bepaalt de kleur van de staafverlichting in de stand-by modus         Door een ander getal dan III in te stellen, geven de lichten herhaalde korte flitsen, met gekozen kleur.         Kleurovergang in sequentie, 01 tot 09, met automatische helderheidsfade         Blauwe kleur         Geel kleur         Roze kleur         Lichtblauw kleur                                                                                                    |
| 75 00<br>00<br>0 1<br>02<br>03<br>04<br>05                                                                                                    | Bepaalt de kleur van de staafverlichting in de stand-by modus         Door een ander getal dan III in te stellen, geven de lichten herhaalde korte flitsen, met gekozen kleur.         Kleurovergang in sequentie, 01 tot 09, met automatische helderheidsfade         Blauwe kleur         Geel kleur         Roze kleur         Lichtblauw kleur         Fuchsia kleur                                                                                                    |
| 75 00<br>00<br>0 1<br>02<br>03<br>04<br>05<br>06                                                                                                    | Bepaalt de kleur van de staafverlichting in de stand-by modus         Door een ander getal dan DD in te stellen, geven de lichten herhaalde korte flitsen, met gekozen kleur.         Kleurovergang in sequentie, 01 tot 09, met automatische helderheidsfade         Blauwe kleur         Geel kleur         Roze kleur         Lichtblauw kleur         Fuchsia kleur         Oversia kleur                                                                                                    |
| 75 00<br>0 1<br>0 2<br>0 3<br>0 4<br>0 5<br>0 5<br>0 5<br>0 6<br>0 7                                                                                                    | Bepaalt de kleur van de staafverlichting in de stand-by modus         Door een ander getal dan DD in te stellen, geven de lichten herhaalde korte flitsen, met gekozen kleur.         Kleurovergang in sequentie, 01 tot 09, met automatische helderheidsfade         Blauwe kleur         Geel kleur         Roze kleur         Lichtblauw kleur         Fuchsia kleur         Wit kleur         Oranje kleur                                                                                                    |
| 75 00<br>0 1<br>0 2<br>0 3<br>0 4<br>0 5<br>0 5<br>0 6<br>0 7<br>0 8                                                                                                    | Bepaalt de kleur van de staafverlichting in de stand-by modus         Door een ander getal dan DD in te stellen, geven de lichten herhaalde korte flitsen, met gekozen kleur.         Kleurovergang in sequentie, 01 tot 09, met automatische helderheidsfade         Blauwe kleur         Geel kleur         Roze kleur         Lichtblauw kleur         Fuchsia kleur         Wit kleur         Oranje kleur         Licht violet kleur                                                                                                    |
| 75 00<br>00<br>01<br>02<br>03<br>04<br>05<br>05<br>05<br>06<br>07<br>08<br>09                                                                                                    | Bepaalt de kleur van de staafverlichting in de stand-by modus         Door een ander getal dan III in te stellen, geven de lichten herhaalde korte flitsen, met gekozen kleur.         Kleurovergang in sequentie, 01 tot 09, met automatische helderheidsfade         Blauwe kleur         Geel kleur         Roze kleur         Lichtblauw kleur         Fuchsia kleur         Wit kleur         Oranje kleur         Licht violet kleur         Rood kleur                                                                                                    |
| 75 00<br>0 1<br>0 2<br>0 3<br>0 4<br>0 5<br>0 5<br>0 5<br>0 6<br>0 7<br>0 8<br>0 9                                                                                                    | Bepaalt de kleur van de staafverlichting in de stand-by modus         Door een ander getal dan III in te stellen, geven de lichten herhaalde korte flitsen, met gekozen kleur.         Kleurovergang in sequentie, 01 tot 09, met automatische helderheidsfade         Blauwe kleur         Geel kleur         Roze kleur         Lichtblauw kleur         Fuchsia kleur         Wit kleur         Oranje kleur         Licht violet kleur         Rood kleur         Configuratie 1° radiokanaal (PR1)         Configuratie 1° radiokanaal (PR2)                                                                                                    |
| 75 00<br>00<br>01<br>02<br>03<br>04<br>05<br>05<br>05<br>05<br>05<br>06<br>07<br>08<br>09<br>76 00<br>71 03                                                                                      | Bepaalt de kleur van de staafverlichting in de stand-by modus         Door een ander getal dan III in te stellen, geven de lichten herhaalde korte flitsen, met gekozen kleur.         Kleurovergang in sequentie, 01 tot 09, met automatische helderheidsfade         Blauwe kleur         Geel kleur         Roze kleur         Lichtblauw kleur         Fuchsia kleur         Wit kleur         Oranje kleur         Licht violet kleur         Rood kleur         Configuratie 1° radiokanaal (PR1)         Configuratie 2° radiokanaal (PR2)                                                                                                    |
| 75 00<br>0 1<br>0 2<br>03<br>04<br>05<br>05<br>05<br>05<br>05<br>05<br>07<br>08<br>09<br>76 00<br>71 03                                                                                          | Bepaalt de kleur van de staafverlichting in de stand-by modus         Door een ander getal dan DD in te stellen, geven de lichten herhaalde korte flitsen, met gekozen kleur.         Kleurovergang in sequentie, 01 tot 09, met automatische helderheidsfade         Blauwe kleur         Geel kleur         Roze kleur         Lichtblauw kleur         Fuchsia kleur         Wit kleur         Oranje kleur         Licht violet kleur         Rood kleur         Configuratie 1° radiokanaal (PR1)         Configuratie 2° radiokanaal (PR2)         STAP STAP.         GEDELTELLIKE OPENING                                                                                                    |
| 75 00<br>0 1<br>0 2<br>0 3<br>0 4<br>0 5<br>0 6<br>0 7<br>0 6<br>0 7<br>0 8<br>0 9<br>76 00<br>71 0 3<br>0 0<br>0 1<br>0 7<br>0 0                                                                | Bepaalt de kleur van de staafverlichting in de stand-by modus         Door een ander getal dan DD in te stellen, geven de lichten herhaalde korte flitsen, met gekozen kleur.         Kleurovergang in sequentie, 01 tot 09, met automatische helderheidsfade         Blauwe kleur         Geel kleur         Roze kleur         Lichtblauw kleur         Fuchsia kleur         Oranje kleur         Licht violet kleur         Rood kleur         Configuratie 1° radiokanaal (PR1)         Configuratie 2° radiokanaal (PR2)         STAP STAP.         GEDEELTELIJKE OPENING.         OPENING                                                                                                    |
| 75 00<br>0 1<br>0 2<br>0 3<br>0 4<br>0 5<br>0 4<br>0 5<br>0 5<br>0 5<br>0 5<br>0 5<br>75 00<br>71 0 3<br>0 1<br>0 0<br>0 1<br>0 2<br>0 3                                                         | Bepaalt de kleur van de staafverlichting in de stand-by modus         Door een ander getal dan III in te stellen, geven de lichten herhaalde korte flitsen, met gekozen kleur.         Kleurovergang in sequentie, 01 tot 09, met automatische helderheidsfade         Blauwe kleur         Geel kleur         Roze kleur         Lichtblauw kleur         Fuchsia kleur         Wit kleur         Oranje kleur         Licht violet kleur         Rood kleur         Configuratie 1° radiokanaal (PR1)         Configuratie 2° radiokanaal (PR2)         STAP STAP.         GEDELITELIJKE OPENING.         OPENING.         SLUITING.                                                                                                    |
| 75 00<br>00<br>02<br>03<br>04<br>05<br>05<br>05<br>05<br>05<br>07<br>08<br>09<br>75 00<br>71 03<br>75 00<br>10 0<br>0<br>0<br>0<br>0<br>0<br>0<br>0<br>0<br>0<br>0<br>0<br>0<br>0<br>0<br>0<br>0 | Bepaalt de kleur van de staafverlichting in de stand-by modus         Door een ander getal dan III in te stellen, geven de lichten herhaalde korte flitsen, met gekozen kleur.         Kleurovergang in sequentie, 01 tot 09, met automatische helderheidsfade         Blauwe kleur         Geel kleur         Roze kleur         Lichtblauw kleur         Fuchsia kleur         Wit kleur         Oranje kleur         Licht violet kleur         Rood kleur         Configuratie 1° radiokanaal (PR1)         Configuratie 2° radiokanaal (PR2)         STAP STAP.         GEDELITELIJKE OPENING.         OPENING.         SLUITING.         STOP.                                                                                                    |
| 75 00<br>0 0<br>0 1<br>02<br>03<br>04<br>04<br>05<br>05<br>05<br>05<br>07<br>08<br>09<br>71 03<br>71 03<br>71 03<br>00<br>01<br>01<br>02<br>03<br>04<br>07                                       | Bepaalt de kleur van de staafverlichting in de stand-by modus         Door een ander getal dan III in te stellen, geven de lichten herhaalde korte flitsen, met gekozen kleur.         Kleurovergang in sequentie, 01 tot 09, met automatische helderheidsfade         Blauwe kleur         Geel kleur         Roze kleur         Lichtblauw kleur         Fuchsia kleur         Wit kleur         Oranje kleur         Licht violet kleur         Rood kleur         Configuratie 1° radiokanaal (PR1)         Configuratie 2° radiokanaal (PR2)         STAP STAP.         GEDEELTELIJKE OPENING.         OPENING.         SLUITING.         STAP STAP met veiligheidsbevestiging <sup>(1)</sup> .                                                                                                    |
| 75 00<br>0 0<br>0 1<br>02<br>03<br>04<br>05<br>05<br>05<br>05<br>05<br>07<br>08<br>09<br>76 00<br>71 03<br>76 00<br>10 0<br>01<br>02<br>03<br>04<br>03<br>04<br>00                               | Bepaalt de kleur van de staafverlichting in de stand-by modus         Door een ander getal dan DD in te stellen, geven de lichten herhaalde korte flitsen, met gekozen kleur.         Kleurovergang in sequentie, 01 tot 09, met automatische helderheidsfade         Blauwe kleur         Geel kleur         Roze kleur         Lichtblauw kleur         Fuchsia kleur         Wit kleur         Oranje kleur         Licht violet kleur         Rood kleur         Configuratie 1° radiokanaal (PR1)         Configuratie 2° radiokanaal (PR2)         STAP STAP.         GEDEELTELIJKE OPENING.         OPENING.         SLUITING.         STOP.         STAP STAP met veiligheidsbevestiging <sup>(1)</sup> .                                                                                                    |
| 75 00<br>00<br>01<br>02<br>03<br>04<br>05<br>04<br>05<br>05<br>05<br>05<br>07<br>08<br>09<br>76 00<br>71 03<br>00<br>01<br>02<br>03<br>04<br>03<br>04<br>03<br>09                                | Bepaalt de kleur van de staafverlichting in de stand-by modus<br>Door een ander getal dan ID in te stellen, geven de lichten herhaalde korte flitsen, met gekozen kleur.         Kleurovergang in sequentie, 01 tot 09, met automatische helderheidsfade         Blauwe kleur         Geel kleur         Roze kleur         Lichtblauw kleur         Fuchsia kleur         Wit kleur         Oranje kleur         Lichtblauw kleur         Fuchsia kleur         Wit kleur         Oranje kleur         Licht violet kleur         Rood kleur         Bood kleur         Configuratie 1° radiokanaal (PR1)         Configuratie 2° radiokanaal (PR2)         STAP STAP.         GEDEELTELIJKE OPENING.         OPENING.         SLUITING.         STOP.         STAP STAP met veiligheidsbevestiging <sup>(1)</sup> .         GEDEELTELIJKE OPENING met veiligheidsbevestiging <sup>(1)</sup> .         OPENING met veiligheidsbevestiging <sup>(1)</sup> . |

(1) Om te vermijden dat een onvrijwillige druk op een toets van de afstandsbediening onterecht de slagboom activeert, wordt een veiligheidsbevestiging gevraagd om de bediening te activeren. Voorbeeld: parameters 7607 en 7607 ingesteld:

 Wanneer op de toets CHA van de afstandsbediening wordt gedrukt, wordt de functie stap-stap geselecteerd die binnen 2 s na de druk op de toets CHB van de afstandsbediening moet bevestigd worden. Wanneer op de toets CHB wordt gedrukt, wordt de gedeeltelijke opening geactiveerd.

| כח פר  | Configuratie intermittentie knipperlicht / lichten hovenkan                                                                                                    |  |  |
|--------|----------------------------------------------------------------------------------------------------|--|--|
| 0.00   | De intermittentie wordt elektronisch bestuurd door bet knipperlicht                                                                                                    |  |  |
| 01     | angzane intermittentie. Wanneer de stang zich nabij de mechanische aanslagen bevindt, wordt de                                                                                                    |  |  |
| 50     | aquentie van net knipperen verminderd.<br>Ingzame intermittentie bij de opening, snel bij de sluiting. Wanneer de stang zich nabij de mechanische<br>Inslagen bevindt, wordt de frequentie van het knipperen verminderd.                                                                                                    |  |  |
| חח סר  | Colostio boduiifomoduo liabtan aignaalliabtan an atang                                                                                                    |  |  |
| יים בי | <b>OPMERKING:</b> bij de werking met batterij stelt de regeleenheid automatisch de waarde <b>D</b> <sup>4</sup> in om het verbruik te beperken                                                                                                    |  |  |
| 00     | Gedeactiveerd. Lichten stang altijd uit.                                                                                                    |  |  |
| 01     | Lichten stang altijd aan.                                                                                                    |  |  |
| 50     | Lichten stang aan bij stilstaande stang, knipperen bij bewegende stang.                                                                                                    |  |  |
| 03     | Lichten stang met korte intermittentie bij stilstaande stang, knipperen bij bewegende stang.                                                                                                    |  |  |
| 04     | Lichten stang met korte intermittentie bij gesloten stang, knipperen bij bewegende stang uit bij geopende stang.                                                                                                    |  |  |
| 05     | Lichten stang met korte intermittentie bij gesloten stang, knipperen bij bewegende stang vast bij geopende stang.                                                                                                    |  |  |
| 06     | B73/LTM: licht stang management type "A" (zie typebeschrijving, figuur 19)                                                                                                    |  |  |
| רס     | B73/LTM: licht stang management type "B" (zie typebeschrijving, figuur 19)                                                                                                    |  |  |
| 08     | B73/LTM: licht stang management type "C" (zie typebeschrijving, figuur 19)                                                                                                    |  |  |
| 09     | B73/LTM: licht stang management type "D" (zie typebeschrijving, figuur 19)                                                                                                    |  |  |
| 10     | B73/LTM: licht stang management type "E" (zie typebeschrijving, figuur 19)                                                                                                    |  |  |
| 11     | B73/LTM: licht stang management type "F" (zie typebeschrijving, figuur 19)                                                                                                    |  |  |
| 51     | B73/LTM: licht stang management type "G" (zie typebeschrijving, figuur 19)                                                                                                    |  |  |
| 13     | B73/LTM: licht stang management type "H" (zie typebeschrijving, figuur 19)                                                                                                    |  |  |
| 90.00  | Configuratio contact klok                                                                                                    |  |  |
| 0000   | Wanneer de functie van de klok wordt geactiveerd, wordt de slagboom geopend en blijft ze open voor de<br>tijd die is geprogrammeerd door de klok. Wanneer de geprogrammeerde tijd is verstreken, geprogrammeerd<br>door de externe inrichting (klok), wordt de slagboom gesloten.                                                                                                    |  |  |
| 00     | Wanneer de functie van de klok wordt geactiveerd, wordt de slagboom geopend en blijft ze open. Elke bediening wordt verwaarloosd.                                                                                                    |  |  |
| 01     | Wanneer de functie van de klok wordt geactiveerd, wordt de slagboom geopend en blijft ze open. Elke<br>bediening wordt aanvaard. Wanneer de slagboom opnieuw helemaal is geopend, wordt de functie van de<br>klok opnieuw geactiveerd.                                                                                                    |  |  |
| 8100   | Activering van gegarandeerde sluiting<br>De activering van deze parameter garandeert dat de slagboom niet geopend blijft als gevolg van foute<br>bedieningen. De functie wordt NIET geactiveerd wanneer:<br>• de slagboom een bediening van STOP ontvangt.<br>• de contactlijst ingrijpt.<br>• de pongingen van bersluiting ingesteld door de parameter 82 zijn op                                                                                                    |  |  |
| חח     | Gedeactiveerd. De parameter B2 is niet zichtbaar                                                                                                    |  |  |
|        | Geactiveerd. Als de slagboom wordt gestopt na een bediening van stap-stap, activeert de regeleenheid,                                                                                                    |  |  |
|        | parameter R5), en wordt de slagboom gesloten.                                                                                                    |  |  |
| 82 03  | Afstelling tijdsduur activering gegarandeerde sluiting<br>OPMERKING: De parameter is niet zichtbaar als de parameter B I = DD.                                                                                                    |  |  |
| 02-90  | Van 2 tot 90 s wachttijd.                                                                                                    |  |  |
| 92-99  | Van 2 tot 9 min wachttijd.                                                                                                    |  |  |
| 83 00  | Selectie toegangswijze tot parkings<br>OPMERKING: Indien geactiveerd door de waarden D I, D2 of D3, veroorzaakt de fotocel altiid de heropening gedurende<br>het manoeuvre van de sluiting, behalve als 840 I. De parameters R2, A1, 50, 5 I, 52, 55 zijn niet zichtbaar.<br>Met B3 = D I, D2, D3 sluit de slagboom opnieuw na een pauzetijd die is ingesteld in de parameter 2 I (als<br>2 I is ingesteld op een waarde anders dan DD).<br>Voor meer informatie wordt verwezen naar hoofdstuk 13 "Voorbeelden van toepassingen in de<br>toegangsmodaliteit parkings". |  |  |
| 00     | Gedeactiveerd. De parameter 84 is niet zichtbaar.                                                                                                    |  |  |

| 01    | Bidirectionele modus met onmiddellijke hersluiting. Bij ingang een uitgang in/uit de parking wordt de<br>slagboom geopend met de bediening AP. Wanneer het voertuig is gepasseerd en het contact FT (N.C.)<br>heeft bevrijd (bijvoorbeeld magnetische winding), wordt de slagboom onmiddellijk opnieuw gesloten. Met<br>parameter 2 1=00 wordt de slagboom geopend en blijft ze geopend tot het voertuig is gepasseerd. Als het<br>voertuig achteruit rijdt, blijft de slagboom geopend.<br>OPMERKING: het is mogelijk om nog 5 s vertraging te hebben voordat de sluiting wordt geactiveerd, door<br>R5 99 in te stellen.                                                                                                    |  |
|-------|----------------------------------------------------------------------------------------------------|--|
| 50    | <b>Directionele modus 1.</b> Tijdens de ingang wordt de slagboom geopend met een bediening van opening<br>AP. Wanneer het voertuig is gepasseerd en de contacten FT (N.C.) en PED (N.O.) heeft bevrijd, wordt de<br>slagboom gesloten. Tijdens de uitgang uit de parking wordt de slagboom geopend met een bediening PED<br>die wordt gegeven door de magnetische winding. Wanneer het voertuig is gepasseerd en het contact FT<br>(N.C.) heeft bevrijd, wordt de slagboom geopend en blijft ze geopend tot het voertuig is gepasseerd.<br>Als het voertuig achteruit rijdt, blijft de slagboom geopend.<br><b>OPMERKING:</b> het is mogelik om nog 5 s vertraging van de sluiting te hebben, door 85 99 in te stellen.                                                         |  |
| 03    | <b>Directionele modus 2.</b> Tijdens de ingang wordt de slagboom geopend met een bediening van opening<br>AP of vanaf de afstandsbediening, en wordt opnieuw gesloten na de tijd van automatische sluiting die is<br>ingesteld door de parameter 2 I.<br><b>OPMERKING:</b> Om de automatische sluiting te verkrijgen, wordt aanbevolen om de parameter 2 I in te<br>stellen op een andere waarde dan ØD.<br>Tijdens de uitgang uit de parking wordt de slagboom geopend met een bediening PED gegeven door de<br>magnetische winding. Wanneer het voertuig is gepasseerd en het contact FT (N.C.) heeft bevrijd, wordt<br>de slagboom gesloten.<br><b>OPMERKING:</b> het is mogelijk om nog 5 s vertraging van de sluiting te hebben, door <i>R</i> 5 <i>S</i> 9 in te stellen. |  |
| 84 00 | Activering bediening van de sluiting na ingreep van de fotocel (FT)<br>OPMERKING: de parameter is niet zichtbaar als 8300.                                                                                                    |  |
| 00    | Gedeactiveerd.                                                                                                    |  |
| 01    | Geactiveerd. Als de fotocel ingrijpt gedurende het manoeuvre van de sluiting wordt de beweging van de slagboom gestopt. Wanneer de fotocel wordt bevrijd, zal de slagboom blijven sluiten.                                                                                                    |  |
| 85 00 | <b>Selectie beheer werking op batterij</b><br>Als een andere waarde dan DD wordt ingesteld, wordt een controle geactiveerd op het spanningsniveau<br>van de batterij. Het is mogelijk om het gewenste type van functionaliteit te selecteren voor de parameter<br>BE en een signalering te activeren via de uitgang SC naar de parameter 2D.                                                                                                    |  |
| 00    | De regeleenheid aanvaardt altijd de bedieningen tot de batterij helemaal leeg is.                                                                                                    |  |
| 01    | De controle wordt geactiveerd als de batterijspanning onder de minimum limiet daalt (22Vvoor batterij 2x12V)                                                                                                    |  |
| 50    | De controle wordt geactiveerd als de batterijspanning onder de tussenlimiet daalt (23V voor batterij 2x12V)                                                                                                    |  |
| 03    | De controle wordt geactiveerd als de batterijspanning onder de maximum limiet daalt (24V voor batterij 2x12V)                                                                                                    |  |
| 86 00 | Selectie van de begrenzingen bij de werking op batterij<br>OPMERKING: de parameter is enkel zichtbaar als par. 85 anders is dan 00                                                                                                    |  |
| 00    | Geen begrenzing van de bedieningen, wanneer de batterijspanning onder de geselecteerde limiet daalt. Het is mogelijk om een signalering te activeren via de uitgang SC (als de parameters 85 en 20 correct zijn ingesteld).                                                                                                    |  |
| 01    | Wanneer de batterijspanning de met par. Ø5 geselecteerde limiet bereikt, aanvaardt de regeleenheid enkel<br>bedieningen van de opening en nooit de bediening van hersluiting.                                                                                                    |  |
| 50    | Wanneer de batterijspanning de met par. 85 geselecteerde limiet bereikt, opent de regeleenheid na 5 s voorknipperen automatisch de stang van de barrière en aanvaardt ze enkel de bediening van de sluiting.                                                                                                    |  |
| 03    | Ze aanvaardt enkel de bedieningen van de sluiting, ook al is de ingang ORO actief en is de parameter BD D I.                                                                                                    |  |
| 04    | Wanneer de accuspanning tot de met par. 85 gekozen drempelwaarde daalt, sluit de centrale na een<br>voorspanning van 5s automatisch de poort en accepteert slechts één openingscommando.                                                                                                    |  |
| 00 F8 | Selectie van het type van batterij en begrenzing van het verbruik<br>OPMERKING: Een ONGESCHIKTE instelling van deze parameter veroorzaakt, wanneer de netspanning<br>ontbreekt, de blokkering van de functies, en op de display verschijnt het bericht BELD (indien D2 of D3<br>ingesteld en batterij 2x12v) of een signalering bflod.                                                                                                    |  |
| 00    | Batterij 24V (2x12V) met B71/BCHP. Afname van de acceleraties/deceleraties/snelheid geactiveerd, voor de toename van de duur van de batterij.                                                                                                    |  |
| 01    | Batterij 24v (2x12v) met B71/BCHP. Geen prestatievermindering, maximaal batterijverbruik.                                                                                                    |  |
| 50    | Batterij 36V (3x12V) met externe lader. Afname van de acceleraties/deceleraties/snelheid geactiveerd, voor de toename van de duur van de batterij NIET SELECTEREN. TOEKOMSTIG GEBRUIK -                                                                                                    |  |
| 03    | Batterij 36V (3x12V) met externe lader. Geen begrenzing van de prestaties, maximum verbruik van<br>de batterij NIET SELECTEREN. TOEKOMSTIG GEBRUIK -                                                                                                    |  |

Z

| 90 00                   | Reset van de standaard fabriekswaarde<br>OPMERKING: Deze procedure is enkel mogelijk als GEEN wachtwoord ter bescherming van de gegevens is ingesteld.<br>OPMERKING: De parameter is niet zichtbaar in de SLAVE slagboom.                                                                                                    |                                                                         |  |
|-------------------------|----------------------------------------------------------------------------------------------------|-------------------------------------------------------------------------|--|
|                         | <ul> <li>Opgelet! De reset wist elke eerder uitgevoerde selectie, behalve de parameter <i>AD</i>, <i>A I</i>, <i>T I</i>: controleer of alle parameters geschikt zijn voor de installatie.</li> <li>• Druk op de toetsen + (plus) en - (min), en houd ze ingedrukt om de voeding in te schakelen.</li> <li>• De standaard fabriekswaarden zijn gereset.</li> </ul> |                                                                         |  |
|                         | <b>Opmerking</b> : het is mogelijk de parameters op een tweede manier te resetten: wanneer de besturingseenheid is ingeschakeld, houdt u, voordat de firmwareversie op het display verschijnt, de toetsen ▲ (PIJL-OMHOOG) en ▼ (PIJL-OMLAAG) gedurende 4 seconden ingedrukt.                                                                                       |                                                                         |  |
|                         | Identificatienummer<br>Het identificatienummer bestaat uit de waarden van de<br>OPMERKING: de waarden die zijn aangeduid in de tabel                                                                                                    | parameters van <del>n</del> D tot n <b>5</b> .<br>zijn puur indicatief  |  |
| n001                    | Versie HW                                                                                                    |                                                                         |  |
| <u>n123</u>             | Productiejaar                                                                                                    |                                                                         |  |
| <u>ne</u> 45            | Productieweek                                                                                                    |                                                                         |  |
|                         |                                                                                                    | Voorbeeld: 0 / 23 45 67 89 0 / 23 45                                    |  |
| <u>05</u> 01            | Serienummer                                                                                                    |                                                                         |  |
| n5 23                   | Versie EW                                                                                                    |                                                                         |  |
| n] 45                   | Versie van de seriële verbinding RS485                                                                                                    |                                                                         |  |
|                         | Weergave teller manoeuvres<br>Het nummer bestaat uit de waarden van de parameters<br>OPMERKING: de waarden die zijn aangeduid in de tabel                                                                                                    | van o <b>N</b> tot o I vermenigvuldigd met 100.<br>zijn puur indicatief |  |
| of 01<br>of 23<br>of 45 | <b>Uitgevoerde manoeuvres</b><br>Voorbeeld: D / 23 45 x100 = 1.234.500 manoeuvres                                                                                                    |                                                                         |  |
|                         | Weergave urenteller manooeuvres<br>Het nummer bestaat uit de waarden van de parameters<br>OPMERKING: de waarden die zijn aangeduid in de tabel                                                                                                    | van hD tot h I.<br>zijn puur indicatief                                 |  |
| н0 0 I<br>н I 23        | Voorbeeld: D / 23 = 123 uur                                                                                                    |                                                                         |  |
|                         | Weergave teller dagen inschakeling regeleenheid<br>Het nummer bestaat uit de waarden van de parameters van d0 tot d I.<br>OPMERKING: de waarden die zijn aangeduid in de tabel zijn puur indicatief                                                                                                    |                                                                         |  |
| 9001<br>9153            | <b>Dagen inschakeling</b><br>Voorbeeld: □                                                                                                    |                                                                         |  |

|                                   | Wachtwoord         De instelling van het wachtwoord belet de toegang tot de afstellingen aan onbevoegd personeel.         Wanneer het wachtwoord is geactiveerd (CP=D I) kunnen de parameters weergegeven worden maar kunnen de waarden NIET gewijzigd worden.         Het wachtwoord is eenduidig: één wachtwoord kan dus de automatisering besturen.         OPGELET: Als het wachtwoord wordt verloren, moet de assistentidienst gecontacteerd worden.         OPMERKING: De parameter is niet zichtbaar in de SLAVE slagboom.                                                                                                    |
|-----------------------------------|----------------------------------------------------------------------------------------------------|
| P I 00<br>P2 00<br>P3 00<br>P4 00 | <ul> <li>Procedure activering wachtwoord:</li> <li>Voer de gewenste gegevens in de parameters P 1, P2, P3 en P4.</li> <li>Met de toetsen UP ▲ en/of DOWN ▼ wordt de parameter LP weergegeven.</li> <li>Druk 4 s lang op de toetsen + en</li> <li>Wanneer de display knippert, is het wachtwoord gememoriseerd.</li> <li>Schakel de regeleenheid uit en opnieuw in. Controleer of het wachtwoord is geactiveerd (LP=D 1).</li> <li>Procedure tijdelijke deblokkering:</li> <li>Voer het wachtwoord in.</li> <li>Controleer dat LP=DD.</li> <li>Procedure wachtwoord in (LP=DD).</li> <li>Memoriseer de waarden van P 1, P2, P3, P4 = DD</li> <li>Met de toetsen UP ▲ en/of DOWN ▼ wordt de parameter LP weergegeven.</li> <li>Druk 4 s lang op de toetsen + en</li> <li>Wanneer de display knippert, is het wachtwoord gewist (de waarden P 1 DD, P2 DD, P3 DD en P4 DD betekenen "wachtwoord af Wezig").</li> <li>Schakel de regeleenheid uit en opnieuw in (LP=DD).</li> </ul> |
| CP 00                             | Wijziging wachtwoord                                                                                                    |
| 00                                | Bescherming gedeactiveerd.                                                                                                    |
| 01                                | Bescherming geactiveerd.                                                                                                    |

## 13 Voorbeelden van toepassingen voor de werking in de toegangsmodaliteit parkings

De regeleenheid CTRL bestuurt de werking in de toegangsmodaliteit parkings. De functie wordt geactiveerd door de parameter 83, en UITSLUITEND de ingangen van de bediening AP en/of PED klemmenbord mogen gebruikt worden.

OPMERKING: in de volgende voorbeelden van werking is het niet mogelijk om de ingang FT te deactiveren. Als het contact (N.C.) wordt geopend gedurende het manoeuvre van de sluiting wordt de slagboom opnieuw geopend en blijft ze open tot de hersluiting van het contact.

#### Bidirectionele modus met onmiddellijke hersluiting (B3 0 1)

Bij ingang een uitgang in/uit de parking wordt de slagboom geopend met de bediening AP (vanaf klemmenbord). Wanneer het voertuig is gepasseerd en het contact FT (N.C.) heeft bevrijd (bijvoorbeeld magnetische winding) wordt de slagboom onmiddellijk opnieuw gesloten.

Met parameter 2 I=00 wordt de slagboom geopend en blijft ze geopend tot het voertuig is gepasseerd. Als het voertuig achteruit rijdt, blijft de slagboom geopend.

Als de parameter 2 I een andere waarde heeft dan 00, sluit de slagboom na een ingestelde tijd van automatische hersluiting. **OPMERKING:** het is mogelijk om nog 5 s vertraging te hebben voordat de sluiting wordt geactiveerd, door *R5* 99 in te stellen.

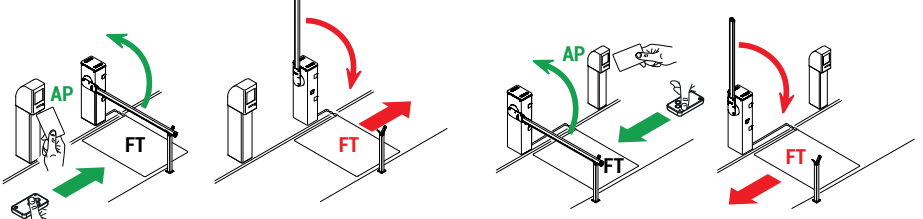

#### Directionele modus 1 (83 02)

Tijdens de ingang wordt de slagboom geopend met een bediening van opening AP (vanaf klemmenbord). Wanneer het voertuig is gepasseerd en de contacten FT (N.C.) en PED (N.O.) heeft bevrijd, wordt de slagboom gesloten.

Tijdens de uitgang uit de parking wordt de slagboom geopend met een bediening PED (N.O.) gegeven door de magnetische winding.

Wanneer het voertuig is gepasseerd en het contact FT (N.C.) heeft bevrijd, wordt de slagboom gesloten.

Met parameter 2 I=00 wordt de slagboom geopend en blijft ze geopend tot het voertuig is gepasseerd. Als het voertuig achteruit riidt, bliift de slagboom geopend.

Als de parameter 2 / een andere waarde heeft dan DD, sluit de slagboom na een ingestelde tijd van automatische hersluiting. **OPMERKING**: het is mogelijk om nog 5 s vertraging te hebben voordat de sluiting wordt geactiveerd, door AS 99 in te stellen.

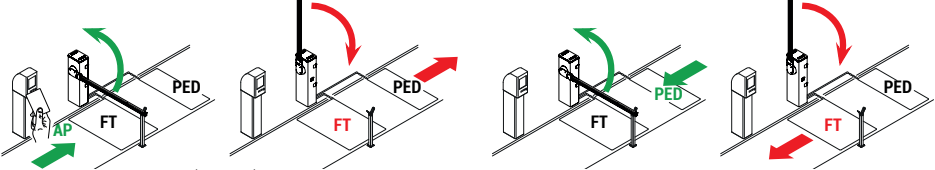

#### Directionele modus 2 (83 03)

Tijdens de ingang wordt de slagboom geopend met een bediening van opening AP (vanaf klemmenbord) en wordt opnieuw gesloten na de tijd van automatische sluiting die is ingesteld door de parameter 2 1.

**OPMERKING:** om de automatische sluiting te verkrijgen, wordt aanbevolen om de parameter 2 l in te stellen op een andere waarde dan 00).

Tijdens de uitgang uit de parking wordt de slagboom geopend met een bediening PED (N.O.) gegeven door de magnetische winding.

Wanneer het voertuig is gepasseerd en het contact FT (N.C.) heeft bevrijd, wordt de slagboom gesloten. **OPMERKING:** het is mogelijk om nog 5 s vertraging te hebben voordat de sluiting wordt geactiveerd, door R5 99 in te stellen.

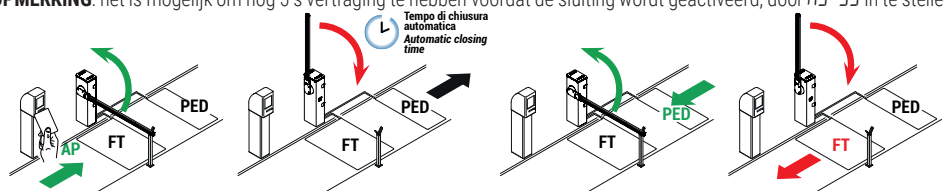

# 14 Signalering van de veiligheidsingangen en van de bedieningen (modus TEST)

Als geen vrijwillige bedieningen zijn geactiveerd, moet op de toets TEST gedrukt worden en moet het volgende gecontroleerd worden:

| DISPLAY           | MOGELIJKE OORZAAK                                                                                                    | INGREEP VANAF SOFTWARE                                                                                                   | TRADITIONELE INGREEP                                                                                                    |
|-------------------|----------------------------------------------------------------------------------------------------|----------------------------------------------------------------------------------------------------|----------------------------------------------------------------------------------------------------|
| 88 <b>-</b> 5(rS) | De MASTER slagboom is geblokkeerd.<br>Contact van STOP van de MASTER<br>slagboom geopend.<br>(De signalering is zichtbaar op de<br>SLAVE slagboom). | -                                                                                                    | Controleer de knop/contact van STOP<br>van de MASTER regeleenheid.<br>Installeer een STOP knop (N.C.)<br>of overbrug het contact ST met<br>het contact COM van de MASTER<br>regeleenheid.                |
| 88 br             | Hulpsysteem loskoppelbare stang geactiveerd, of niet aangesloten of verkeerd aangesloten.                                                           | Controleer de instellingen van de<br>parameter 19.                                                                       | Controleer de correcte aansluiting van<br>het systeem op de regeleenheid.                                                                                                    |
|                   | Veiligheidscontact <b>STOP</b> geopend.                                                                                                    | -                                                                                                    | Installeer een <b>STOP</b> knop (N.C.) of<br>overbrug het contact ST met het<br>contact COM.                                                                                                    |
|                   | Veiligheidscontact STOP geopend.                                                                                                    |                                                                                                    | BI/004HP-BI/006-BI/008<br>Sluiten met de sleutel door twee<br>draaien volledig rechtsom te draaien.<br>Controleer de aansluiting op de<br>microschakelaar van deblokkering.                              |
| 8821              |                                                                                                    | -                                                                                                    | BIONIK4<br>Sluit het deblokkeerklepje en draai de<br>sleutel.<br>Controleer de aansluiting op de<br>microschakelaar van deblokkering.                                                                    |
|                   | Deblokkeerinrichting open.                                                                                                    | -                                                                                                    | Sluit het inspectiedeurtje van de<br>slagboom.<br>Controleer de aansluiting op de<br>microschakelaar.                                                                                                    |
| 88 23             | Contactlijst <b>COS</b> niet of verkeerd<br>aangesloten.                                                                                            | Indien deze niet wordt gebruikt of<br>moet uitgesloten worden, moet<br>de parameter 73 00 ingesteld<br>worden.           | Indien deze niet wordt gebruikt, moet<br>het contact <b>COS</b> overbrugd worden<br>met het contact <b>COM</b> .                                                                                         |
| 88 24             | Fotocel <b>FT</b> niet of verkeerd<br>aangesloten.                                                                                                  | Indien deze niet wordt gebruikt of<br>moet uitgesloten worden, moet<br>de parameter 50 00 en 5 1 00<br>ingesteld worden. | Indien deze niet wordt gebruikt, moet<br>het contact <b>FT1</b> overbrugd worden<br>met het contact <b>COM</b> .<br>Controleer de aansluiting en de<br>referenties van het aansluitschema<br>(afb. 4-5). |
| PP 00             | In afwezigheid van de vrijwillige<br>bediening kan het zijn dat het                                                                                 | -                                                                                                    | Controleer de contacten <b>PP</b> - <b>COM</b> en de aansluitingen van de knop.                                                                                                    |
| СН 00             | contact (N.U.) defect is of dat de<br>aansluiting op een knop fout is.                                                                              | -                                                                                                    | Controleer de contacten <b>CH</b> - <b>COM</b> en de aansluitingen van de knop.                                                                                                    |
| AP 00             |                                                                                                    | -                                                                                                    | Controleer de contacten <b>AP</b> - <b>COM</b> en de aansluitingen van de knop.                                                                                                    |
| PE 00             |                                                                                                    | -                                                                                                    | Controleer de contacten <b>PED</b> - <b>COM</b> en de aansluitingen op de knop.                                                                                                    |
| <b>0</b> -00      | In afwezigheid van de bediening<br>kan het zijn dat het contact (N.O.)<br>defect is of dat de aansluiting op<br>de timer fout is.                   | -                                                                                                    | Controleer de contacten <b>ORO</b> - <b>COM</b> .<br>Het contact mag niet overbrugd<br>worden als het niet wordt gebruikt.                                                                               |

**OPMERKING**: Druk op de toets TEST om de modus TEST te verlaten.

Er wordt aanbevolen om de signaleringen van de status van de veiligheden en van de ingangen altijd op te lossen in de modus "ingreep vanaf software".

# **15** Signalering alarmen en storingen

| PROBLEEM                                               | ALARMSIGNALERING             | MOGELIJKE OORZAAK                                                                                                    | INGREEP                                                                                                    |
|--------------------------------------------------------|------------------------------|----------------------------------------------------------------------------------------------------|----------------------------------------------------------------------------------------------------|
|                                                        | LED POWER UIT                | Geen stroomtoevoer.                                                                                                    | Controleer de stroomkabel.                                                                                                    |
|                                                        | LED POWER UIT                | Verbrande zekeringen.                                                                                                    | Vervang de zekering. Er wordt aanbevolen om de<br>zekeringen enkel te verwijderen en opnieuw te<br>plaatsen wanneer de netspanning is uitgeschakeld.                                                                                                    |
|                                                        | FUSE                         | Zekering F1 verbrand of<br>beschadigd.<br>Als de regeleenheid in de modus<br>batterij is gesteld, is de<br>signalering niet zichtbaar. | Vervang de zekering.<br>Er wordt aanbevolen om de zekeringen enkel te<br>verwijderen en opnieuw te plaatsen wanneer de<br>netspanning is uitgeschakeld.                                                                                                    |
|                                                        | OF SE                        | Storing in de ingaande<br>voedingsspanning.<br>Initialisatie van de regeleenheid<br>mislukt.                                           | Schakel de stroiomtoevoer uit, wacht 10 s, en<br>schakel de stroomtoevoer opnieuw in.<br>Als het probleem aanhoudt, wordt aanbevolen om<br>de regeleenheid te vervangen.                                                                                                    |
|                                                        | Pr OE                        | Overstroom gedetecteerd in de inverter.                                                                                                | Druk twee maal op de toets <b>TEST</b> of geef 3 bedieningen achtereenvolgens.                                                                                                    |
|                                                        | 560                          | Foute aansluiting met SEC1-<br>SEC2 van de transformator.                                                                              | Verwissel de aansluiting tussen SEC1 en SEC2.                                                                                                    |
|                                                        | dA FU                        | Foute tijdens verwerving<br>gegevens slag.                                                                                             | Controleer of de veer correct is gebalanceerd bij<br>gedeblokkeerde slagboom.<br>Druk op TEST en controleer eventuele veiligheden<br>in alarm.<br>Herhaal de procedure van de lering.                                                                                                    |
|                                                        |                              | Procedure ijking mislukt (PHR5).                                                                                                    | Respecteer de noodzakelijke tijden voor de ijking<br>tijdens de fase van de procedure van lering.<br>Voordat de deblokkeerklep wordt gesloten, moet<br>gecontroleerd worden dat P/HR5 knippert op de<br>display. Herhaal de procedure van de lering.                                                                                                    |
| De siagboom wordt<br>niet geopend of<br>niet gesloten. |                              | Bericht van wijziging selectie<br>positie van automatisering met<br>de parameter ר ו.                                                  | <ul> <li>SX</li> <li>DX</li> <li>DE slagbooms zijn standaard ingesteld met de opening rechts 7 IB I (positie van de slagboom ten opzichte van de ruimte terwij het inspectiedeurtje wordt bekeken). Als de positie wordt gewijzigd, verschijnt het bericht <i>dRLR</i>:</li> <li>Stel de stang op 45°.</li> <li>Schakel de netvoeding opnieuw in of plaats de zekering.</li> <li>Druk op PROG zodat het bericht <i>dRLR</i> verdwijnt en op de display <i>RPP</i>- verschijnt. Herhaal de procedure van de lering.</li> </ul> |
|                                                        | ПоЕ                          | Motor niet aangesloten.                                                                                                    | Controleer de motorkabel.                                                                                                    |
|                                                        | brER                         | Systeem BreakAway in alarm.                                                                                                    | <ul> <li>Controleer de instelling van par. 19.</li> <li>Controleer de correcte aansluiting van het<br/>systeem ACS/BA/60 op de regeleenheid</li> <li>Koppel de stang opnieuw aan.</li> <li>Beoordeel de vervanging van de stang indien<br/>beschadigd.</li> </ul>                                                                                                    |
|                                                        | Voorbeeld:<br>2 IEE<br>33 EE | Fout in de configuratieparameters.                                                                                                    | Stel de configuratiewaarde correct in, en bewaar ze.                                                                                                    |
|                                                        | 550P<br>Knipperlicht         | Deblokkeerinrichting open                                                                                                    | <b>BI/004HP-BI/006-BI/008</b> : Sluiten met de sleutel door twee draaien volledig rechtsom te draaien.                                                                                                    |
|                                                        |                              |                                                                                                    | BIONIK4: Sluit het deblokkeerklepje en draai de sleutel.                                                                                                    |

| PROBLEEM          | ALARMSIGNALERING     | MOGELIJKE OORZAAK                                                                                             | INGREEP                                                                                                    |
|-------------------|----------------------|----------------------------------------------------------------------------------------------------|----------------------------------------------------------------------------------------------------|
|                   | SEOP<br>Knipperlicht | Inspectieklep barrière geopend (indien<br>de veiligheidsmicroschakelaar<br>van de stop is gemonteerd).        | Sluit de inspectieklep correct, en controleer de<br>aansluiting van de microschakelaar.                                                                                                    |
|                   |                      | Connectoren LOCKS niet correct<br>aangesloten.                                                                | Controleer de aansluitingen op de connectoren.<br>Overbrug een van de twee connectoren LOCKS.                                                                                                    |
|                   |                      | Knop/contact van STOP langer<br>dan 5 s actief.                                                               | Controleer de aansluitingen met de STOP knop.                                                                                                    |
|                   |                      | In installaties MASTER-SLAVE<br>is het systeem <b>ACS/BA/60</b><br>BreakAway actief op de barrière<br>MASTER. | Controleer het systeem BreakAway, en koppel<br>het systeem <b>ACS/BA/60</b> opnieuw aan als de<br>alarmsituatie is opgelost.                                                                                                    |
|                   | EnE I                | Encoder 1 niet aangesloten.                                                                                   | Controleer de aansluiting op de encoder. Als het<br>probleem aanhoudt, wordt aanbevolen om de<br>encoder te vervangen.                                                                                                    |
|                   | EnE2                 | Encoder 2 niet aangesloten.                                                                                   | Controleer de aansluiting op de encoder. Als het<br>probleem aanhoudt, wordt aanbevolen om de<br>encoder te vervangen.                                                                                                    |
|                   | EnEB                 | Ernstige storing van encoder 1.                                                                               | Druk op de toets <b>TEST</b> , als de foutsignalering<br>nog verschijnt, moet de regeleenheid 5 s lang<br>uitgeschakeld worden en moet ze daarna opnieuw<br>ingeschakeld worden. Als het probleem aanhoudt,<br>moet de encoder vervangen worden. |
|                   | EnEH                 | Ernstige storing van encoder 2.                                                                               | Druk op de toets <b>TEST</b> , als de foutsignalering<br>nog verschijnt, moet de regeleenheid 5 s lang<br>uitgeschakeld worden en moet ze daarna opnieuw<br>ingeschakeld worden. Als het probleem aanhoudt,<br>moet de encoder vervangen worden. |
| De slagboom wordt | EnES (EnE5)          | Storing van encoder 1.                                                                                        | Druk op de toets <b>TEST</b> of geef achtereenvolgens<br>3 bedieningen; als de foutsignalering aanhoudt,<br>moet de encoder vervangen worden.                                                                                                    |
| niet geopend of   |                      | Werking in modus batterijen.                                                                                  | Batterijen bijna leeg.                                                                                                    |
| niet gesioten.    | EnEE                 | Storing van encoder 2.                                                                                        | Druk op de toets <b>TEST</b> of geef achtereenvolgens<br>3 bedieningen; als de foutsignalering aanhoudt,<br>moet de encoder vervangen worden.                                                                                                    |
|                   |                      | Werking in modus batterijen.                                                                                  | Batterijen bijna leeg.                                                                                                    |
|                   | EnET                 | Berekeningsfout van encoder 1.                                                                                | Herhaal de procedure van de lering.                                                                                                    |
|                   | EnE8                 | Berekeningsfout van encoder 2.                                                                                | Herhaal de procedure van de lering.                                                                                                    |
|                   | ЕЕПР                 | Thermische beveiliging van de<br>inverter geactiveerd.                                                        | De werking wordt binnen 2 minuten automatisch hersteld.                                                                                                    |
|                   | ЬЕГО (btLO)          | Batterijen leeg.                                                                                              | Wacht tot de netspanning wordt hersteld.                                                                                                    |
|                   | כסח ו                | Seriële verbinding RS485 tussen<br>MASTER en SLAVE slagboom<br>afwezig.                                       | Controleer de aansluiting op de klemmen COM-<br>LNA-LNB.                                                                                                    |
|                   |                      |                                                                                                    | Controleer de instellingen van de parameter RD.                                                                                                    |
|                   |                      |                                                                                                    | Controleer de aanwezigheid van de kit batterijen<br>op zowel de MASTER als de SLAVE slagboom.                                                                                                    |
|                   | CON2                 | Interferentie in de seriële<br>verbinding: twee MASTER<br>regeleenheden gedetecteerd.                         | Controleer de instellingen van de parameter RD.                                                                                                    |
|                   | сопэ                 | Fout transfer configuratie<br>parameters tussen MASTER en<br>SLAVE.                                           | Controleer de aansluiting op de klemmen COM-<br>LNA-LNB.                                                                                                    |
|                   | СОПЧ                 | De modellen van de<br>regeleenheden zijn niet<br>compatibel.                                                  | Controleer de installatie en vervang één of beide regeleenheden.                                                                                                    |
|                   | <b>Е ОП</b> 5 (СОМ5) | Incompatibiliteit gedetecteerd<br>tussen de Firmwareversies van<br>de regeleenheden.                          | Controleer de parameter -7. De aangesloten<br>regeleenheden moeten dezelfde Firmwareversie<br>hebben. Contacteer de technische<br>assistentiedienst.                                                                                             |

| PROBLEEM                                                                | ALARMSIGNALERING | MOGELIJKE OORZAAK                                                                                   | INGREEP                                                                                                    |
|-------------------------------------------------------------------------|------------------|----------------------------------------------------------------------------------------------------|----------------------------------------------------------------------------------------------------|
|                                                                         | no PH            | ljking van de motor mislukt.                                                                        | Herhaal de procedure van de lering.<br>Als het probleem aanhoudt, moet de aansluiting<br>van encoder 1 op de motor gecontroleerd worden.  |
|                                                                         |                  |                                                                                                    | Controleer of de motor vloeiend draait. Anders<br>moet de technische assistentiedienst gecontacteerd<br>worden.                           |
| De procedure van<br>de lering wordt                                     |                  |                                                                                                    | Controleer of de netspanning juist is en of de doorsnede van het netsnoer voldoende is.                                                   |
| niet voltooid.                                                          | RP PE            | De toets TEST werd onterecht ingedrukt.                                                             | Herhaal de procedure van de lering.                                                                                                    |
|                                                                         |                  | De veiligheden zijn in alarm<br>gesteld.                                                            | Druk op de toets TEST en controleer de veiligheid/<br>en die in alarm is/zijn en de respectievelijke<br>aansluitingen van de veiligheden. |
|                                                                         |                  | Excessieve spanningsval.                                                                            | Herhaal de procedure van de lering; controleer de netspanning.                                                                            |
| De slagboom voert<br>het gewenste<br>manoeuvre niet<br>uit.             | -                | Foute instelling van de parameter<br>7 I.                                                           | Selecteer de correcte positie van de installatie<br>met de parameter 기. Herhaal de procedure van<br>de lering.                            |
| De slagboom open/                                                       |                  | Foute instelling van de parameter<br>A I.                                                           | Controleer het type van de stang en stel de<br>parameter म । correct is.<br>Herhaal de procedure van de lering.                           |
| sluit voor een<br>kort deel, en stopt<br>daarna.                        |                  | Ongepaste waarden voor het type van installatie.                                                    | Pas de waarden van de parameters 33, 34, 40, 4 1<br>aan het type van installatie aan.                                                     |
|                                                                         |                  | Foute afstelling van de veer.                                                                       | Zie de instructies van de barrière voor de<br>balancering van de veer.                                                                    |
|                                                                         | ьПод             | Beheer van de werking van de<br>batterij (par. 85 anders dan 00)<br>niet gedetecteerd.              | Wijzig de waarde van de parameter 87.                                                                                                    |
| De radiobediening<br>heeft weinig<br>bereik en werkt<br>niet wanneer de | -                | De radiotransmissie wordt<br>belemmerd door metalen structu-<br>ren of muren van gewapend<br>beton. | Installeer de poortvleugelsnne.                                                                                                    |
| beweging is.                                                            | -                | Batterijen leeg.                                                                                    | Vervang de batterijen van de radiobediening.                                                                                              |
| Het knipperlicht<br>werkt niet.                                         | -                | Lampje / LED verbrand of draden<br>knipperlicht losgekoppeld.                                       | Controleer het LED circuit en/of de draden.                                                                                               |
| De controlelamp<br>van 'slagboom<br>geopend' werkt<br>niet.             | -                | Lampje verbrand of draden<br>losgekoppeld.                                                          | Controleer het lampje en/of de draden.                                                                                                    |

**OPMERKING**: Druk op de toets TEST; de alarmsignalering wordt tijdelijk gewist. Wanneer een bediening wordt ontvangen, als het probleem niet is opgelost, verschijnt de alarm signalering op de display.

# 16 Modus INFO

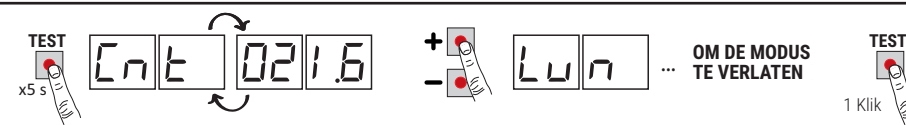

Via de modus INFO kunnen bepaalde waarden weergegeven worden die worden gemeten door de regeleenheid **CTRL**. Vanaf de modus "Weergave bedieningen en veiligheden" en met <u>motoren niet in werking</u> moet de toets **TEST** 5 s lang ingedrukt worden.

De regeleenheid geeft in sequentie de volgende parameters en de relatieve gemeten waarde weer:

| Parameter | Functie                                                                                                    |  |
|-----------|----------------------------------------------------------------------------------------------------|--|
| P4.35     | Weergave voor 3s van de firmwareversie van de regeleenheid.                                                                                                    |  |
| Ent       | Geeft de positie weer waar zich de stang bevindt (gegevens ENCODER) op het ogenblik van de controle, uitgedrukt in toeren. (voorbeeld: $D2$ <i>I.5</i> = slagboom rechts gemonteerd; - 2 <i>I.5</i> = slagboom links gemonteerd).                                                                                                    |  |
| Lun       | Geeft de totale lengte weer van de geprogrammeerde slag, uitgedrukt in toeren : DJT.B = 37,8 toeren van de motor).                                                                                                    |  |
| - PΠ      | Geeft de snelheid weer van de motor, uitgedrukt in toeren per minuut (rPM).                                                                                                    |  |
| яПр       | Geeft de verbruikte stroom weer van de motor, uitgedrukt in Ampère (voorbeeld: $D$ <i>I</i> <b>5</b> .5 = 16.5 A). Als de motor niet draait, is het stroomverbruik gelijk aan 0.                                                                                                    |  |
| ьи5       | Indicator goede conditie installatie. Als de motor niet draait, is het mogelijk om een eventuele overbelasting of een te<br>lage netspanning te controleren. Controleer de volgende waarde:<br>netspanning = 230 V~ (nominaal), bUS=37.6<br>netspanning = 207 V~ (-10%), bUS=33.6<br>netspanning = 253 V~ (+10%), bUS=41.6                          |  |
| Eln       | Duidt de tijd aan die de motor nodig heeft om een obstakel te detecteren volgens de instellingen van de parameter<br><i>J</i> I, uitgedrukt in seconden.<br>Voorbeeld I.DDD = 1 s / D. IZD = 0.12 s (120 ms). Controleer dat de tijdsduur van de ingreep groter is dan 0,3 s.                                                                       |  |
| NSER      | Geeft een nummer weer dat de status van de centrale aanduidt (INTERN GEBRUIK - TECHNISCHE ASSISTENTIEDIENST ROGER)                                                                                                    |  |
| rSER      | Geeft een nummer weer dat de status van de SLAVE centrale aanduidt (INTERN GEBRUIK - TECHNISCHE ASSISTENTIEDIENST ROGER) dat enkel zichtbaar is op de MASTER centrale op de SLAVE centrale wordt altijd weergegeven.                                                                                                    |  |
| Errl      | Aantal communicatiefouten RS485 (wordt gereset met de "pijl omlaag" ▼): kan problemen aanduiden met het circuit van de kaart.                                                                                                    |  |
| ErrE      | <ul> <li>Aantal fouten van het communicatieprotocol (wordt gereset met de "pijl omlaag" ▼).</li> <li>Kan het volgende aanduiden:</li> <li>problemen met de verbindingskabel LNA/LNB/COM (kleine doorsnede, te lang, doorgang nabij kabels metladingen in omschakeling)</li> <li>moeilijkheden bij de communicatie met de SLAVE centrale.</li> </ul> |  |
| DE        | Duidt de status van de poort aan (Geopend/Gesloten).<br>DC DP automatisering in fase van opening (motoren actief).<br>DC CL automatisering in fase van sluiting (motoren actief).<br>DC -D automatisering helemaal geopend (motoren niet actief).<br>DC -C automatisering helemaal gesloten (motoren niet actief).                                  |  |
| ٥Ŀ        | Duidt de activering van de detectie van het obstakel aan.<br>DE _ I detectie obstakel geactiveerd.                                                                                                    |  |
| UF        | <ul> <li>UF U_ te lage netspanning of overbelasting gedetecteerd.</li> <li>UF _H overstroom op de motor gedetecteerd.</li> <li>UF _5 storing van de werking gedetecteerd, acceleraties en snelheid beperken, de afstelling van de veer controleren.</li> </ul>                                                                                      |  |

 Om de parameters te overlopen, moeten de toetsen + / - gebruikt worden. Wanneer de laatste parameter wordt bereikt, moet teruggekeerd worden.

• In de modus INFO is het mogelijk om de motoren te bedienen om de werking ervan in real time te controleren.

Druk op de toets **TEST** om de modus INFO te verlaten.

## 16.1 Modus B74/BCONNECT

Door **B74/BCONNECT** in de **EXP**-connector te steken, worden alle functies van de besturingseenheid beheerd via een internetbrowser en apparaten zoals smartphone, tablet, PC, door gebruik te maken van de WiFi-communicatie.

#### Voor verdere informatie verwijzen wij u naar de installatiehandleiding van de aansluitmodule B74/ BCONNECT.

#### Modus "hulp op afstand"

Het maakt de toegang en dus het beheer van alle gegevens van de besturingseenheid alleen mogelijk in de cloud-modus en dus met beheer op afstand.

Wanneer hulp op afstand is ingeschakeld, verschijnt de melding **ASCC** (assistance connect controlled) op het display. Door op de **TEST** toets te drukken verdwijnt dit bericht gedurende 10 seconden, en is het mogelijk toegang te krijgen tot de parameters en andere functies van het display.

Na 30 minuten gaat het display in stand-by, als het wordt gewekt door op een toets te drukken verschijnt het knipperende ASCC weer.

#### Modus "noodbedrijf"

Hiermee worden de motor- en veiligheidsalarmen (b.v. fotocellen en gevoelige randen) buiten werking gesteld, zodat de automatisering bij lage snelheid en met aanwezigheid van de bediener kan worden geopend en gesloten, en dus met beweging van de stang alleen indien de besturing persistent is (wanneer de besturing wordt losgelaten, stoppen de stang).

Noodbediening wordt aangegeven door activering van het knipperlicht met een hogere frequentie.

Er zijn twee soorten "nood"-modus mogelijk: residentieel of condominium.

1) **résidentieel** (knipperende **L-ES** indicatie op het display): het PP commando (van het klemmenbord of de radiobesturing) wordt initieel beheerd als een openingscommando; pas wanneer volledige opening is bereikt, zal activering van het commando de rolluiken in sluitingsmode sturen. Pas als het commando volledig is afgesloten, kan het weer open.

2) **condominium** (knipperende **L-EM** indicatie op het display): het PP commando wordt aanvankelijk beheerd als een openingscommando, maar eenmaal volledig geopend zullen de stang niet meer sluiten.

In deze modus wordt het display stand-by niet geactiveerd, maar geeft het altijd de modus aan die aan de gang is.

Door de TEST toets in te drukken verdwijnt deze melding gedurende 10 seconden, en is het mogelijk toegang te krijgen tot de parameters en andere functies van het display.

| ASCC | Modus "hulp op afstand" ingeschakeld          |
|------|-----------------------------------------------|
| L-ES | Modus "residentieel noodbedrijf" ingeschakeld |
| L-EM | Modus "condominium noodbedrijf" ingeschakeld  |

## 17 Mechanische deblokkering

In geval van een storing of gebrek aan spanning kan de slagboom geblokkeerd worden en handmatig bewogen worden.

Raadpleeg voor meer informatie de handeling van de vergrendeling/ontgrendeling in de handleiding van de automatisering BIONIK4, BIONIK4HP, BIONIK6, BIONIK8.

Als de slagboom wordt gedeblokkeerd wanneer de regeleenheid is gevoed, verschijnt knipperend 5ŁoP op de display tot de slagboom opnieuw wordt geblokkeerd.

De handmatige beweging van de stang wordt gesignaleerd door het knipperlicht en door de signaallichten (indien gemonteerd).

In geval van een elektroslot type "ventouse" schakelt de deblokkering van de slagboom de voeding uit zodat de handmatige beweging van de stang mogelijk is.

Wanneer het deblokkeersysteem wordt gereset, zal de slagboom opnieuw gewoon beginnen te functioneren.

# 18 Test

De test moet worden uitgevoerd door gekwalificeerd technisch personeel.

De installateur moet de impactkrachten meten en moet op de bedieningsregeleenheid de waarden van de snelheid en het koppel selecteren die aan de gemotoriseerde deur of poort toestaan dat de beperkingen worden gerespecteerd die zijn aangeduid in de normen EN 12453 en EN 12445.

Controleer dat de aanwijzingen worden gerespecteerd die zijn aangeduid in "ALGEMENE WAARSCHUWINGEN.

- Schakel de voeding in.
- Voer de lering van de slag uit.
- Stel de acceleraties, de snelheid en de vertragingen in. Controleer of de waarden geschikt zijn voor en in overeenstemming zijn met het type van installatie. De stang moet aan lage snelheid tegen de mechanische aanslag aandrukken, en moet er lichtjes op duwen zodat de beweging wordt geblokkeerd. Een waarde van de parameter 42

tussen D I en D3 garandeert dat de stang langzaam en zonder trillingen aandrukt tegen de aanslagen. Voor stangen tot 4 m wordt aanbevolen om een waarde van de parameters 43 en 44 te hebben tussen D5 en D8. Voor langere stangen moet een grotere waarde ingevuld worden.

OPMĚRKING: in de barrières BIONIK8 moet vooral opgelet worden voor de instellingen van de parameter 44. Vermijd overmatige schommelingen op de aanslag bij de sluiting.

- · Controleer dat alle aangesloten bedieningen correct werken.
- Controleer of de deblokkeerinrichting correct werkt. Op de display moet knipperend 5LDP verschijnen.
- Controleer of de impactkrachten worden gerespecteerd aldus de normenstelsels EN 12453 en EN 12445.
- Controleer dat de veiligheden correct ingrijpen.
- Als het koppelingssysteem van de loskoppelbare stang BreakAway ACS/BA/60 ACS/BA/68 is geïnstalleerd, moet de correcte werking ervan gecontroleerd worden.
- Indien de kit batterijen is geïnstalleerd, moet de netvoeding uitgeschakeld worden en moet de werking ervan
  gecontroleerd worden.
- Šchakel de netvoeding en de batterijen (indien aanwezig) uit, en opnieuw in. Controleer, bij stilstaande slagboom in de tussenpositie, dat het manoeuvre correct is uitgevoerd.
- Controleer de afstelling van de mechanische aanslagen. Herhaal de procedure van de lering bij elke wijziging van de afstelling.
- Bij installaties met twee tegengestelde slagbooms moet een bediening gegeven worden, en moet de werking van beide gecontroleerd worden.
- In geval van een elektroslot type "ventouse" moet gecontroleerd worden, bij compleet gesloten stang, dat de blokkering wordt geactiveerd en dat de stang niet kan uit de vaste houder met geïntegreerde magneet kan getild worden.

## 19 Inbedrijfstelling

De installateur is verplicht om het technische dossier van de installatie op te stellen en het minstens 10 jaar te bewaren, dat het bedradingsschema, de tekening en de foto's van de installatie, de risicoanalyse en de aangenomen oplossingen, de verklaring van overeenstemming van de fabrikant van alle aangesloten apparaten, de handleiding van elk apparaat en/of accessoire en het onderhoudsplan van de installatie bevat.

Bevestig een plaat op de gemotoriseerde poort of deur die de gegevens van de automatisering, de naam van de persoon die verantwoordelijk is voor de inbedrijfstelling, het serienummer, het bouwjaar en de CE-markering bevat.

Bevestig een plaat en/of label met de aanduidingen van de bewerkingen om het systeem handmatig te ontgrendelen. Realiseer en overhandig aan de eindgebruiker de verklaring van overeenstemming, de instructies en de waarschuwingen voor het gebruik en het onderhoud.

Controleer dat de eindgebruiker de correcte automatische, handmatige en noodwerking van de installatie heeft begrepen.

Informeer de eindgebruiker over de gevaren en risico's die aanwezig kunnen zijn.

## EG-verklaring van overeenstemming

Ondergetekende Dino Florian, wettelijke vertegenwoordiger van Roger Technology - Via Botticelli 8, 31021 Mogliano V.to (TV) VERKLAART dat het commandocentrum **CTRL** voldoet aan de essentiële eisen en andere relevante bepalingen die zijn vastgelegd in de volgende EG-richtlijnen:

- 2014/35/EU LVD-richtlijnen

- 2014/30/EU EMC-richtlijnen

- 2011/65/CE RoHS-richtlijnen

en dat alle volgende normen en/of technische specificaties zijn toegepast: EN 61000-6-3:2007/A1:2011 EN 61000-6-2:2005 EN 60335-1: 2012 + A11:2014

Plaats: Mogliano V.to

Datum: 14/01/2014

Handtekening

Proving Di

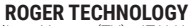

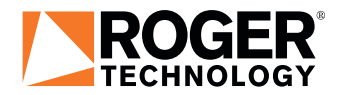

Via S. Botticelli 8 • 31021 Bonisiolo di Mogliano Veneto (TV) • ITALIA P.IVA 01612340263 • Tel. +39 041.5937023 • Fax. +39 041.5937024 info@rogertechnology.it • www.rogertechnology.com